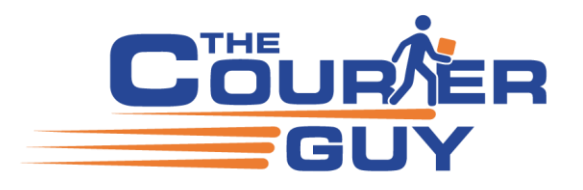

# **WordPress**

| Plugin Version 5.1.2 - Released July 22, 20242                               |
|------------------------------------------------------------------------------|
| Important Support Policy                                                     |
| Quick Setup Overview                                                         |
| South Africa-Only Support                                                    |
| Cart and Checkout Compatibility3                                             |
| Requirements for Checkout Quotes (Using Default<br>Settings)                 |
| Registering a Live or Sandbox (Test) Account                                 |
| Testing Environment (Sandbox Mode)4                                          |
| How to Create an API Key4                                                    |
| Download and Install the Plugin                                              |
| Disable Cart Shipping Calculator (Important)7                                |
| Understanding Courier Rates and Labels                                       |
| Services and Calculations Explained (Important)7                             |
| Choosing the Right Service7                                                  |
| Test Mode Responses                                                          |
| Fuel Charge Label                                                            |
| National Areas Recognised by ECO and OVN Services                            |
| Understanding Weight Calculations                                            |
| Exclude Rates/service example (Set after testing is complete)                |
| Label Override example (Set after testing is complete)                       |
| Price Rate/Service Override per Service (Set only after testing is complete) |
| Testing (This Step is Important)15                                           |
| Step-by-Step Testing                                                         |
| Test Scenarios                                                               |
| Test Shipment Dimensions15                                                   |
| Test Addresses                                                               |
| WordPress Setup After Receiving Quotes                                       |
|                                                                              |

| Testing Product Setup and Checkout in WordPress                   | 17   |
|-------------------------------------------------------------------|------|
| Go to Orders Page on WordPress back end                           | 18   |
| Cancel test shipment on The Courier Guy                           | 19   |
| Example of high risk                                              | 20   |
| Troubleshooting Incorrect Quotes                                  | 21   |
| How the Plugin Retrieves a Quote (Important)                      | 21   |
| Packing Behaviour:                                                | 22   |
| Important Notes:                                                  | 22   |
| Using "Always pack as single parcel":                             | 22   |
| Disclaimer                                                        | 25   |
| Free Shipping                                                     | 25   |
| Frequently Asked Questions (FAQ)                                  | 27   |
| 1. Why does the plugin allow us to specify a Percentage Markup?   | 27   |
| 2. Where can I order stationery (boxes, tracking stickers, etc.)? | 27   |
| Box Sizes and Flyer examples                                      | 27   |
| Packing guides                                                    | 28   |
| International Shipping                                            | 29   |
| Packing dos and don'ts                                            | 31   |
| Tracking                                                          | 31   |
| New Webhook subscriptions                                         | 33   |
| Liability / Insurance                                             | 36   |
| Multi-Vendor, Warehouse, and Drop Shipping Sites                  | s36  |
| Example Scenario 1: Two Warehouses (JHB & CP                      | Г)37 |
| Example Scenario 2: Five Stores in Gauteng                        | 37   |
| TAX / VAT setting                                                 | 38   |
| WordPress settings TAX / VAT                                      | 38   |
| Shipping Classes                                                  | 39   |
| PHP version 8                                                     | 40   |
| Payfast note                                                      | 41   |
| Currency convertors                                               | 41   |
| Common Errors                                                     | 41   |

THE COURIER GUY SOUTH AFRICA (PTY) LTD

37 Malta Road, Cosmo Business Park, Malibongwe Drive, Kya Sands **Postal:** 532 Lanseria, 1748 Tel: 0861 203 203 Email: support@thecourierguy.co.za Web: www.thecourierguy.co.za

 $\boldsymbol{\varphi}$ 

Co. Registration No. 2023 / 172080 / 07. Co. VAT No. 4850317670

| Forbidden error 401 & 403                                      |
|----------------------------------------------------------------|
| 400 Bad Request                                                |
| Must include parcels error                                     |
| Error submitting shipment                                      |
| Troubleshooting steps                                          |
| Authentication failed                                          |
| Insufficient funds                                             |
| Rate Expired – unable to see recalculate button 46             |
| Debugging                                                      |
| Feedback responses from previous users with the same error     |
| WordPress debug not turning off                                |
| "There has been a critical error on this website" 53           |
| "Something went wrong. Please contact us to get<br>assistance" |
| Fatal error: Allowed memory size exhausted                     |
| Guzzle                                                         |
| Plugin slowing down site                                       |
| No area/suburb found in drop down                              |
| Separate zone for free shipping not working                    |
| Error local pickup overrides The Courier guy shipping prices   |
| No Send Order to Courier Guy                                   |
| Previous feedback for No "Send Order to Courier Guy"<br>       |
| Disable Gutenberg or Divi (blocks)                             |
| Disable Gutenberg or Divi (blocks)                             |
| Firewall Error                                                 |

| New error reported                                                                                                    | . 62       |
|----------------------------------------------------------------------------------------------------|------------|
| The plugin generated 274 characters of unexpected<br>output during activation (The user re-created his<br>website, and the issue was resolved) | . 62       |
| Fix: WordPress Memory Exhausted Error – Increase                                                                                               |            |
| PHP Memory                                                                                                    | . 64       |
| Plugin automatically deactivates                                                                                                    | . 64       |
| Auto Submit not working                                                                                                    | . 65       |
| Duplicate waybills created                                                                                                    | . 66       |
| "Installation Failed"                                                                                                    | . 68       |
| "Your Composer dependencies require a PHP version                                                                                              | n"         |
|                                                                                                    | . 68       |
| Composer                                                                                                    | . 68       |
| Installing and managing dependencies:                                                                                                    | . 69       |
| Updating WordPress:                                                                                                    | . 69       |
| To use Composer with WordPress, you can:                                                                                                    | . 69       |
| Update Composer                                                                                                    | . 69       |
| Upgrade your WordPress site to use Composer                                                                                                    | . 69       |
| Contacting Support                                                                                                    | . 69       |
| Investigation and Troubleshooting:                                                                                                    | . 70       |
| To escalate this to the plugin developers, the followin<br>information must be provided:                                                       | ng<br>. 70 |
| Staging Site Admin Details                                                                                                    | . 70       |
| Staging FTP/SFTP Details                                                                                                    | . 70       |
| Items that will cause the escalation booking to be thrown out as invalid                                                                       | . 70       |
| Looking for a Web developer                                                                                                    | . 71       |

# Plugin Version 5.1.2 – Released July 22, 2024

Thank you for using our free WordPress plugin. Version 5.1.2 was released on July 22, 2024, and includes several updates to improve performance and compatibility.

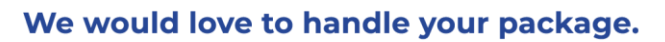

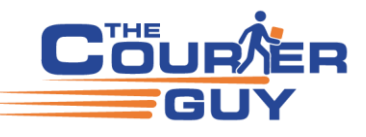

#### **Important Support Policy**

As a courier service, we are not permitted to attend meetings regarding customer websites. This policy helps us stay compliant with industry regulations and allows us to focus on delivering our core services. For any website-related questions or configurations, we recommend working with a web developer. If you don't have one, we suggest a trusted developer at the end of this guide under the section titled **"Looking for a Web Developer."** While we do not offer live meetings or calls, we are committed to providing responsive, effective support via email. Email support helps us keep a clear record of communication and deliver accurate, tailored assistance. Please feel free to reach out via email with any technical questions.

#### **Quick Setup Overview**

Although this installation guide includes detailed information, setting up and activating the plugin is a simple 3-step process. It should take roughly 10 minutes to complete. By configuring the four required settings in Step 3, you should be able to receive live courier quotes at checkout.

#### South Africa-Only Support

Please note that the plugin is currently supported only for addresses within South Africa. While technically capable of generating international quotes, the sandbox (test) environment will not return pricing for non-South African addresses.

# **Cart and Checkout Compatibility**

We recommend using shortcodes—not Gutenberg blocks—for your cart and checkout pages, due to known compatibility issues. A fix for block support is planned for release in November this year. Using blocks may result in critical or fatal errors.

To avoid issues:

- 1. Delete your current Cart and Checkout pages.
- 2. Recreate them using the following shortcodes:
  - a. Cart: [woocommerce\_cart]
  - b. Checkout: [woocommerce\_checkout]
  - c. Clear your browser cookies and cache before testing again.

For visual guidance, you can follow this video tutorial: <u>https://youtu.be/XkDavQLMhoo</u>

#### **Requirements for Checkout Quotes (Using Default Settings)**

To ensure courier quotes appear correctly at checkout, make sure the following are in place:

- 1. Account Number from your courier account.
- 2. **Full Address Details** including suburb and province (must be a valid location on Google Maps), along with a working phone number and email address.
- 3. API Key only the API key is required; access key and ID are not necessary.
- 4. **Product Shipping Dimensions** each product must include shipping dimensions and weight (e.g., 5cm x 3cm x 1cm, 1kg).

If your site is using the default settings, you should be able to generate quotes as expected.

Need to add a missing place to Google Maps? You can do so here: Add a Place

#### **Registering a Live or Sandbox (Test) Account**

To start using the plugin, you'll need either a live or sandbox (test) account with The Courier Guy.

1. Register a Live Account:

Sign up at: https://portal.thecourierguy.co.za/register

By default, your account will use the **National One Rate**. If you require a different rate option, please contact the sales team to discuss available alternatives:

2. Email: sales@thecourierguy.co.za

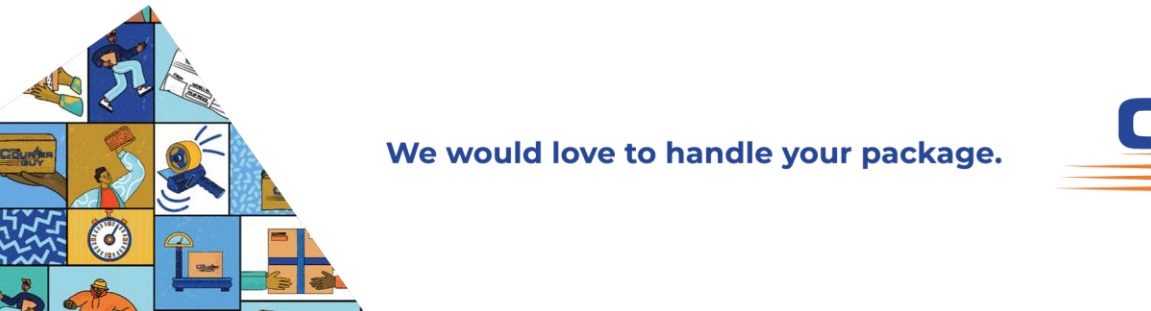

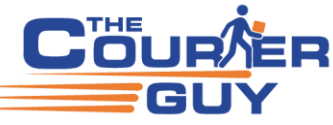

You can also contact sales if you need to create a sandbox (test) account for development or testing purposes.

| LOG IN                                                                                                    |   |
|----------------------------------------------------------------------------------------------------|---|
| Email                                                                                                    |   |
| Password                                                                                                    | 9 |
| Forgot your password?                                                                                                    |   |
| Should you experience any login issues, please<br><b>reset your password</b> . Multiple failed login attempts<br>will temporarily block your user. |   |
| Do not have an account? Register here,                                                                                                    |   |

#### **Testing Environment (Sandbox Mode)**

If you're using a test account, make sure to update the plugin settings with your sandbox **account number** and **API key**, then save the changes.

To create a free sandbox (test) account, register here:

https://sandbox.shiplogic.com/register

Please note the following about the sandbox environment:

- 3. **Prices shown are for testing only** they are demo rates and do not reflect actual courier charges. For example, pricing will not change even if you add 100 items to the cart. **ECO Rate** can be used for all test shipments, whether local, national, or regional.
  - **ECO Kale** can be used for an test simplifients, whether local, hatforial, of regional.
- 4. **International quotes are not supported** in the sandbox; it will not return prices for addresses outside South Africa.

You'll know you're working in sandbox mode if you see the test environment logo (also visible on any waybills generated during testing).

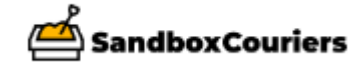

# How to Create an API Key

As of plugin version 5.1.0, **only the API key is required**—the access key and ID have been discontinued and are no longer supported.

To generate your API key, follow these steps:

- 1. Log in to your account
  - Sign in as the Account Owner at:
  - https://portal.thecourierguy.co.za/login

Only the Account Owner has access to the "Settings" menu.

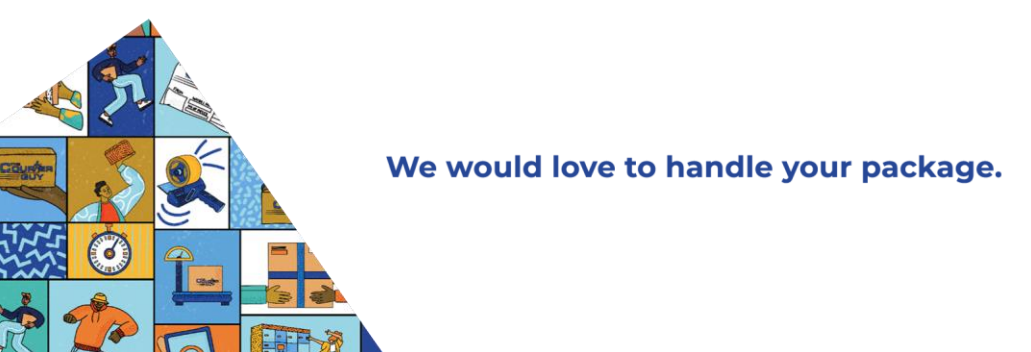

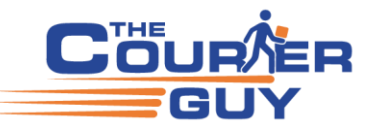

- 2. Navigate to the API Key section
  - In the left-hand menu, click on Settings
  - Then go to the **API Keys** tab

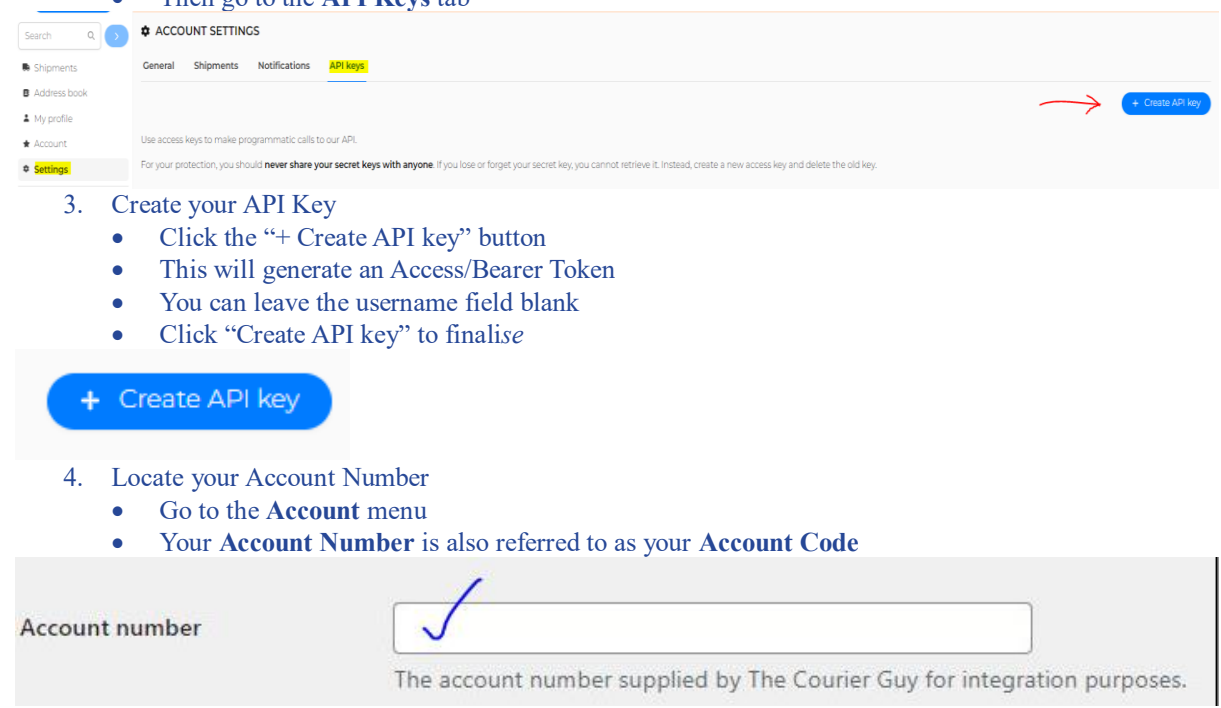

Use this API key and account number in your plugin settings to enable courier quoting.

# Download and Install the Plugin

Step 1: Download and Install You can download the latest version (5.1.2) of *The Courier Guy* WordPress plugin here: <u>https://en-za.wordpress.org/plugins/the-courier-guy/</u>

| The Courier Guy Shipping for WooCommerce | The Courier Guy WP & Woocommerce Shipping functionality. | Enable auto-updates |
|------------------------------------------|----------------------------------------------------------|---------------------|
| Deactivate                               | Version 5.0.8   By The Courier Guy   View details        |                     |

Before installing, **make sure your Cart and Checkout pages are created using shortcodes**. By default, WooCommerce uses Gutenberg blocks, which are currently not fully compatible with this plugin. Use the following shortcodes:

- Cart: [woocommerce\_cart]
- Checkout: [woocommerce checkout]

Step 2: Configure WooCommerce Shipping

- 1. In your WordPress dashboard, go to:
- WooCommerce  $\rightarrow$  Settings  $\rightarrow$  Shipping
- 2. Create a Shipping Zone named South Africa.
- 3. Add a Shipping Method and choose The Courier Guy.
- 4. Click Edit on the newly added shipping method to configure it.

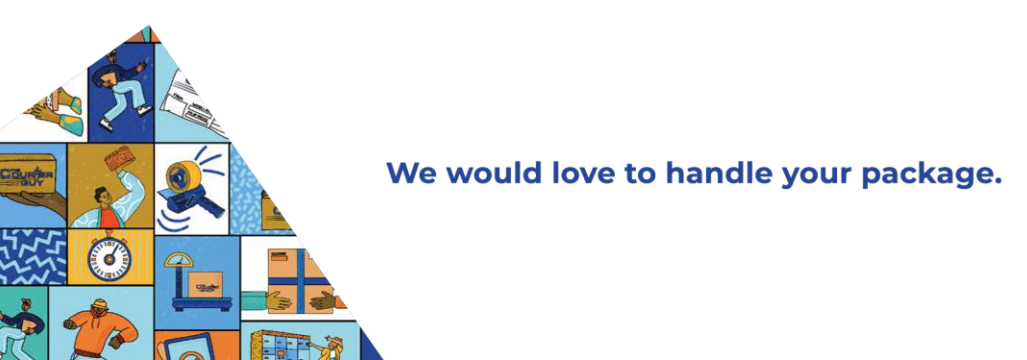

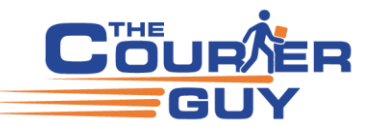

| WooCommerce / Settings / Shipping                                        |          |     |               |                   |                    |        |             |                                      |                                         |  |
|--------------------------------------------------------------------------|----------|-----|---------------|-------------------|--------------------|--------|-------------|--------------------------------------|-----------------------------------------|--|
| General                                                                  | Products | Tax | Shipping      | Payments          | Accounts & Privacy | Emails | Integration | Advanced                             | WooCommerce Additional Variation Images |  |
| Shipping zones  Shipping options  Shipping classes  WooCommerce Shipping |          |     |               |                   |                    |        |             |                                      |                                         |  |
| Shipping.zones > South Africa                                            |          |     |               |                   |                    |        |             |                                      |                                         |  |
| Zone name                                                                |          | •   | South Afri    | са                |                    |        |             |                                      |                                         |  |
| Zone regions                                                             |          | (   | × South A     | Africa            |                    |        |             |                                      |                                         |  |
|                                                                          |          |     | Limit to spec | tific ZIP/postcoo | les                |        |             |                                      |                                         |  |
| Shipping met                                                             | hods     | 6   | т             | itle              |                    |        | Enabled D   | escription                           |                                         |  |
|                                                                          |          |     | = T           | he Courier Gu     | /                  |        | Т           | he Courier Guy<br>he Official Courie | r Guy shipping method.                  |  |
|                                                                          |          |     | Add shi       | pping method      | ]                  |        |             |                                      |                                         |  |
| Save change                                                              | s        |     |               |                   |                    |        |             |                                      |                                         |  |

Step 3: Set Required Plugin Settings

- To start generating courier quotes at checkout using the default settings, you need to configure the following four items: 1. Account Number
  - 2. Address, Suburb, and Province must be valid and searchable on Google Maps (include a valid phone number and email)
  - 3. API Key
  - 4. Test Product must include shipping dimensions (e.g., 5cm x 3cm x 1cm @ 1kg)

Important:

Only configure these four settings initially. Once complete, test the checkout page to confirm that a quote is being generated. Avoid changing other settings until you've verified that the basic setup is working correctly. Video Tutorial

Watch the full plugin setup guide on YouTube:

https://www.youtube.com/watch?v=jl-bHWzsFew

Next Steps: Sandbox Testing (Recommended)

We strongly recommend completing the testing steps further down in this guide. This will help you better understand how the plugin functions, troubleshoot issues, and ensure more accurate shipping quotes in your live store.

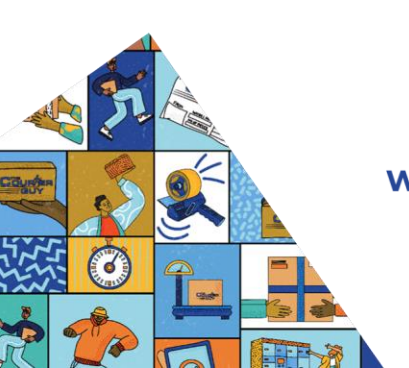

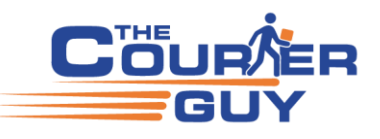

# **Disable Cart Shipping Calculator (Important)**

To ensure accurate testing, please use the plugin **only on the Checkout page**. The plugin is **not compatible** with the Cart or Basket shipping calculator in WordPress.

We recommend disabling the Cart Shipping Calculator using the following steps:

- 1. In your WordPress dashboard, go to:
- WooCommerce  $\rightarrow$  Settings  $\rightarrow$  Shipping
- 2. Click on **Shipping Options** (located next to Shipping Zones)

3. Uncheck the option labelled "Enable the shipping calculator on the cart page"

This ensures that shipping quotes are only calculated at checkout, where the plugin is fully supported.

| General                                              | Products | Shipping    | Payments         | Accounts & Privacy            | Emails       | Integration      | Advanced       |            |  |
|------------------------------------------------------|----------|-------------|------------------|-------------------------------|--------------|------------------|----------------|------------|--|
| Shipping zones   Shipping options   Shipping classes |          |             |                  |                               |              |                  |                |            |  |
| Shipping options                                     |          |             |                  |                               |              |                  |                |            |  |
| Calculations                                         |          | □ E         | nable the shipp  | ng calculator on the bask     | et page      |                  |                |            |  |
|                                                      |          | V H         | lide shipping co | sts until an address is ent   | ered         |                  |                |            |  |
| Shipping dest                                        | ination  | 000         | efault to custon | ner shipping address          |              |                  |                |            |  |
|                                                      |          | 0 0         | efault to custon | ner billing address           |              |                  |                |            |  |
|                                                      |          | () F        | orce shipping to | the customer billing add      | ress         |                  |                |            |  |
| Debug mode                                           |          | 🗌 E<br>Enab | nable debug mo   | de<br>ug mode to show matchin | g shipping 2 | zones and to byp | ass shipping r | ate cache. |  |
| Save changes                                         | 5        |             |                  |                               |              |                  |                |            |  |
|                                                      |          |             |                  |                               |              |                  |                |            |  |
|                                                      |          |             |                  |                               |              |                  |                |            |  |
|                                                      |          |             |                  |                               |              |                  |                |            |  |

# **Understanding Courier Rates and Labels**

Once testing is complete and the plugin is working correctly, you can:

- Customise or rename courier service labels such as LOX, LOF, or ECO
- Override the default prices for these services if needed

These changes should only be made after you've verified the plugin is generating accurate quotes.

# Services and Calculations Explained (Important)

The Courier Guy's shipping rates and services are calculated based on the **collection and delivery addresses**, and are divided into three service areas:

- Local
- National
- Regional

#### **Choosing the Right Service**

• LOF (Local Overnight Flyer): Use this if you only send flyers.

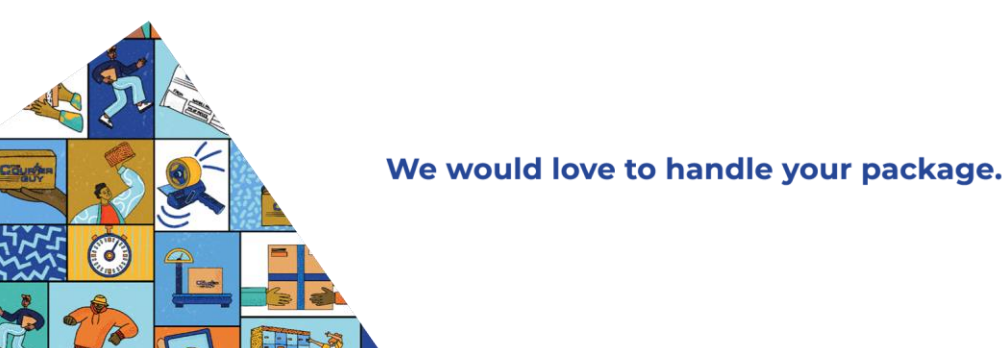

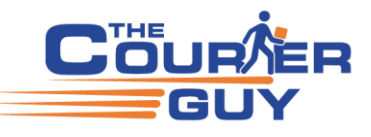

# • LOX (Local Overnight Parcel):

Use this for parcels or if you want to offer just one local service option for both flyers and parcels.

- Note: For local shipments over 30kg, only the ECO service will be available.
  - ECO (Economy):
    - This is the most affordable option for **national** shipments.
  - ECOR (Economy Regional):

For **regional** shipments, ECOR is the cheapest and is calculated the same way as ECO. *ECO and ECOR use the same pricing formula.* 

ECO and ECOR use the same pricing form

# **Test Mode Responses**

In test mode, here's what you can expect:

- National Shipments: Only ECO and OVN services will appear.
- **Regional Shipments:** Only **ECOR** and **OVNR** services will be returned.
- Local Shipments: You'll typically see LOF, LOX, or ECO, depending on the weight.

# Fuel Charge Label

You may notice a **"Fuel charge"** line in the quote. This is part of the standard API response and is **only a label**—it does not affect the total price.

The pricing will match what you see on The Courier Guy's website.

If you'd like to remove or rename this label, you can do so using the plugin's "Label Override" feature (explained later in this guide).

| SHIPPING | The Courier Guy ECO: Fuel charge: R180.53   |
|----------|---------------------------------------------|
|          | ○ The Courier Guy OVN: Fuel charge: R437.41 |
| SHIPPING | The Courier Guy LOF: Fuel charge: R114.41   |
|          | ○ The Courier Guy LSF: Fuel charge: R114.41 |
|          | O The Courier Guy LOX: Fuel charge: R124.98 |
|          | ○ The Courier Guy LSE: Fuel charge: R124.98 |
|          | O The Courier Guy LSX: Fuel charge: R680.43 |

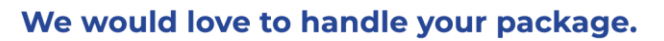

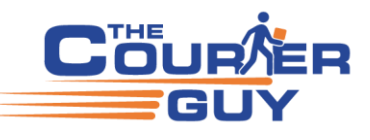

# National Areas Recognised by ECO and OVN Services

The following cities are classified as National in the system for ECO and OVN services:

- Johannesburg
- Pretoria
- Bloemfontein
- Cape Town
- Durban
- Port Elizabeth
- East London
- George
- Kimberley
- Ladysmith
- Nelspruit
- Polokwane
- Potchefstroom
- Welkom
- Witbank

# **Understanding Weight Calculations**

When a quote is generated, both **actual weight** and **volumetric weight** are considered. The **greater of the two** will be used as the **charged weight**.

• Actual Weight: The weight you've entered for the product.

• Volumetric Weight: Calculated using a formula (explained later in this guide).

Charge Weight = The higher of actual weight or volumetric weight

Actual Charged Weight Weight

2 kg 2 kg

| Service<br>level code | Service level name | Service level description           | Volumetric factor | Weight<br>from | Weight<br>to | Weight<br>unlimited |
|-----------------------|--------------------|-------------------------------------|-------------------|----------------|--------------|---------------------|
| ECO                   | Economy            | Expect delivery between 3 - 4 Days  | 4000              | 25             |              | TRUE                |
| ECOR                  | Economy Regional   | Expect delivery between 3 - 5 Days  | 4000              | 10             | 25           | FALSE               |
| ECOR                  | Economy Regional   | Expect delivery between 3 - 5 Days  | 4000              | 15             | 25           | FALSE               |
| ECO                   | Economy            | Expect delivery between 3 - 4 Days  | 4000              | 10             | 25           | FALSE               |
| ECO                   | Economy            | Expect delivery between 3 - 4 days. | 4000              | 0              | 5            | FALSE               |
| ECO                   | Economy            | Expect delivery between 3 - 4 days. | 4000              | 5              | 10           | FALSE               |
| ECO                   | Economy            | Expect delivery between 3 - 4 days. | 4000              | 0              | 15           | FALSE               |
| ECO                   | Economy            | Expect delivery between 3 - 4 days. | 4000              | 15             | 25           | FALSE               |

For National and Regional areas the Volumetric Factor used to calculate is 4000 (formula = number of items x L x W x H/4000) must be in cm and Kg

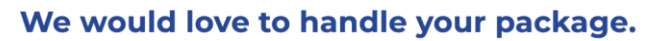

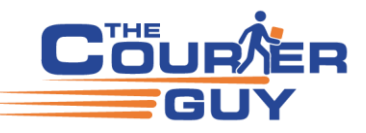

| ECO   | Economy                        | Expect delivery between 3 - 4 days. | 4000 | 0   |    | TRUE  |
|-------|--------------------------------|-------------------------------------|------|-----|----|-------|
| ECOB  | Economy Bulk<br>Kiosk          | Expect delivery between 3 - 4 days. | 4000 | 100 |    | TRUE  |
| ECOR  | Economy Regional               | Expect delivery between 3 - 5 days. | 4000 | 0   | 5  | FALSE |
| ECOR  | Economy Regional               | Expect delivery between 3 - 5 days. | 4000 | 5   | 10 | FALSE |
| ECOR  | Economy Regional               | Expect delivery between 3 - 5 days. | 4000 | 0   | 15 | FALSE |
| ECOR  | Economy Regional               | Expect delivery between 3 - 5 days. | 4000 | 25  |    | TRUE  |
| ECORB | Economy Regional<br>Bulk Kiosk | Expect delivery between 3 - 5 days. | 4000 | 100 |    | TRUE  |
| ECOR  | Economy Regional               | Expect delivery between 3 - 5 days. | 4000 | 0   |    | TRUE  |
| ECO   | Economy                        | Expect delivery between 3 - 4 Days  | 4000 | 5   | 15 | FALSE |
| ECOR  | Economy Regional               | Expect delivery between 3 - 5 Days  | 4000 | 5   | 15 | FALSE |
| ECO   | Economy                        | Expect delivery between 3 - 4 days. | 4000 | 40  |    | TRUE  |

For overnight regional and international areas the Volumetric Factor used to calculate is 5000 (formula = number of items x L x W x H /5000) must be in cm and Kg

| Service<br>level code | Service level name                | Service level description                                                                                         | Volumetric<br>factor | Weight<br>from | Weight to | Weight<br>unlimited |
|-----------------------|-----------------------------------|----------------------------------------------------------------------------------------------------|----------------------|----------------|-----------|---------------------|
| OVNR                  | Overnight<br>Regional             | Expect delivery between 2<br>- 3 Days                                                                             | 5000                 | 0              |           | TRUE                |
| RIN                   | International<br>Road             |                                                                                                    | 5000                 | 0              |           | TRUE                |
| LLX                   | Local Late<br>Same day<br>Express | Collection same day after 15:00, but before 17:00, delivery after 90 minutes.                                     | 5000                 | 0              | 40        | FALSE               |
| INN                   | International                     | Contact your nearest hub for transit times.                                                                       | 5000                 | 0              | 30        | FALSE               |
| LOF                   | Local<br>Overnight<br>Flyer       | Collection must be<br>booked by 14:00, and<br>ready by 14:30, to be<br>delivered during the next<br>business day. | 5000                 | 0              | 15        | FALSE               |
| LOX                   | Local<br>Overnight<br>Parcel      | Collection must be<br>booked by 14:00, and<br>ready by 14:30, to be<br>delivered during the next<br>business day. | 5000                 | 0              | 40        | FALSE               |
| LSE                   | Local Same<br>Day Economy         | Collection must be<br>booked by 10:30, and<br>ready by 11:00, to be                                               | 5000                 | 0              | 40        | FALSE               |

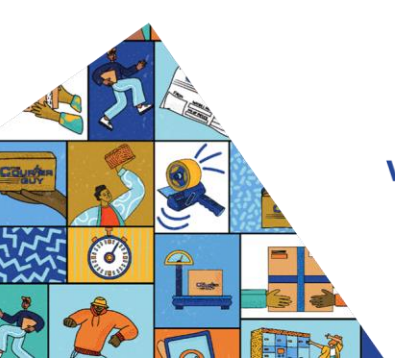

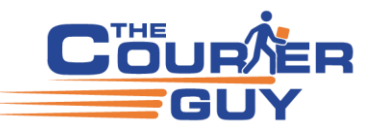

|      |                                     | delivered by 17:00 the same day.                                                                                  |      |   |    |       |
|------|-------------------------------------|----------------------------------------------------------------------------------------------------|------|---|----|-------|
| LSF  | Local Same<br>Day Flyer             | Collection must be<br>booked by 10:30, and<br>ready by 11:00, to be<br>delivered by 17:00 the<br>same day.        | 5000 | 0 | 15 | FALSE |
| LSX  | Local Same day<br>Express           | Collection same day after<br>8:00 but before 15:00,<br>delivery within 90<br>minutes.                             | 5000 | 0 | 40 | FALSE |
| OVNR | Overnight<br>Regional               | Expect delivery between 2<br>- 3 days.                                                                            | 5000 | 0 |    | TRUE  |
| OVN  | Overnight                           | Expect delivery between 1<br>- 2 days.                                                                            | 5000 | 0 |    | TRUE  |
| LOX  | Local<br>Overnight<br>Parcel Ecomms | Collection must be<br>booked by 14:00, and<br>ready by 14:30, to be<br>delivered during the next<br>business day. | 5000 | 0 |    | TRUE  |
| LSE  | Local Same<br>Day Economy<br>Ecomms | Collection must be<br>booked by 10:30, and<br>ready by 11:00, to be<br>delivered by 17:00 the<br>same day.        | 5000 | 0 |    | TRUE  |

# Exclude Rates/service example (Set after testing is complete)

Example of exclude rates (allow LOF, LOX, ECO & ECOR) Note SPX = special deliver (unknown places not geo mapped, must go to special quotes) Why is there a "**Fuel charge**"? -> This is the standard API call response, <u>it as a label</u> the price will be the same on our site and we remove this label.

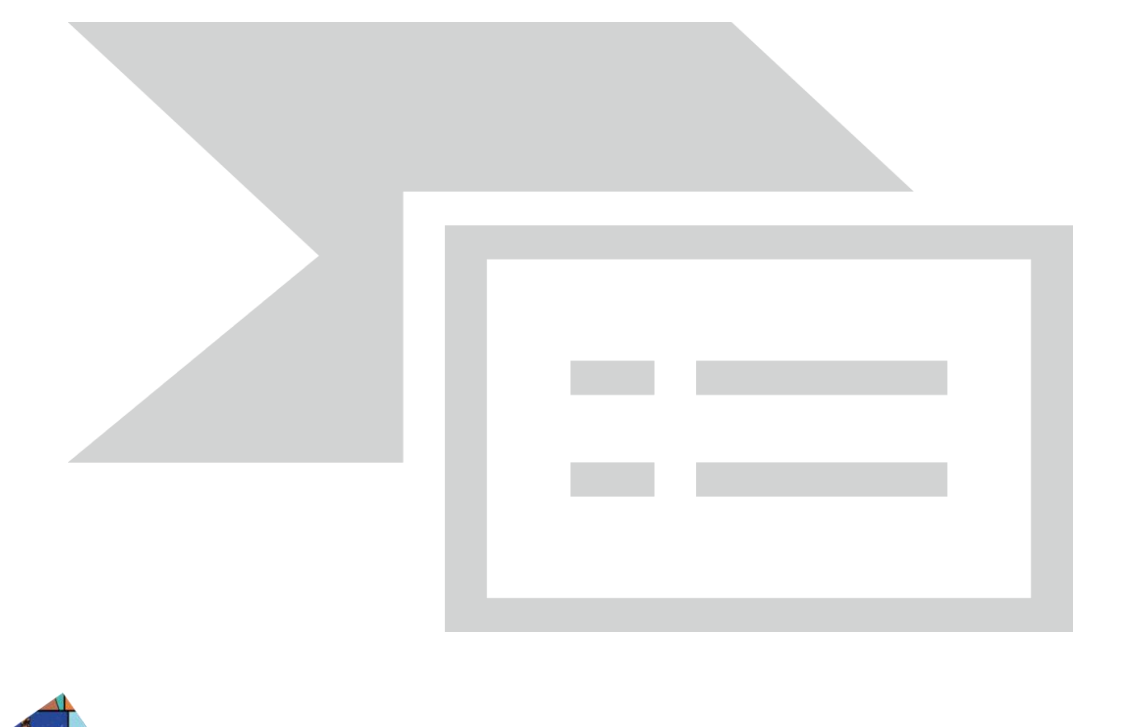

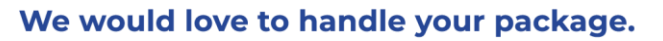

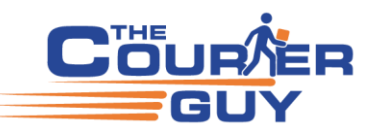

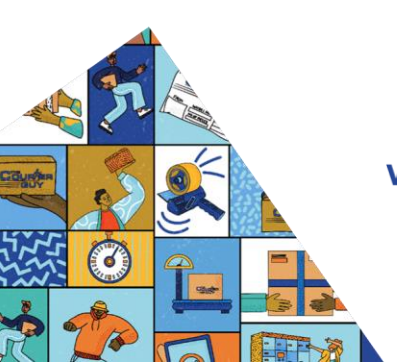

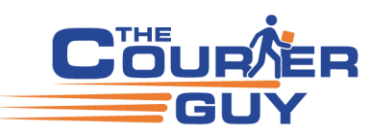

# Label Override example (Set after testing is complete)

What does it do...This changes the default return result such as "The Courier Guy LOF: Fuel charge" to show as "Flyer Bag" on your checkout page

You can change this to anything you like such as "local delivery" or "Courier" for example.

Why is there a "Fuel charge"? -> This is the standard API call response, <u>it as a label</u> the price will be the same on our site and we remove this label.

| Label Override Per Service | The Courier Guy LOF: Fuel charge - Flyer Bag       | Flyer Bag |
|----------------------------|----------------------------------------------------|-----------|
|                            | Select a Service                                   |           |
|                            | The Courier Guy AIR: Fuel charge                   |           |
|                            | The Courier Guy ECO: Fuel charge                   |           |
|                            | The Courier Guy ECOR: Fuel charge                  |           |
|                            | The Courier Guy ECOB: Fuel charge                  |           |
| Parcels - Flyer Size       | The Courier Guy ECORB: Fuel charge                 |           |
| Turcels Thyer Size         | The Courier Guy INN: Fuel charge                   |           |
|                            | The Courier Guy LLS: Fuel charge                   |           |
|                            | The Courier Guy LLX: Fuel charge                   |           |
| Length of Flyer (cm)       | The Courier Guy LOF: Fuel charge - Flyer Bag       |           |
|                            | The Courier Guy LOX: Fuel charge - Packed in a box |           |
|                            | The Courier Guy LSE: Fuel charge                   |           |
|                            | The Courier Guy LSF: Fuel charge                   |           |
|                            | The Courier Guy LSX: Fuel charge                   |           |
| Width of Flyer (cm)        | The Courier Guy NFS: Fuel charge                   |           |
|                            | The Courier Guy OVN: Fuel charge                   |           |
|                            | The Courier Guy OVNR: Fuel charge                  |           |
|                            | The Courier Guy RIN: Fuel charge                   |           |
| Height of Flyer (cm)       | The Courier Guy SDX: Fuel charge                   |           |
|                            | The Courier Guy SPX: Fuel charge                   |           |
|                            | Height of the Flyer - required                     |           |

# Price Rate/Service Override per Service (Set only after testing is complete)

You can set a flat rate for your customers for local, national and regional

You need to click on the "Select a Service" drop down to view which rate is set or to set each rate/service Please note if you are on a 30 day account, the fuel surcharge will still be added to your price for example ECOR set to R100 could show as R120.70

Step 1 select the rate and set the price (click anywhere else to continue or select another rate to change, remember to save the plugin settings)

| Price Rate Override Per Service | The Courier Guy ECO: Fuel charge - R 99.00 V R 99.00                                                                                                    |  |  |  |  |  |
|---------------------------------|----------------------------------------------------------------------------------------------------|--|--|--|--|--|
|                                 | These prices will override The Courier Guy rates per service.<br>Select a service to add or remove price rate override.<br>Services with an overridden price will not use the 'Percentage Markup' setting. |  |  |  |  |  |
| The view should revert back     | to the default                                                                                                    |  |  |  |  |  |

Price Rate Override Per Service

|                                                        | Select a Service                                              | × |  |  |
|--------------------------------------------------------|---------------------------------------------------------------|---|--|--|
|                                                        | These prices will override The Courier Guy rates per service. |   |  |  |
| Select a service to add or remove price rate override. |                                                               |   |  |  |

Click on the drop down to view the set price

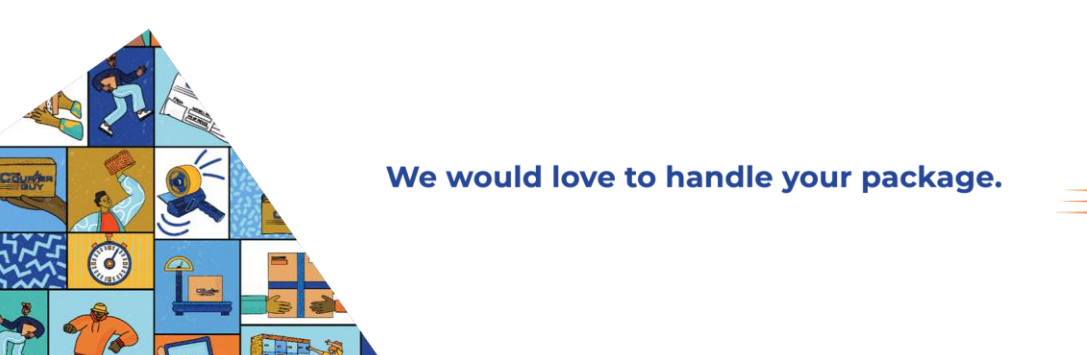

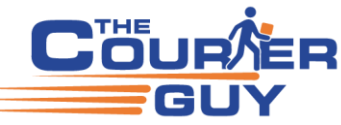

| Price Rate Override Per Service | Select a Service                                    | ~                    |
|---------------------------------|-----------------------------------------------------|----------------------|
|                                 | Select a Service                                    |                      |
|                                 | AIR: Airfreight                                     |                      |
|                                 | ECO: Economy (Domestic Road Freight) - R 99.00      | rkup' setting.       |
|                                 | LLS: Local Late Sameday                             |                      |
|                                 | LOF: Local Overnight Flyer                          |                      |
| Label Override Per Service      | LOX: Local Overnight Parcels                        |                      |
|                                 | LSE: Local Sameday Economy                          |                      |
|                                 | LSF: Local Sameday Flyer                            |                      |
|                                 | LSX: Local Sameday Express                          |                      |
|                                 | NFS National Flyer Service                          |                      |
|                                 | OVN: Overnight Courier                              |                      |
|                                 | SDX: Express Sameday                                |                      |
| Parcels - Flyer Size            | SPX : Special Trip                                  |                      |
| -                               |                                                     |                      |
| Please note "percentage markup  | " will not work if you override the price (Set only | after testing is com |

| Price Rate Override Per Service | Select a Service                                                                                                    | ~                              |
|---------------------------------|----------------------------------------------------------------------------------------------------|--------------------------------|
|                                 | These prices will override The Courier Guy rates per service.<br>Select a service to add or remove price rate override.<br>Services with an overridden price will not use the 'Percentage | e Markup <sup>r</sup> setting. |

Enable Specific Shipping Options (most developers leave this blank, we recommend a markup if you do) This is optional but if you are expecting customers from Plot / Farm I would recommend turning this on to allow your customers to add the surcharge

| Enable Specific shipping | × Power station × Hospital × Plot / Farm × Tender                                                                         |
|--------------------------|----------------------------------------------------------------------------------------------------|
| options                  | × Chain stores × Manual waybill charge × After hours delivery                                                             |
|                          | × After hours collection × Public holiday collection                                                                      |
|                          | × Saturday delivery × Earlybird × Saturday collection                                                                     |
|                          | × Public holiday delivery × Liability                                                                                     |
|                          | Select the shipping options that you wish to always be included from the available shipping options on the checkout page. |

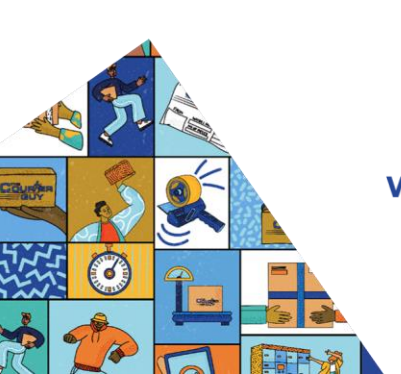

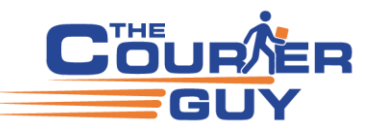

# **Testing (This Step is Important)**

To verify that the plugin is working correctly, you'll need to run a few test shipments. With the default settings, the plugin requires the following **four inputs** to generate quotes:

- 1. Account Number
- 2. Address and Suburb (must be recognised on Google Maps, with a valid phone number and email address)
- 3. API Key
- 4. Test Product with shipping dimensions:
  - 5cm x 3cm x 1cm @ 1kg

Dimensions must be in **cm** and weight in **kg**. Avoid using decimal values like 0.08kg, which will be rounded up to 0.1kg.

# **Step-by-Step Testing**

Use The Courier Guy portal or sandbox (test) environment to compare prices and test services:

- Live Portal: <u>https://portal.thecourierguy.co.za/login</u>
- Sandbox (Test): <u>https://sandbox.shiplogic.com/login</u>

The sandbox returns demo prices. Use it to confirm quote generation and test dimensions.

# **Test Scenarios**

Use the following addresses and services to check quote behaviour across local, national, and regional deliveries:

- 1. Local Delivery
  - Service to test: LOF or LOX
  - Example route: Johannesburg (JHB) to Johannesburg (JHB)
- 2. National Delivery
  - Service to test: ECO
  - Example route: Johannesburg (JHB) to Cape Town (CPT)
- 3. Regional Delivery
  - Service to test: ECOR
  - Example route: Johannesburg (JHB) to Kuruman or Kathu, Northern Cape

#### **Test Shipment Dimensions**

Use the following items when generating quotes:

- 1 x Flyer: 30cm x 40cm x 8cm, weight = 2kg
- **1 x Custom Parcel:** 100cm x 10cm x 72cm, weight = 10kg
- 1 x Custom Parcel (duplicate): 100cm x 10cm x 72cm, weight = 10kg

Test each service type with the above dimensions to confirm that quotes return correctly in your checkout process.

# **Test Addresses**

Possible services LOF, LOX, ECO, OVN (local or national)Company name= The Courier Guy – JohannesburgStreet address= 37 Malta Road Cosmo Business ParkSuburb= Kya SandCity= JohannesburgProvince= GautengPostal code= 2163

Company name = The Courier Guy – Cape Town

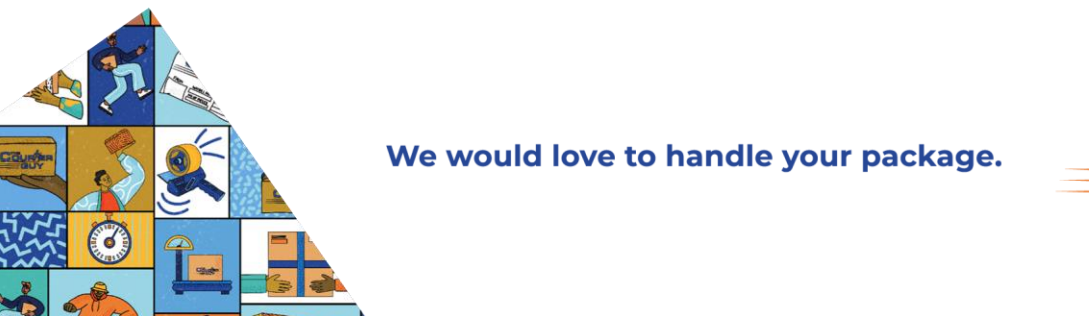

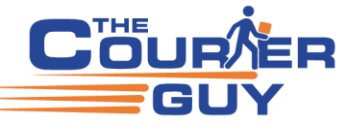

| Street address      | = King Air Industrial, Pallotti Rd  |
|---------------------|-------------------------------------|
| Suburb              | = Matroosfontein                    |
| City                | = Cape Town                         |
| Province            | = Western Cape                      |
| Postal code         | = 7490                              |
| i ostar code        | /190                                |
| Company name        | = The Courier Guy – Durban          |
| Street address      | = 62 Goodwood Rd                    |
| Suburb              | = Westmead                          |
| City                | = Pinetown                          |
| Province            | = KwaZulu-Natal                     |
| Postal code         | = 3610                              |
| i ostal code        | 5010                                |
| Possible services   | = ECOR, OVNR (Regional province)    |
| Company name        | = The Courier Guy – Kuruman         |
| Street address      | = 25C Hoofstraat                    |
| Suburb              | = Kuruman                           |
| City                | = Kuruman                           |
| Province            | = Northern Cape                     |
| Postal code         | = 8460                              |
|                     |                                     |
| Company name        | = The Courier Guy - Tzaneen         |
| Street address      | = Lifestyle Centre                  |
| Suburb              | = Aqua Park                         |
| City                | = Tzaneen                           |
| Province            | = Limpopo                           |
| Postal code         | = 0850                              |
|                     |                                     |
| Company name        | = The Courier Guy - Port Elizabeth  |
| Street address      | = 59 Amatyre Road                   |
| Suburb              | = Coega                             |
| City                | = Ggeberha                          |
| Province            | = Eastern Cape                      |
| Postal code         | = 6001                              |
|                     |                                     |
|                     |                                     |
| To test high risk s | surcharge try the following address |

| To test high risk | surcharge try the following addre |
|-------------------|-----------------------------------|
| Company name      | = Pimville SPCA                   |
| Street address    | = Pimville SPCA                   |
| Suburb            | = Pimville                        |
| City              | = Johannesburg                    |
| Province          | = Gauteng                         |
| Postal code       | = 1859                            |
|                   |                                   |

# WordPress Setup After Receiving Quotes

Once you've received the quotes from The Courier Guy (via the portal or sandbox), follow these steps to configure the plugin in WordPress:

- 1. Log Into WordPress
  - Go to your WordPress dashboard and navigate to: WooCommerce → Settings → Shipping
- 2. Create a Shipping Zone

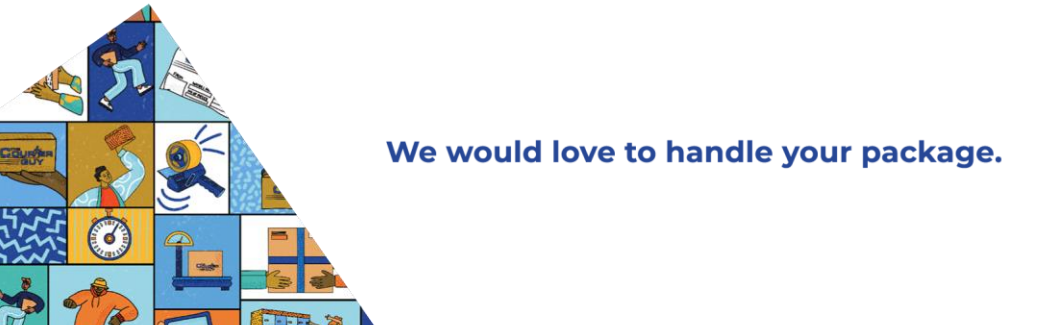

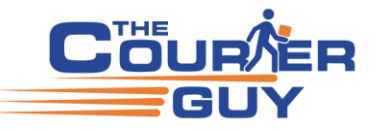

- Add a new Shipping Zone called "South Africa".
- 3. Add Shipping Method
  - Within the South Africa shipping zone, add a Shipping Method and select "The Courier Guy".
- 4. Edit the Shipping Method
  - Click Edit to configure the shipping method.
- 5. Clear Settings for Testing
  - Reset certain settings, including:
  - Exclude Rates
  - Percentage Markup

This helps avoid any interference with test results and ensures you're getting accurate quotes during the testing phase.

- 6. Test with Full, Valid Address
  - Use a valid address that can be found on Google Maps.
  - Make sure to include a **phone number** and **email address**, and verify that the **province** matches the address.
- 7. Set Product Dimensions
  - Ensure the **flyer** you're testing is set to the correct dimensions: 30cm x 40cm x 8cm (2kg)
- 8. Turn Off Auto Submit for Collection Orders
  - **Important:** Disable the **"Automatically Submit Collection Order"** option until you're certain everything is working as expected.
    - This option can be found in the plugin settings.
    - **Reason for disabling:** Auto-submit can confuse customers, as they may not understand why the driver arrives unexpectedly if a collection order is automatically created.

Instead, you can create shipments manually from the Orders Page when the shipment is ready.

Automatically Submit Collection Order Automatically Submit Collection Order
This will determine whether or not the collection order is automatically submitted to The Courier Guy after checkout completion.

# **Testing Product Setup and Checkout in WordPress**

- 1. Go to the WordPress Products Page
  - Log into your WordPress dashboard and go to the Products section.
- 2. Test Account Balance
  - If you are testing on a **live account**, ensure you have a balance of approximately **R500** to create the test shipment.
    - Note: If you cancel the shipment, your account will automatically be refunded.
    - Alternatively, you can use the **sandbox environment** to test if you don't have funds.
- 3. Create Two Test Products
  - Test Product 1:
    - Set the following dimensions:
      - Shipping Dimensions: 5cm x 3cm x 1cm
      - Weight: 0.5kg

This is a small item that will be packed into a flyer.

- Test Product 2:
  - Set the following dimensions:
    - Shipping Dimensions: 100cm x 10cm x 72cm
    - Weight: 10kg

This represents a large item (e.g., flat-screen TV) that is shipped **unpacked** in the box it comes in.

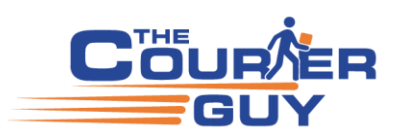

### 4. Set Product 2 Settings in WordPress

• For **Test Product 2**, go to the product settings and select "Always pack as single parcel". This ensures that the product is treated as one parcel when calculating shipping. (Refer to the screenshot below for the setting.)

The Courier Guy Settings

| Free Shipping:                  |   |
|---------------------------------|---|
| Always pack as single parcel: 🗌 | ← |

Prohibit The Courier Guy:

5. Update and Save

• Save the settings for both test products after making the changes.

- 6. Test Checkout
  - Go to the **WordPress website** and begin the checkout process:
    - $\circ \quad \text{Add 5 x Test Product 1 to your cart.}$
    - Add 2 x Test Product 2 to your cart.
  - Complete the Checkout:
    - Proceed to the payment section, but you do not need to complete the payment.
    - $\circ$  Simply close the page after the checkout process is finished.

Orders Page -> How to create a shipment

#### Go to Orders Page on WordPress back end

#### Go to "Orders" page on WordPress

Edit the order and select order actions "Send order to The Courier Guy" to manually create the test shipment (recommended method)

| Edit Order                                                                                                    |                                                 |                           |         |     |         |        |   |                             | P<br>Activ                                                | ity Finis <sup>a</sup> | O<br>ih setu |
|----------------------------------------------------------------------------------------------------|-------------------------------------------------|---------------------------|---------|-----|---------|--------|---|-----------------------------|-----------------------------------------------------------|------------------------|--------------|
| Edit order Add order                                                                                          |                                                 |                           |         |     |         |        |   | l                           | Screen Options                                            | ▼ Help                 | p 🔻          |
| WP Rocket: One or more plugins have been enabled or disabled, clear the or<br>Clear cache Dismiss this notice | ache if they affect the front end of your site. |                           |         |     |         |        |   |                             |                                                           |                        |              |
| Order #30896 details<br>Payment via paygate. Customer IP: 102.177.68.235                                      |                                                 |                           |         |     |         |        |   | Order a                     | <mark>ctions</mark><br>le an action<br>invoice / order de | ∧ ∨                    | *<br>tomer   |
| General                                                                                                    | Billing                                         | Shipping                  |         |     |         |        |   | Resen                       | d new order notif                                         | ication                |              |
| Date created:                                                                                                 | TEST TEST<br>COMPANY HERE                       | TEST TEST<br>COMPANY HERE |         |     |         |        | ~ | Regen<br>Send (             | erate download p<br>Order to Courier (                    | ermissions<br>Guy      |              |
| Status: Customer payment page ->                                                                              | 5 Fraser<br>Howick                              | 5 Fraser<br>Howick        |         | -   |         |        |   | Ordern                      | otes                                                      |                        |              |
| Failed                                                                                                    | KwaZulu-Natal                                   | KwaZulu-Natal             |         |     |         |        |   | Order                       | status changed fre                                        | m Pending              |              |
| Customer: Profile → View other orders →                                                                       | Email address:                                  | 0.00                      |         |     |         |        |   | payme                       | nt to Falled.                                             |                        |              |
| App Inlet (#1 – bruce@appiniet.com) × V                                                                       | bruce@appinlet.com                              |                           |         |     |         |        |   | 23/26/2                     | 022.at.4:59 AM Dele                                       | te note                |              |
|                                                                                                    | Phone:<br>1231231234                            |                           |         |     |         |        |   | Respon                      | nse via Notify, Use                                       | r cancelled            |              |
|                                                                                                    |                                                 |                           |         |     |         |        |   | Pay Re                      | quest ld: 4F51546                                         | F-9D05-                |              |
|                                                                                                    |                                                 |                           |         |     |         |        |   | FF3F-3                      | 515-1A8D866326                                            | F0                     |              |
| Product                                                                                                    |                                                 |                           | Cost    | Qty | Total   | VAT    |   | 23/26/2                     | 022 at 4:59 AM Dele                                       | te note                | -            |
| AKAN Moringa Vegan Capsules J60 capsules) - 6x2x2 simple                                                      |                                                 |                           | R175,00 | × 1 | R175,00 | R26,25 |   | Order :<br>payme            | status changed fro<br>nt to Failed.                       | m Pending              |              |
|                                                                                                    |                                                 |                           |         |     |         |        |   | 03/06/2                     | 022.et 4:59 AM Dele                                       | te note                |              |
| The Courier Guy LSE: Fuel charge<br>Items: AKAN Maringa Vegan Capsules (60 capsules)                          | 6x2x2 simple x 1                                |                           |         |     | R90,00  | R13,50 |   | Respon<br>transat<br>Pay Re | ise via Notify, Use<br>ction<br>quest ld: 4F61646         | r cancelled            |              |

Select the drop down and select "Send Order to Courier Guy" click on the right arrow (make sure you have enough balance and "do not click on Update" this will create a duplicate)

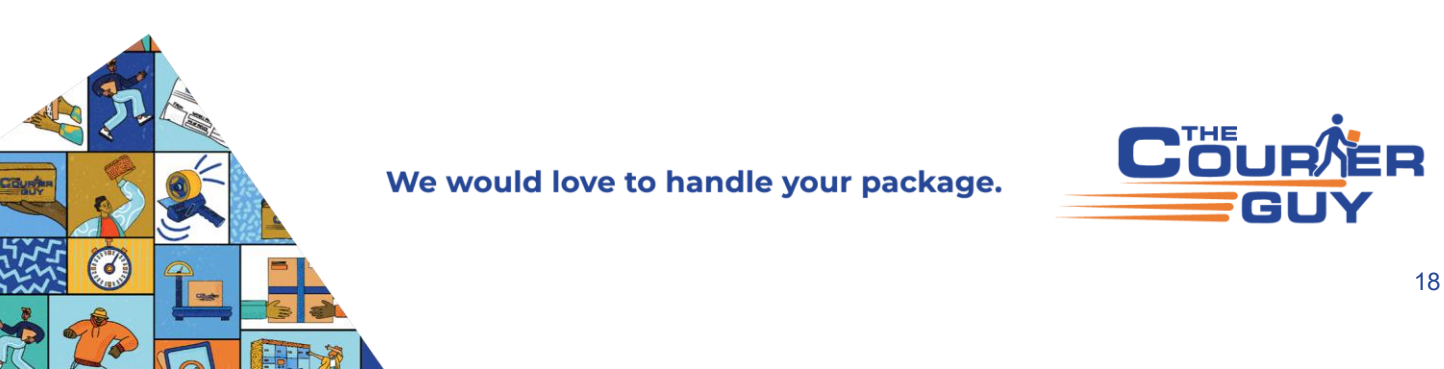

Check the order notes for errors (check the installation guide for common errors)

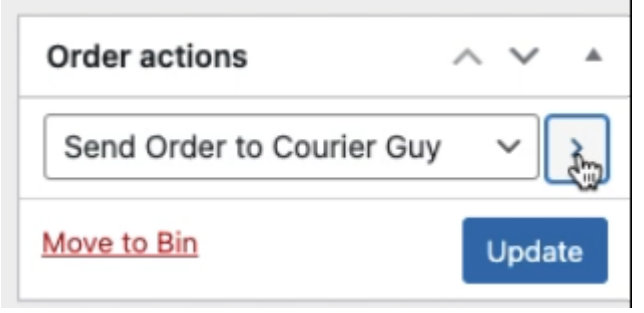

Select the drop down and select "Print Waybill" click on the right arrow

| Order actions | $\wedge \vee \bullet$ |
|---------------|-----------------------|
| Print Waybill | ~                     |
| Move to Bin   | Update                |

Confirm the order success and waybill/tracking number in the order notes

| Order #25701 details<br>Payment via Card Payment with PayGate. Customer IP: 102.22 | 1.60.250              |   |                       |   | Order actions <ul> <li>✓</li> <li>▲</li> </ul> Choose an action |
|------------------------------------------------------------------------------------|-----------------------|---|-----------------------|---|-----------------------------------------------------------------|
| General                                                                            | Billing               | Ø | Shipping              | 0 | Move to Bin Update                                              |
| Date created:                                                                      | Test Grj Western Cape |   | Test Grj Western Cape |   |                                                                 |
| 2024-01-04                                                                         | Loerie Park           |   | Loerie Park           |   | Order notes A V A                                               |
| Status: Customer payment page                                                      | George                |   | George                |   |                                                                 |
| Pending payment 🗸                                                                  | Western Cape<br>6529  |   | Western Cape          | - | Ship Logic Short Tracking Reference:                            |
| Customer: Profile View other orders                                                | Fee all addresses     |   |                       |   | NOP/IK                                                          |
| × •                                                                                | email address:        |   |                       | 1 | 4th January 2024 at 6:15 pm Delete note                         |
|                                                                                    | Phone:                |   |                       |   | Ship Logic Order Id: 33471537                                   |
|                                                                                    |                       |   |                       |   | 4th January 2024 at 6:15 pm Delete note                         |

# Cancel test shipment on The Courier Guy

Log into The Courier Guy and cancel the shipment (The cost will be reversed) Right click on the shipment to cancel

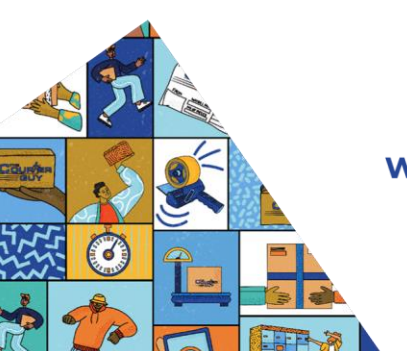

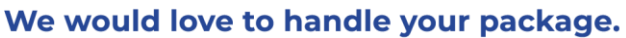

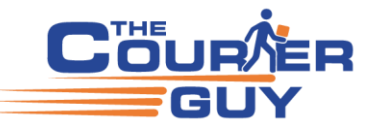

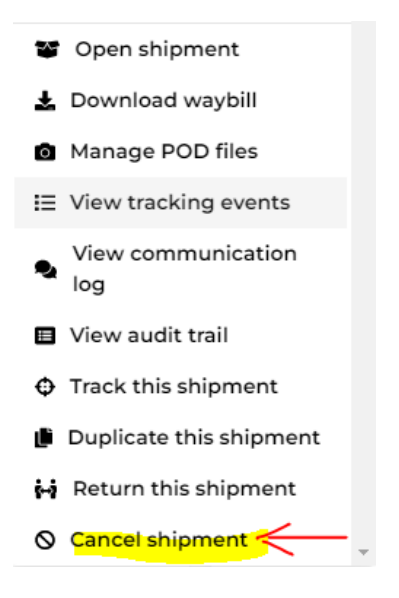

Check the following on the waybill What dimensions are submitted? How many items or parcels? Service selected example ECO, ECOR, LOF and LOX Confirm the address is correct and check if there are any surcharges.

You should get a quote similar to the following if you followed the test 1 x Flyer 30cm x 40cm x 8cm weight = 2kg 1 x Custom Parcel 100cm x 10cm x 72cm weight = 10kg 1 x Custom Parcel 100cm x 10cm x 72cm weight = 10kg

Example of high risk To test high risk surcharge try the following address test date = 14/11/2022 Pimville SPCA Province = Gauteng Pimville, Johannesburg, 1859

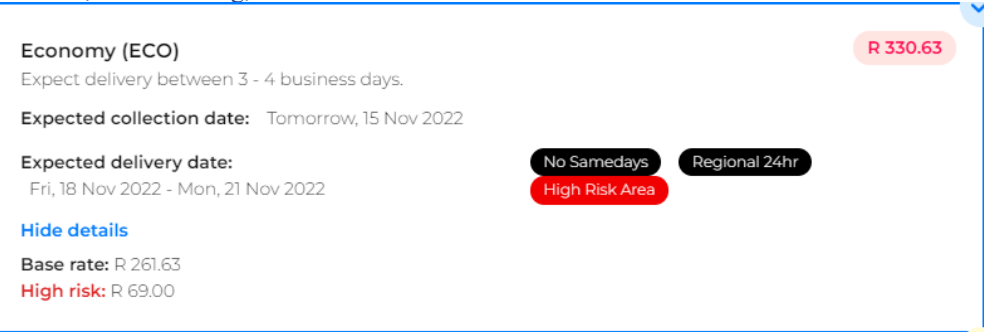

If you set your large size box to 100 x 100 x 100 You can expect to get a quote similar to below of R1717.53 for ECO JHB to Durban

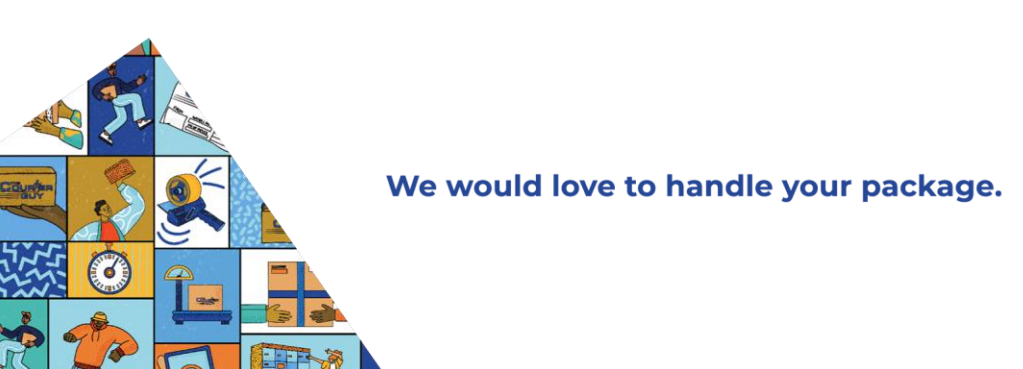

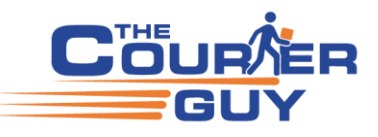

Economy (ECO)

R 1717.53

\* Insufficient funds

Expect delivery between 3 - 4 business days. Base rate: R1717.53

# **Troubleshooting Incorrect Quotes**

If you encounter incorrect quotes, follow these steps to troubleshoot:

- 1. Create a Quote on The Courier Guy Portal
  - First, create a test quote on the **The Courier Guy portal** to compare it with the test results you get from the plugin.
- 2. Clear Plugin Settings
  - Go to your plugin settings and **clear the following**:
    - Exclude Rates
    - Percentage Mark-up
    - Price Rate Override
    - Label Override (if any)
    - VAT Setting (ensure you've confirmed whether VAT is on or off)

**Important:** Please **do not skip** this step. Ensure **Price Rate Override** is not set (it should be left blank by default). If it's set, reset it to blank.

- 3. Replicate Checkout Process
  - Replicate the checkout process by adding products to the cart and proceeding to the payment stage.
    - You do not need to complete payment simply click on "Make Payment" then you'll find your order on the **Orders Page**.
- 4. Send Order to The Courier Guy
  - In the Orders Page, find your order and click Edit.
  - In the Order Actions dropdown, select "Send order to The Courier Guy".
- 5. Cancel the Shipment
  - Log into The Courier Guy and **cancel the shipment**.
    - The cost will be reversed upon cancellation.
    - To cancel the shipment, right-click on the shipment and select Cancel.
- 6. Check the Waybill
  - Review the **waybill** and confirm the following:
    - a. **Dimensions** submitted by the plugin How do they compare to your test quote?
    - b. Number of items or parcels listed Is this correct?
    - c. Service selected Check whether the correct service (ECO, ECOR, LOF, LOX, etc.) is selected.
    - d. Address Ensure the shipping address is correct and matches what you've set in the plugin.

# How the Plugin Retrieves a Quote (Important)

The plugin does not calculate shipping directly. Instead, it uses your **product shipping dimensions** to try and pack the items listed on the **checkout page** into the target dimensions configured in the plugin settings. The target dimensions typically include:

- Flyer
- Medium-sized box
- Large-sized box

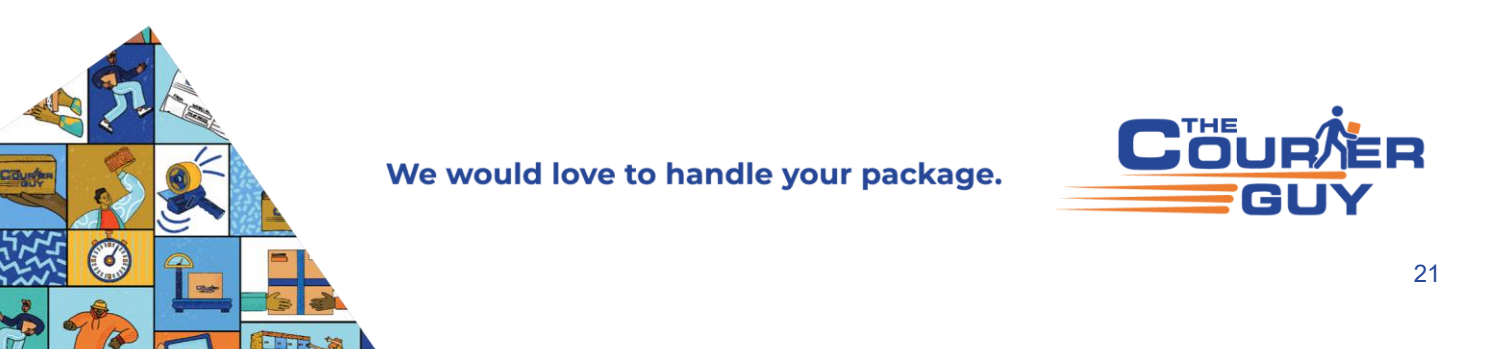

# Packing Behaviour:

- If you enable "Always pack as single parcel":
  - The plugin will skip the packing process and use the shipping dimensions you've entered for the product.
  - This setting is helpful for items that don't need to be packed, such as large or irregularly shaped items.
- If you don't enable "Always pack as single parcel":
  - The plugin will try to pack the products into one of the target box sizes. It will choose the best packing result based on your product's dimensions.

### **Important Notes:**

1. Shipping Dimensions:

To ensure the quote is accurate, your **product dimensions must be in centimetres (cm) and weight in kilograms (kg)**. This is essential for the packing and quote generation process.

- Correct Product Dimensions: If your product's dimensions fit into one of the target box sizes (flyer, medium, or large), the plugin will use those dimensions to generate a quote.
   Incorrect Product Dimensions:
- If your product dimensions **don't fit** into one of the target box sizes, the plugin will still attempt to pack the items, but you might receive a quote based on **multiple parcels** rather than a single parcel.

#### 4. Patch Update:

In the next plugin release, developers have added a patch that will ensure **only one flyer** is submitted for a quote when **no shipping dimensions** are added to the product.

# Using "Always pack as single parcel":

For large items that don't need to be packed, enable "Always pack as single parcel" on the product page in WordPress. This will:

• Exclude the product from the packing calculation.

• Submit the product's **shipping dimensions directly for the quote** without trying to pack it into a box.

**Note**: If you have **multiple items** in the cart, each item will be treated as a **separate parcel**. For example, 5 items will be 5 parcels.

| The Courier Guy Settings      | A V 🔺                         |
|-------------------------------|-------------------------------|
| Free Shipping:                | This must be checked in order |
| Always pack as single parcel: | to send each product          |
| Prohibit The Courier Guy:     | by itself                     |

Always pack as single parcel" can be found under "Products"

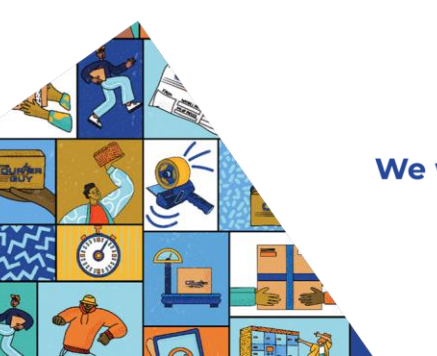

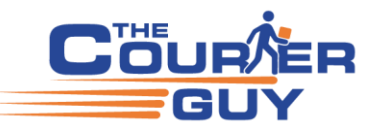

| WooCommerce  |   |
|--------------|---|
| 🔌 Products 🧲 | 4 |
| All Products |   |
| Add New      |   |
| Categories   |   |
| Tags         |   |
| Attributes   |   |

Edit your product and check above "Product Data", this could be in another location or even hidden, check your page display and filter settings.

The below example would quote on 10cm x 5cm x 2cm @1Kg If "Always pack as single parcel" is ticked The Courier Guy Settings

| , , ,                         |                 |                   |   |   |     |
|-------------------------------|-----------------|-------------------|---|---|-----|
| Free Shipping: ✔              |                 |                   |   |   |     |
| Always pack as single parcel: |                 |                   |   |   |     |
| Prohibit The Courier Guy:     |                 | $\backslash$      |   |   |     |
|                               |                 |                   |   |   |     |
| Product data — Simple product | Virtual:        | Downloadable:     |   |   |     |
| 🖌 General                     | Weight (kg)     | (1)               |   |   |     |
| Inventory                     | Dimensions (cm) | (10)              | 5 | 2 | 0   |
| 🛤 Shipping                    |                 | $\sim$            |   |   |     |
| Linked Products               | Shipping class  | No shipping class |   |   | ~ 0 |
| Attributes                    |                 |                   |   |   |     |
| Advanced                      |                 |                   |   |   |     |
| 🖉 Get more options            |                 |                   |   |   |     |

The plugin does support variable products if you have multiple product dimensions

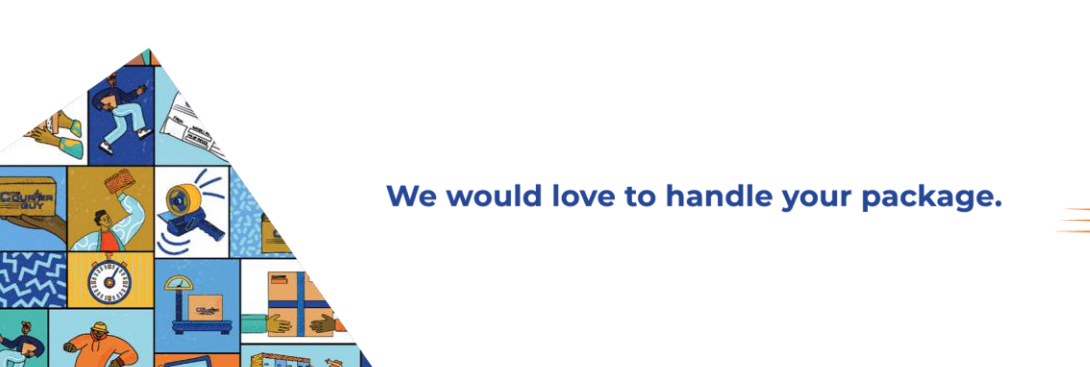

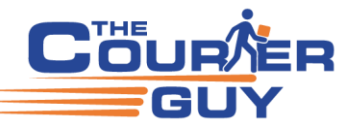

| Product data — | Simple product V           |
|----------------|----------------------------|
|                | Product Type               |
| 🖌 General      | Simple product             |
|                | Grouped product            |
| Inventory      | External/Affiliate product |
|                | Variable product           |

I would recommend you enable "non-standard packing algorithm" for better packing calculations on the plugin. If this is not enabled the plugin will only compare length to length, width to width and height to height to see if the item can fit into the target dimensions.

| Use non-standard packing algorithm | Use non-standard packing algorithm                                                            |
|------------------------------------|-----------------------------------------------------------------------------------------------|
|                                    | Check this to use the non-standard packing algorithm.                                         |
|                                    | This is more accurate but will also use more server resources and may fail on shared servers. |

If your products must be packed, make sure the shipping dimensions can fit into a flyer, medium or large size box on checkout. If they do not fit, you could end up with multiple parcels being submitted for a quote.

You need to have a box it can fit into, do not make the length, width and height the same size as the target flyer or box, it must be smaller at least by 1 cm.

If your product does not need to be packed then tick "Always pack as single parcel".

If the price is very high, then make sure you are using cm and not mm (100mm = 10cm & 100cm = 1 meter)

Check what rate is assigned to your account (Contact sales@thecourierguy.co.za for rate information)

A suggestion for multiple products is to add each product separately with each having shipping dimensions and possibly set to "Always pack as single parcel"

Then group them

| Product data - Groupe | ed product 🗸 🗸 🗸 | 0                                     |          | ~ ~ * |
|-----------------------|------------------|---------------------------------------|----------|-------|
| Inventory             | Grouped products | × Playstation 5 Digital Edition (#63) | 0        |       |
| e Linked Products     |                  | × Playstation 5 Controller (#64)      |          |       |
| Attributes            |                  | × Playstation 5 Docking Station (#66) |          |       |
|                       |                  | × Playstation 5 Headphone (#65)       |          |       |
| Advanced              |                  |                                       | <b>k</b> |       |
| 🖌 Get more options    |                  |                                       |          |       |
|                       | Upsells          | Search for a product                  | 0        |       |
|                       |                  |                                       |          |       |

Your cart would display the group of products separately and allow them to add how many items of each they would like to order

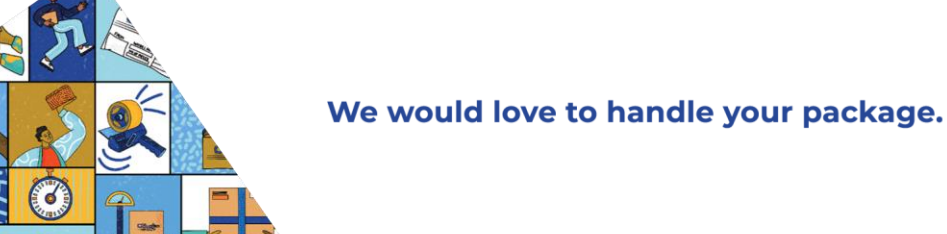

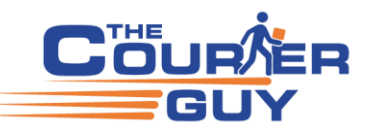

# **Playstation 5**

# \$19.99 - \$399.99

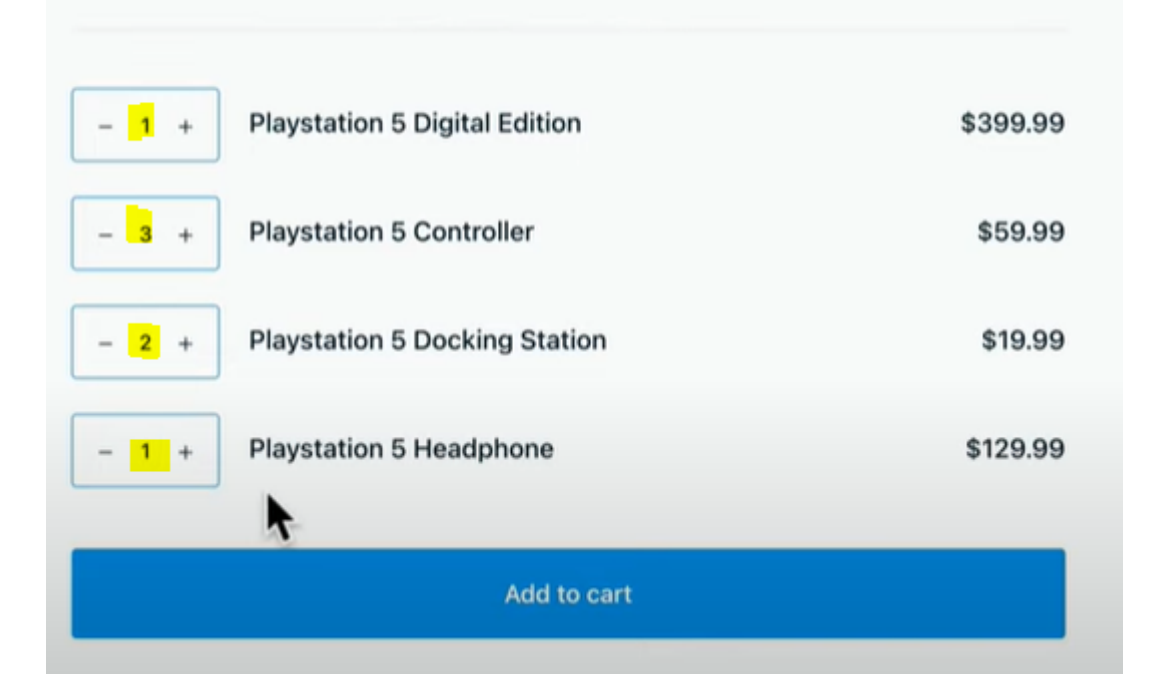

### Disclaimer

Parcel sizes are based on your packaging structure configured in the plugin settings. These are submitted in order to calculate shipping rates.

By downloading and using this plugin, you accept that incorrect Product and Parcel Size and Weight settings may cause quotes to be inaccurate.

The Courier Guy will not be responsible for these inaccurate quotes.

Set the Flyer to 40 x 30 x 8 (There are example box sizes below in this document under FAQ section)

| Parcels - Flye | r Si | zε |
|----------------|------|----|
|----------------|------|----|

| Length of Flyer (cm) | 42<br>Length of the Flyer - required |
|----------------------|--------------------------------------|
| Width of Flyer (cm)  | 32<br>Width of the Flyer - required  |
| Height of Flyer (cm) | 12<br>Height of the Flyer - required |

## **Free Shipping**

Free shipping has two trigger options either "Price" or "Product" triggers (this might not work if you override the price)

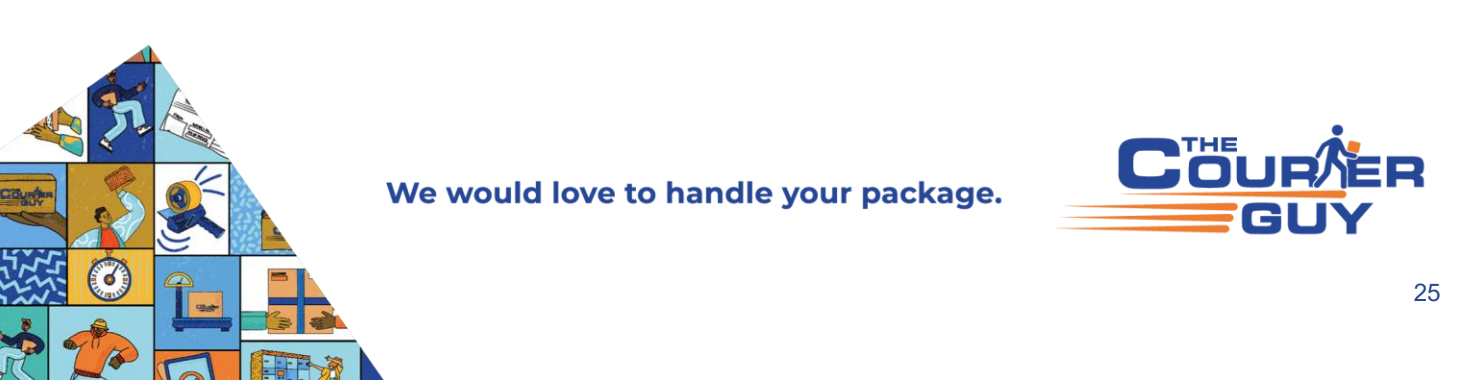

You need 3 settings for free shipping over a specified amount to work (Price trigger) 1= enable free shipping 2 = rate/services example LOX, ECO and ECOR 3 = price example 1000

| Enable free shipping     | ✓ Enable free shipping                                                   |
|--------------------------|--------------------------------------------------------------------------|
|                          | This will enable free shipping over a specified amount                   |
| Rates for free Shipping  | × The Courier Guy LOF: Fuel charge<br>× The Courier Guy OVN: Fuel charge |
|                          | Select the rates that you wish to enable for free shipping               |
| Amount for free Shipping | 1000                                                                     |
|                          | Enter the amount for free shipping when enabled                          |

Free shipping from product settings requires 3 settings (If this product is on checkout page it qualifies as free shipping regardless of other items also in the basket)

- 1. Set the rate/services example LOF, ECO & ECOR
- 2. Enable Free Shipping from product settings
- 3. Enable in Product settings (tick box)

| Rates for free Shipping   | × The Courier Guy LOF: Fuel charge                                      |
|---------------------------|-------------------------------------------------------------------------|
|                           | × The Courier Guy OVN: Fuel charge                                      |
|                           | Select the rates that you wish to enable for free shipping              |
| Enable free shipping from | ✓ Enable free shipping from product setting                             |
| product setting           | This will enable free shipping if the product is included in the basket |

Set the product found in WordPress Products settings enable the below (if this product is in checkout the shipping is free regardless of other items)

| The Courier Guy Settings        | ~ |  |
|---------------------------------|---|--|
| Free Shipping: ✔                |   |  |
| Always pack as single parcel: 🗌 |   |  |
| Prohibit The Courier Guy: 🗌     |   |  |

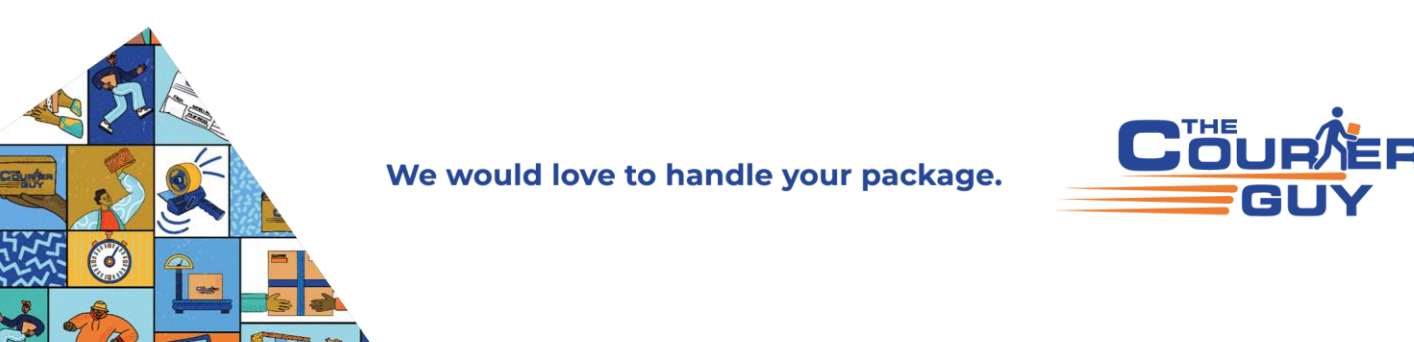

# Frequently Asked Questions (FAQ)

#### 1. Why does the plugin allow us to specify a Percentage Markup?

The **Percentage Markup** feature allows you to add a shipping markup to cover any unforeseen charges that may arise. For instance, if the destination is on a plot or farm, you may incur extra charges (like a rural surcharge).

- When this happens, your customer may not check the additional options, such as the plot/farm surcharge, on the checkout page, which could leave you covering the cost.
- By adding a **Percentage Markup**, you can save profits from the shipping fees to help cover these unexpected costs.

**Example**: If a customer skips the shipping option for **plot/farm** surcharge, you would need to **refund and re-charge** the customer for the missed surcharge, which is common in rural deliveries. Most developers using the plugin don't enable the shipping options on the checkout page to avoid this issue.

#### 2. Where can I order stationery (boxes, tracking stickers, etc.)?

You can order packaging supplies such as boxes, tracking stickers, and sticky windows directly online:

Order Packaging and Stationery: <u>The Courier Guy Packaging & Essentials</u>

Note: Flyers and other specific items can be arranged and delivered **free of charge**. For more details, email **stationery@thecourierguy.co.za**.

Additionally, for PUDO (Pick-Up Drop-Off) stationery, visit: PUDO Stationery.

### **Box Sizes and Flyer examples**

| Description          | Length, Width, Height                     | Price |
|----------------------|-------------------------------------------|-------|
| Flyer size should be | 40 cm x 30 cm x 8 cm max weight 2Kg Free  |       |
| Extra-Small (XS)     | 60 cm x 17 cm x 8 cm max weight 2kg R6    |       |
| Small (S)            | 60 cm x 41 cm x 8 cm max weight 5kg R15   |       |
| Medium (M)           | 60 cm x 41 cm x 19 cm max weight 10kg R18 |       |
| Large (L)            | 60 cm x 41 cm x 41 cm max weight 15kg R35 |       |
| Extra-Large (XL)     | 60 cm x 41 cm x 69 cm max weight 20kg R45 |       |

The Courier Guy stationery price list from Aug 2024

| PRICE                     |      |         |      |  |
|---------------------------|------|---------|------|--|
| BLACK CLING               | PER  | R250    |      |  |
| 400mmx400mx20mic          | ROLL |         |      |  |
| CLEAR CLING               | PER  | R150.00 |      |  |
|                           | ROLL |         |      |  |
| BROWN BUFF TAPE           | PER  | R15     | EACH |  |
|                           | ROLL |         |      |  |
| BUBBLE WRAP 1,25mx100m    | PER  | R300    |      |  |
|                           | ROLL |         |      |  |
| TUBE 500mm                | EACH | R15,00  |      |  |
| TUBE 1m                   | EACH | R20,00  |      |  |
| STOCK 2 BOXES 200X140X150 | EACH | R10.00  | 5KG  |  |
| STOCK 3 BOXES 200X200X200 | EACH | R10.00  | 5KG  |  |
| STOCK 4 BOXES 300X220X300 | EACH | R15     | 5KG  |  |
| STOCK 5 BOXES 450X300X300 | EACH | R20     | 10KG |  |
| STOCK 6 BOXES 600X450X300 | EACH | R25.00  | 15KG |  |
| STOCK 7 BOXES 450X450X500 | EACH | R25.00  | 20KG |  |
| PADDED ENVELOPES SIZE 0 - | EACH | R5.00   |      |  |
| 150mm x 210mm             |      |         |      |  |

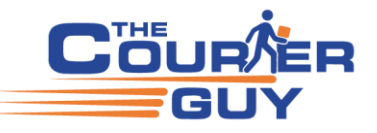

| PADDED ENVELOPES SIZE 1 -  | EACH | R10.00      |          |              |
|----------------------------|------|-------------|----------|--------------|
| 180mm x 260mm              |      |             |          |              |
| PADDED ENVELOPES SIZE 2 -  | EACH | R12.00      |          |              |
| 220mm x 260mm              |      |             |          |              |
| PADDED ENVELOPES SIZE 3 -  | EACH | R15.00      |          |              |
| 220mm x 330mm              |      |             |          |              |
| PADDED ENVELOPES SIZE 4 -  | EACH | R20         |          |              |
| 240mm x 330mm              |      |             |          |              |
| PADDED ENVELOPES SIZE 5 -  | EACH | R20.00      |          |              |
| 270mm x 360mm              |      |             |          |              |
| PADDED ENVELOPES SIZE 6 -  | EACH | R25.00      |          |              |
| 300mm x 400mm              |      |             |          |              |
| PADDED ENVELOPES SIZE 7 -  | EACH | R20.00      |          |              |
| 350mm x 470mm              |      |             |          |              |
| FLYERS A3 45CM X37CM       | FREE |             |          |              |
| FLYERS A4 35CM X25CM       | FREE |             |          |              |
| WINDOWS                    | FREE |             |          |              |
| DO NOT STACK STICKERS ROLL | PER  | R230,23     | 500/ROLL | 100stickers  |
|                            | ROLL |             |          | free a month |
| FRAGILE STICKERS           | PER  | R200        | 500/ROLL | 100stickers  |
|                            | ROLL |             |          | free a month |
| THIS SIDE UP STICKERS ROLL | PER  | R150.00     | 500/ROLL | 100stickers  |
|                            | ROLL |             |          | free a month |
| TRACKING ROLL              | FREE |             |          | 100stickers  |
|                            |      |             |          | free a month |
| EARLY BIRD STICKER         | FREE | LOOSE ONLY  | NO ROLL  |              |
| THERMAL STICKERS           | PER  | R343.10     | 500/ROLL |              |
|                            | ROLL |             |          |              |
| GRV STICKERS               | FREE |             |          |              |
| BUBBLE WRAP 1,25mx1m       | 1M   | R7,76       |          |              |
| WAYBILLS                   | FREE | BLANK / PRE |          |              |
|                            |      | PRINTED     |          |              |
| STYROFOAM CHIPS            |      | R285,06     |          |              |

# Packing guides

If you need guidance as to what box sizes you need, below are 2 websites that can assist you with checking your packing

https://docs.shipperhq.com/dimensional-packing-example-packing-products-into-boxes/

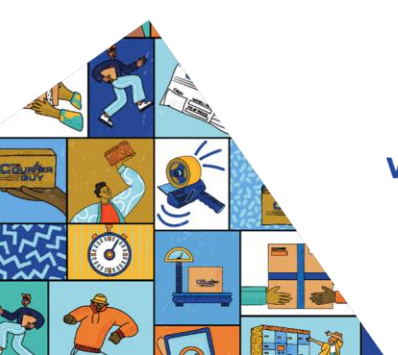

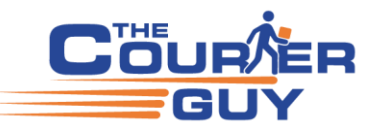

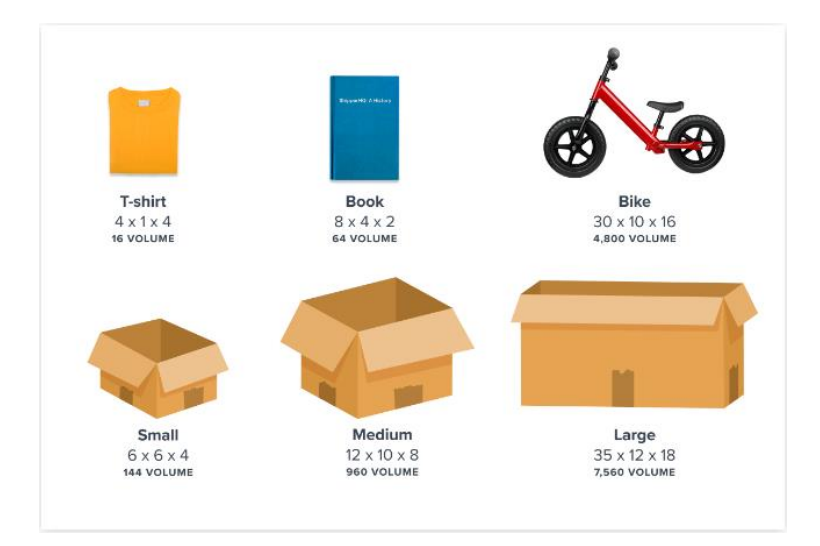

The below site you can download a spreadsheet solver to assist you with calculating your packing https://people.bath.ac.uk/ge277/clp-spreadsheet-solver/

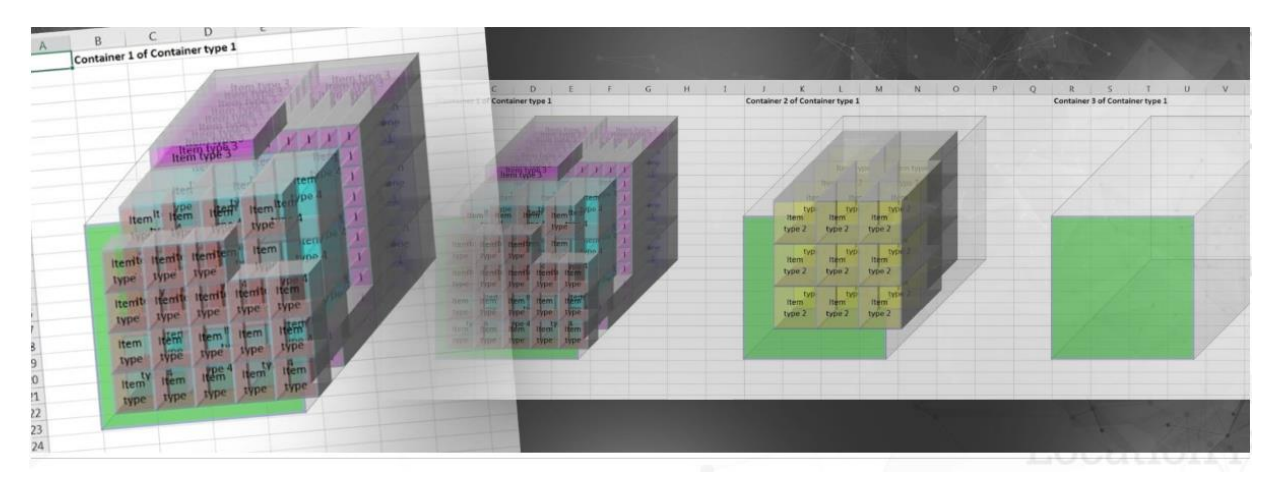

# **International Shipping**

The plugin only supports South Africa, however it is possible to get an international quote on our site so the plugin could technically do the same as well.

You would need to add international zones and add The Courier Guy as the shipping method, also allow the INN, IND and RIN services.

In order to send cross border the sender by would by law require the following information:

- Exporter license code
- This is obtained from SARS and takes 21 days to receive from the date of application.
- An Invoice stating the sender and receivers details as well the description and value of goods.

An exporter's code is required for the following countries:

Lesotho, Namibia, Botswana, Zimbabwe, Mozambique, Swaziland

All other countries only requires an Invoice.

https://www.thecourierguy.co.za/shipping-international/

Example

6

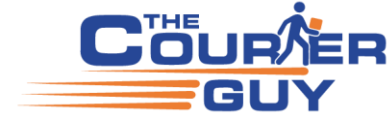

| Residential      | Business Internatio | onal        |                         |
|------------------|---------------------|-------------|-------------------------|
| Building / Floor | r / Unit            |             | Add from address book 🔻 |
| Optional         |                     |             |                         |
| Street address   | •                   |             |                         |
| 221B Baker St,   | London NW1 6XE, UK  |             |                         |
| Suburb *         | City *              | Postal code |                         |
| London           | London              | NW1 6XE     |                         |
| Zone 🧲           | Country             |             |                         |
| NW1 6XE          | United P            | Kingdom 🚽   |                         |

RIN = International Road

INN = international parcel

IND = international document

The IND shipping method will show up when the parcel is 2kgs or less. Also, the parcel size The IND will not show up using the default Parcels - Flyer Size. Test quote done with default group rate = Prepaid One Rate National

INN to London

| Delivery address                                                                         | Parcel(s)                 | Actual<br>Weight | Charged<br>Weight | Service<br>level | Subtotal   | VAT      | Total      |
|------------------------------------------------------------------------------------------|---------------------------|------------------|-------------------|------------------|------------|----------|------------|
| 221B Baker St,<br>London NW1 6XE,<br>UK, London ,<br>London , NW1<br>6XE, NW1 6XE,<br>GB | 40 x 30 x 8 cm – 2 kg x 1 | 2 kg             | 2 kg              | INN 1-2<br>kg    | R 2 253.50 | - R 0.00 | R 2 253.50 |
|                                                                                          |                           |                  |                   |                  | R 2 253.50 | - R 0.00 | R 2 253.50 |

| IND to London Delivery address                                                           | Parcel(s)                 | Actual<br>Weight | Charged<br>Weight | Service<br>level | Subtotal   | VAT    | Total      |
|------------------------------------------------------------------------------------------|---------------------------|------------------|-------------------|------------------|------------|--------|------------|
| 221B Baker St,<br>London NW1 6XE,<br>UK, London ,<br>London , NW1<br>6XE, NW1 6XE,<br>GB | 40 x 30 x 8 cm – 2 kg x 1 | 2 kg             | 2 kg              | IND 1-2<br>kg    | R 1 720.12 | R 0.01 | R 1 720.12 |
|                                                                                          |                           |                  |                   |                  | R 1 720.12 | R 0.01 | R 1 720.13 |

International mobile numbers will not work even if you select "other", our servers only send to South Africa numbers

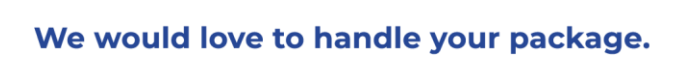

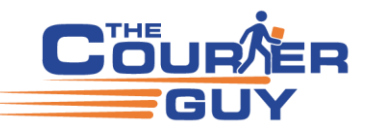

Mobile \*

|    | + 442072243688        |  |  |  |  |  |  |
|----|-----------------------|--|--|--|--|--|--|
|    | Invalid mobile number |  |  |  |  |  |  |
| So | uth Africa only       |  |  |  |  |  |  |
|    | Mobile *              |  |  |  |  |  |  |

821234567

# Packing dos and don'ts

https://www.thecourierguy.co.za/packaging

27

#### Tracking

Please note the plugin does not offer tracking.

The Courier Guy sends tracking information via email and WhatsApp that points to our own tracking pages. You can enable or disable notifications in your accounts setting within The Courier Guy "settings" page under "notifications" tab.

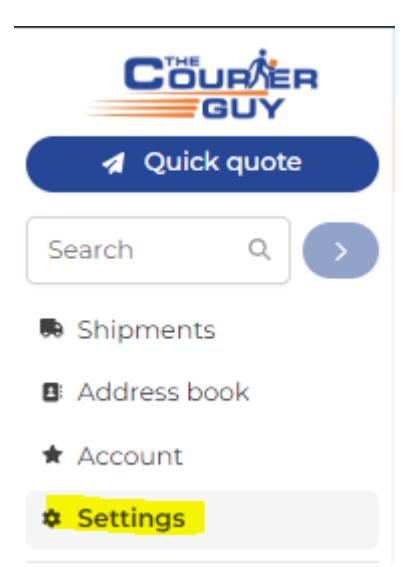

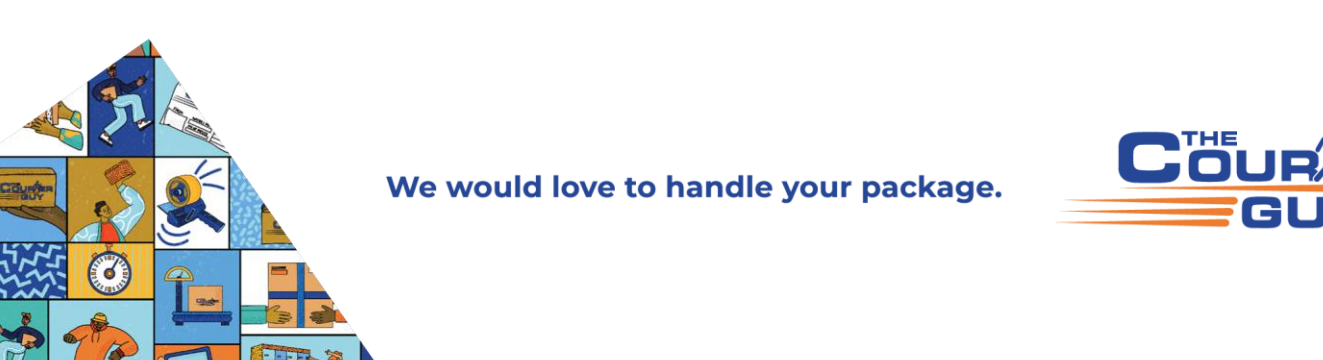

#### ACCOUNT SETTINGS

| Email notifications                                  |                    |                  |
|------------------------------------------------------|--------------------|------------------|
| NOTIFY BY EMAIL                                      | COLLECTION CONTACT | DELIVERY CONTACT |
| When shipment is created                             |                    | -                |
| When shipment is awaiting dropoff                    |                    | -                |
| When shipment is collected                           |                    |                  |
| When shipment is at the destination hub              |                    |                  |
| When shipment is out for delivery                    |                    |                  |
| When shipment is ready for pickup                    | -                  |                  |
| After failed collection attempt                      | ۵                  | -                |
| After failed delivery attempt                        | ۵                  |                  |
| When shipment is delivered                           |                    |                  |
| On collection exception                              |                    | -                |
| On delivery exception                                |                    |                  |
| When shipment was cancelled                          | ۵                  |                  |
| When shipment collection or delivery address changed |                    | -                |
|                                                      |                    |                  |

The tracking reference can be found in the order notes on WordPress when you create the shipment

|   | ^ | ~    |                  |
|---|---|------|------------------|
|   | 2 | ~    | >                |
|   | l | Jpda | te               |
| 2 | ^ | ~    |                  |
|   |   |      |                  |
|   |   | ~    | ∧ ∨<br>√<br>Upda |

Our website for tracking is <u>https://portal.thecourierguy.co.za/track</u> if you are logged in as a TCG user you will get a different display than what your customers will get, to see this you need to log out. Example of tracking links <u>https://portal.thecourierguy.co.za/track?ref=Z466X</u>

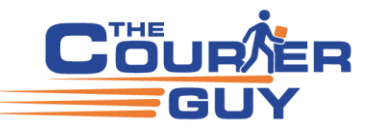

Example of what you see if you are not logged in on our tracking page.

| Counter           | TRACK MY PARCEL |                     |                                   |                     |                           |                           | C Refresh | tracking |
|-------------------|-----------------|---------------------|-----------------------------------|---------------------|---------------------------|---------------------------|-----------|----------|
| d Quick quote     |                 |                     |                                   | DELIVERED           |                           |                           |           |          |
| Track my parcel   |                 |                     |                                   |                     |                           |                           |           |          |
| < Logini<br>metai |                 | CREATE<br>29 Dec 20 | D COLLECTED<br>21 7 Apr. 2022     | IN TRANSIT          | OUT FOR DELIVERY          | DELIVERED<br>7 April 2022 |           |          |
|                   |                 | .09.56              | 10.37                             |                     |                           | 16.37                     |           |          |
|                   |                 |                     |                                   | SHIPPING DETAILS    |                           |                           |           |          |
|                   |                 | Waybill number      | 5466X                             | Collection          | contact Dhudi Brothers    |                           |           |          |
|                   |                 | Service level ECO   | R                                 | Delivery of         | contect IFTIKHAR ALI (FOO | D ZONESI                  |           |          |
|                   |                 | Hubs JNB → KU       |                                   |                     |                           |                           |           |          |
|                   |                 |                     |                                   | THURSDAY, 7 APR 20  | 22                        |                           |           |          |
|                   |                 | 7 Apr 2022 18:37    | Delivered<br>POD file(s) captored |                     |                           |                           |           |          |
|                   |                 | 7 Apr 202218/37     | Collected                         |                     |                           |                           |           |          |
|                   |                 |                     |                                   | MONDAY, 3 JAN 202   | 2                         |                           |           |          |
|                   |                 | 3 Jan 2022 11:37    | Cancelled<br>Duplicate collection |                     |                           |                           |           |          |
|                   |                 |                     |                                   | FRIDAY, 31 DEC 2021 |                           |                           |           |          |
| <b>E</b>          |                 | 31 Dec 2021 15:47   | Collection failed attempt         |                     |                           |                           |           |          |
|                   |                 | 31 Dec 202114:56    | Collection failed attempt         |                     |                           |                           |           |          |
|                   |                 | 31 Elec 2021 14:54  | Collection failed attempt         |                     |                           |                           |           |          |

Most users don't add tracking to their websites, as tracking is already available on <u>The Courier Guy website</u>, and we cover the cost of sending notifications to your customers.

However, if you have a web developer and would like to display tracking updates directly on your own site, it is possible. Here's what would be required:

1. Webhook Setup:

Log into your Courier Guy account and add a **webhook** in your account settings. This will send tracking updates from our system to your website.

2. Tracking Page Development:

Your web developer can then create a **custom tracking page** on your site to receive and display this information.

3. Notification Services:

If you want to send updates via **email**, **SMS**, **or WhatsApp**, you'll need a server or service provider capable of handling these notifications.

Note: This setup requires custom development and external services to handle notifications.

| Search by ref. Q  | ACCOUNT SETTINGS                                                                                                    |
|-------------------|----------------------------------------------------------------------------------------------------|
| Shipments         | Ceneral Shipments Notifications API Keys                                                                                                    |
| Address book      |                                                                                                    |
| My profile        | Tracking                                                                                                    |
| ★ Account         | Unique tracking prefix (optional)                                                                                                    |
| Settings          | This prefix is used at the beginning of all waybill numbers. NOTE: Once the prefix is set, it can never be changed. Ensure you are completely happy with your prefix before setting it. |
| My inbox          | eg. ABC Set tracking prefix                                                                                                    |
| • Track my parcel | Webhook tracking URL (optional)                                                                                                    |
| Balance: R 0.00   | Webhooks are automated messages sent (as an HTTP POST request) to the specified URL when a shipment's tracking status changes. The payload of the message is the shipment that changed. |
| TOP UP ACCOUNT    |                                                                                                    |
| 2.0.806           |                                                                                                    |

# **New Webhook subscriptions**

Account webhooks have been overhauled and are now called webhook subscriptions.

- Replaced webhook URL account settings with webhook subscriptions. Each webhook subscription has a URL and status information.
- Allow a user to enable/disable webhook subscriptions.
- See webhook URLs that are currently failing.
- Settings to receive emails when URLs are failing, have recovered, or have been disabled.
- This is for account users Account settings > Webhook subscriptions

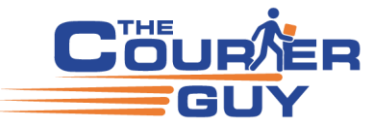

| ACCOUN          | NT SETTING    | s                                |                                  |             |         |                          |
|-----------------|---------------|----------------------------------|----------------------------------|-------------|---------|--------------------------|
| General S       | Shipments     | Notifications API keys           | Webhook subscriptions            |             |         |                          |
| Subscribe to sp | pecific webho | ok topics to receive webhooks fo | or certain events.               |             |         | Add webhook subscription |
| Webhook         | subscriptio   | ns                               |                                  |             |         |                          |
| торіс           |               | DELIVERY URL                     | NOTIFY WHEN                      | STATUS      | FAILING |                          |
| Tracking ev     | vent          | https://webhook.site/2a7488b6-a  | 219 Failing, Disabled, Recovered | Active      |         |                          |
| Shipment r      | note          | https://webhook.site/2a7488b6-a  | 219 Failing                      | Inactive    |         | •                        |
| Previo          | us            |                                  |                                  | Page 1 of 1 | 20 *    | Next                     |

| Add webhook subscription ×                      | Add webhook subscription × |
|-------------------------------------------------|----------------------------|
| Торіс                                           | Topic<br>Shipment note     |
| Shipment note                                   | Delivery URL               |
| Q<br>Shipment note V<br>Tracking event          | Notify when Select         |
| •                                               | Select all                 |
| <ul> <li>Enable webhook subscription</li> </ul> | Disabled       Failing     |
| Cancel Add webhook subscription                 | Recovered                  |

Please find an example of what we send to a webhook URL -

- 1) [
- 2) {
- 3) "provider\_id": 1,
- 4) "shipment\_id": 640079,
- 5) "custom\_tracking\_reference": "UAPPWNV",
- 6) "short\_tracking\_reference": "KPD7P",
- 7) "status": "returned-to-hub",
- 8) "collection\_lat": -25.785641, // The lat/lng where the shipment will be collected
- 9) "collection\_lng": 28.278871,
- 10) "delivery\_lat": -25.806656, // The lat/lng where the shipment will be delivered
- 11) "delivery\_lng": 28.334732,
- 12) "service\_level\_code": "SLS01-2",
- 13) "shipment time created": "2021-07-01T16:54:47.646143Z",
- 14) "shipment\_time\_modified": "2021-07-01T17:36:02.349955Z",
- 15) "shipment\_collected\_date": "2021-07-01T17:36:02.349955Z",
- 16) "shipment\_delivered\_date": null, // not yet delivered,

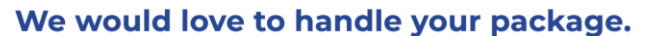

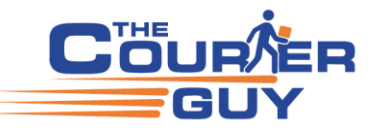

- 17) "update\_type": "shipment", // currently only shipment status updates are sent via webhooks,
- 18) "event\_time": "2021-07-01T17:35:02.349955Z", // time the status was changed
- 19) "tracking\_events": [

20) {

- 21) "id": 0,
- 22) "parcel\_id": 0, // indicates a tracking event on the shipment as a whole
- 23) "date": "2021-07-01T17:39:34.844538Z",
- 24) "status": "returned-to-hub",
- 25) "source": "",
- 26) "location": "",
- 27) "latitude": 0,
- 28) "longitude": 0,
- 29) "message": ""
- 30) },
- 31) {
- 32) "id": 0,
- 33) "parcel\_id": 640145, // indicates a tracking event on the specific parcel
- 34) "date": "2021-07-01T17:39:34.768824Z",
- 35) "status": "returned-to-hub",
- 36) "source": "",
- 37) "location": "",
- 38) "latitude": 0,
- 39) "longitude": 0,
- 40) "message": ""
- 41) },...]
- 42) }
- 43)
- Possible tracking statuses "submitted", "collection-exception", "collection-failed-attempt", "collected", "at-hub", "returned-to-hub", "swad-dimensions", "swad-imaging", "in-transit", "at-destination-hub". "returned-to-hub", "out-for-delivery", "delivery-exception", "delivery-failed-attempt", "in-locker", "delivered", "cancelled", "floor-check"

International mobile numbers will not work

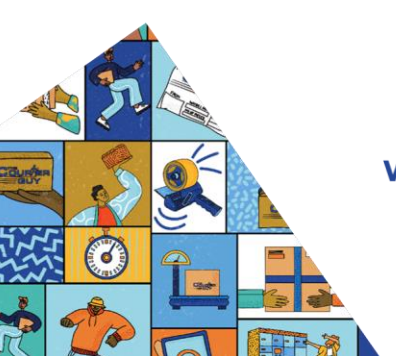

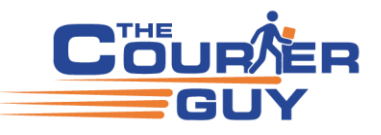

#### Mobile \*

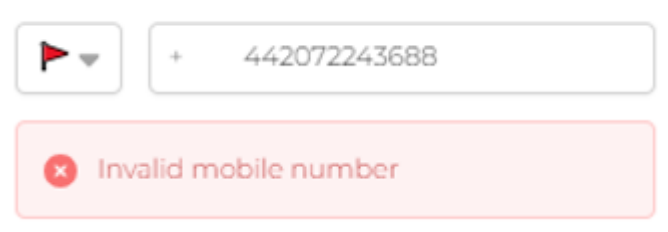

# Liability / Insurance

If the product value is under R 1000.00 then it's covered by The Courier Guy at no cost. Anything above R 1 000.00 to maximum R 30 000.00, you need to select insurance and specify the value of the item.

|           |        |       |        | 1 0    |
|-----------|--------|-------|--------|--------|
| Value     | 2%     | Vat   | Total  | Quoted |
| R1 001.00 | R20.02 | R3.00 | R23.02 | R57.50 |
| R2 000.00 | R40.00 | R6.00 | R46.00 | R57.50 |
| R2 001.00 | R40.02 | R6.00 | R46.02 | R57.50 |
| R2 100.00 | R42.00 | R6.30 | R48.30 | R57.50 |
| R2 200.00 | R44.00 | R6.60 | R50.60 | R57.50 |
| R2 300.00 | R46.00 | R6.90 | R52.90 | R57.50 |
| R2 400.00 | R48.00 | R7.20 | R55.20 | R57.50 |
| R2 500.00 | R50.00 | R7.50 | R57.50 | R57.50 |
| R2 600.00 | R52.00 | R7.80 | R59.80 | R59.80 |
| R2 700.00 | R54.00 | R8.10 | R62.10 | R62.10 |
| R2 800.00 | R56.00 | R8.40 | R64.40 | R64.40 |

The minimum charge for insurance is 2% of R 2 500.00 then it starts calculating as 2% of the value. See the below example calculation of liability from Ship Logic set to R2500 as the minimum value

Enable shipping insurance

Enable shipping insurance

This will enable the shipping insurance field on the checkout page. A product subtotal of R1500 and above is required to activate TCG insurance. If you have WooCommerce Blocks, shipping insurance will be activated automatically if the subtotal is above the threshold and this setting is selected.

Terms and conditions = <u>https://www.thecourierguy.co.za/terms-conditions/</u>

#### Multi-Vendor, Warehouse, and Drop Shipping Sites

The Courier Guy WooCommerce plugin was designed for standard WordPress websites with WooCommerce installed. It is **not optimised** for multi-vendor marketplaces, warehouse networks, or drop-shipping models. However, you still have options:

(1) Custom Integration

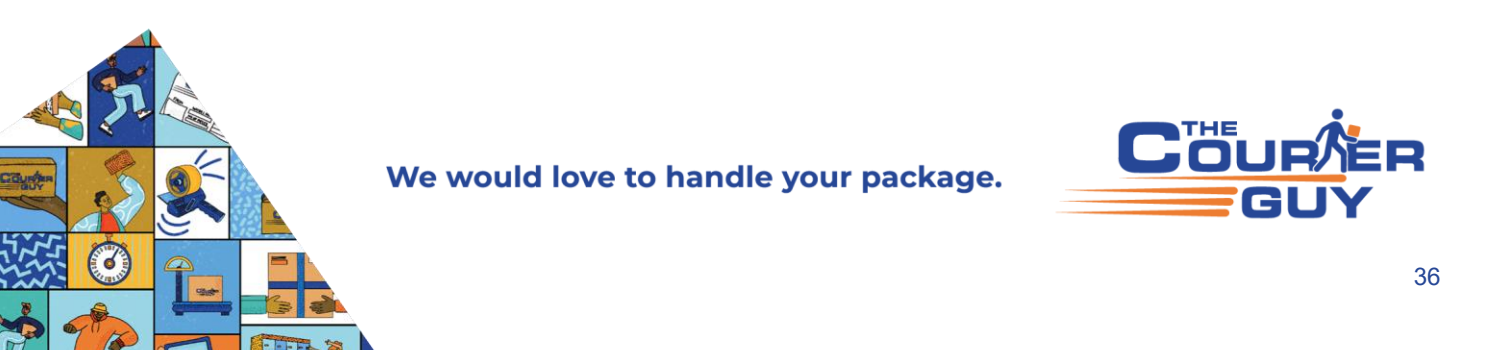

For complex logistics setups, we recommend working with a web developer. We can provide **API documentation** to assist with a custom integration tailored to your specific needs.

### (2) Using Multiple Shipping Zones (Basic Alternative)

While not ideal, you can use **WooCommerce shipping zones** as a workaround to represent different collection points (e.g., warehouses or store locations).

**Important:** The plugin performs best when using a single shipping zone for "South Africa." Multiple zones can cause complications on the checkout page.

#### Example Scenario 1: Two Warehouses (JHB & CPT)

- Zone 1: Free State, Gauteng, Limpopo, Mpumalanga, North West
   → Set Johannesburg as the collection address
   → Add "The Courier Guy" as the shipping method
- Zone 2: Eastern Cape, Northern Cape, Western Cape
   → Set Cape Town as the collection address
- $\rightarrow$  Add "The Courier Guy" as the shipping method

# **Example Scenario 2: Five Stores in Gauteng**

Let's say you have 5 stores and want to distribute shipping responsibilities across them.

- Avoid using ZIP codes for zones—this becomes hard to manage and is prone to errors.
- Instead, break up the provinces among the stores:
- Store 1: Gauteng orders
- Store 2: Northern Cape, Western Cape
- Store 3: Eastern Cape, KwaZulu-Natal
- **Store 4**: Free State, North West
- Store 5: Limpopo, Mpumalanga

Each zone can have its own "The Courier Guy" shipping method with a unique collection address.

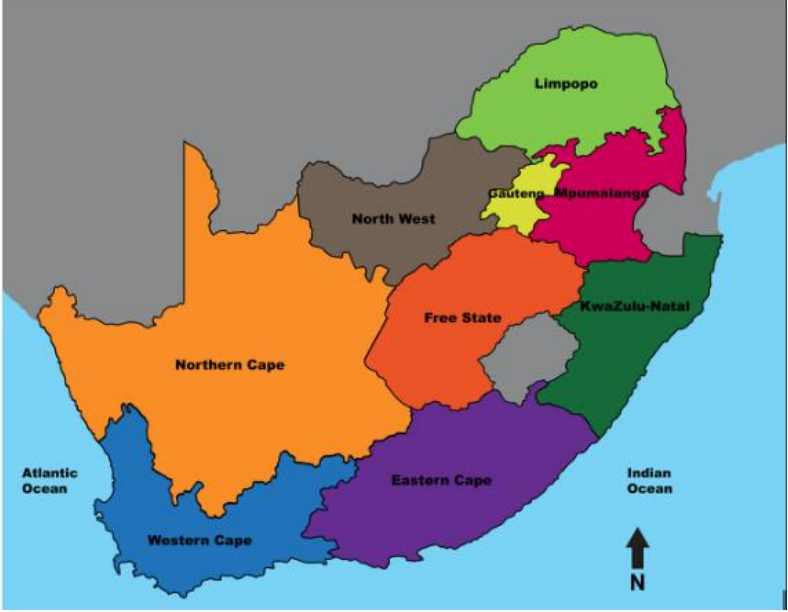

If you require a list of postal codes for your zones, you can use the below site to generate the postal codes within a radius for your zones.

My below test shows 700 postal codes within 100km radius of The Courier Guy.

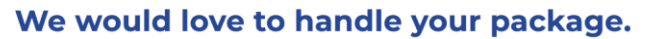

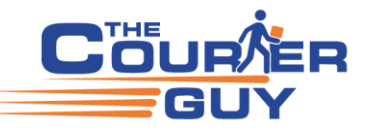

https://www.freemaptools.com/find-south-africa-postal-codes-inside-radius.htm

|                                                                                                    | radius.                                                                                                    |
|----------------------------------------------------------------------------------------------------|----------------------------------------------------------------------------------------------------|
| Free Map                                                                                                    | South Africa Postal Code Radius Search Map                                                                                                    |
|                                                                                                    |                                                                                                    |
| Follow Page                                                                                                    |                                                                                                    |
| Popular Map Tools                                                                                                    |                                                                                                    |
| Find Population on Map<br>Radius Around a Point on Map<br>How Far Ls II: Between<br>Area Calculator<br>Messure Distance on A Map<br>Find 27P Codes Inside a Radius<br>Distance Between UK Postcodes<br>Elevation Finder<br>UK Postcode Map<br>Radius Firom UK Postcode | Ruiteburg                                                                                                    |
| Download UK Postcodes                                                                                                    |                                                                                                    |
| Full List of Map Tools                                                                                                    |                                                                                                    |
| Blog                                                                                                    | Potchelstroom                                                                                                    |
| News                                                                                                    |                                                                                                    |
| Contact                                                                                                    | Leaflet   © Open Street Map contributors                                                                                                    |
| FAQs                                                                                                    |                                                                                                    |
| About                                                                                                    | Options                                                                                                    |
| About User Menu                                                                                                    | Step 1 : Radius 100 km (maximum = 320km) OR 62.14 miles (maximum = 200 miles)                                                                                                    |
| Site News                                                                                                    | Step 2 : Click on map OR Place radius by location :                                                                                                    |
| Find Place With Your Name                                                                                                    | AutoSuggest V Find a Location                                                                                                    |
|                                                                                                    | Options                                                                                                    |
| The Find Place With Your Name<br>page has been updated. Better<br>results and improved feedback<br>when there are no results                                                                                                    | Full Screen Clear Map                                                                                                    |
| found.                                                                                                    | Show Centre Marker? Show Postal Codes Labels? Output                                                                                                    |
|                                                                                                    | Toggle CSV or New Line                                                                                                    |
|                                                                                                    | Done (700 found)                                                                                                    |
|                                                                                                    | 0002_003_0004_0005_0005_0007_0003_0007_0001.0011_0011 ~<br>0012_0014_0015_0017_00035_0015_0002_0021_0022_0023_0033_<br>0024_0025_0022_0022_0022_0023_0030_0031_0032_0033_0<br>0055_0035_0037_0037_0040_001_0040_0031_0045_0045_0 |
|                                                                                                    | Output With Place Name                                                                                                    |
|                                                                                                    |                                                                                                    |

The Courier Guy multi-vendor plugin available online is out of date, it is still setup for the old Parcel Perfect system and has not been updated so please do not use WCFM and WC Marketplace – The Courier Guy Shipping for WooCommerce

<u>https://en-za.wordpress.org/plugins/wp-multi-vendor-marketplace-the-courier-guy-shipping-for-woocommerce/</u> This plugin **hasn't been updated in over 3 years**. It may no longer be maintained or supported and may have compatibility issues when used with more recent versions of WordPress.

Below are some multi-vendor plugins you could test out (we believe some users managed to successfully combine "Yith", "wclovers.com" and "Dokan" with The Courier Guy plugin)

https://woocommercewarehouses.com/woocommerce-multi-warehouse-order-routing/

https://www.welaunch.io/en/product/woocommerce-multi-inventory/

https://wordpress.org/plugins/wc-shipping-packages/

https://yithemes.com/themes/plugins/yith-multiple-addresses-shipping-for-woocommerce/ https://yithemes.com/themes/plugins/yith-woocommerce-multi-vendor/

# TAX / VAT setting

Plugin setting

Tax status

| None |  |
|------|--|
|------|--|

# WordPress settings TAX / VAT

https://woocommerce.com/document/setting-up-taxes-in-woocommerce/

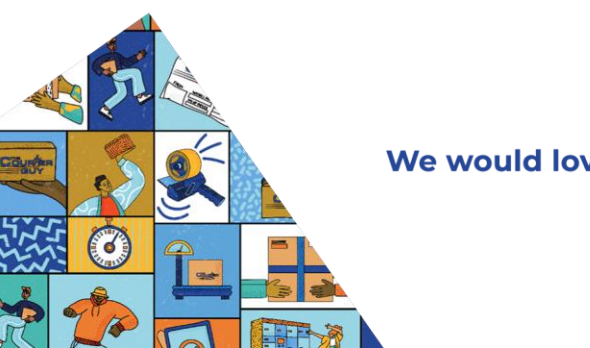

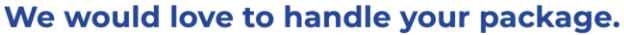

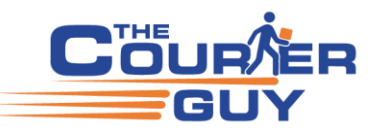

| General options           |   |                                                                                               |                        |
|---------------------------|---|-----------------------------------------------------------------------------------------------|------------------------|
| Selling location(s)       | 0 | Sell to all countries                                                                         | *                      |
| Shipping location(s)      | 0 | Ship to all countries you sell to                                                             | ×                      |
| Default customer location | θ | No location by default                                                                        | ×                      |
| Enable taxes              |   | Enable tax rates and calculations     Rates will be configurable and taxes will be calculated | ulated during checkout |

| General Products                                                    | Тах | Shipping                         | Payments         | Accounts & Privacy        | Emails  | Advanced |  |
|---------------------------------------------------------------------|-----|----------------------------------|------------------|---------------------------|---------|----------|--|
| Tax options   Standard rates   Reduced Rate rates   Zero Rate rates |     |                                  |                  |                           |         |          |  |
| Tax options                                                         |     |                                  |                  |                           |         |          |  |
|                                                                     | -   |                                  |                  |                           |         |          |  |
| Prices entered with tax                                             | U   | O Yes, I will                    | enter prices ind | clusive of tax            |         |          |  |
|                                                                     |     | <ul> <li>No, I will e</li> </ul> | enter prices exc | clusive of tax            |         |          |  |
| Calculate tax based on                                              | 0   | Customer b                       | illing addross   |                           |         |          |  |
|                                                                     | -   | Customer b                       | ining address    |                           |         |          |  |
| Shipping tax class                                                  | 0   | Standard                         |                  |                           | *       |          |  |
|                                                                     |     |                                  |                  |                           |         |          |  |
| Rounding                                                            |     | Round tax                        | at subtotal lev  | el, instead of rounding p | er line |          |  |
| Additional tax classes                                              | 0   | Reduced Ra                       | te               |                           |         |          |  |
|                                                                     |     | Zero Rate                        |                  |                           |         |          |  |
|                                                                     |     |                                  |                  |                           |         |          |  |
| Display prices in the shop                                          |     | Excluding ta                     | ax.              |                           | Ψ.      |          |  |
| Display prices during cart                                          |     |                                  |                  |                           |         |          |  |
| and checkout                                                        |     | Including ta                     | ×                |                           | Ψ       |          |  |
| Price display suffix                                                | 0   | N/A                              |                  |                           |         |          |  |
| Theo alophay outfin                                                 |     | 17/0                             |                  |                           |         |          |  |
| Display tax totals                                                  |     | As a single                      | total            |                           |         |          |  |
|                                                                     |     |                                  |                  |                           |         |          |  |
| Save changes                                                        |     |                                  |                  |                           |         |          |  |
|                                                                     |     |                                  |                  |                           |         |          |  |

# Shipping Classes

Products should be set with no shipping class

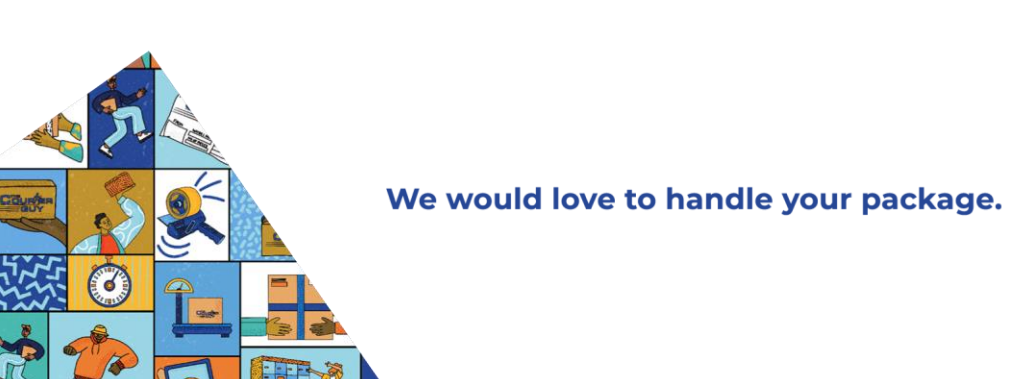

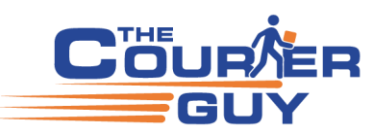

| The Courier Guy Settings                                                     |                       |                                                                     | ~ ~ * |
|------------------------------------------------------------------------------|-----------------------|---------------------------------------------------------------------|-------|
| Free Shipping:<br>Always pack as single parcet:<br>Prohibit The Courier Guy: |                       |                                                                     |       |
| Product data — Simple product                                                | ✓ Ø □ Vir             | rtual 🗌 Downloadable                                                | ~ ~ * |
| 🖌 General                                                                    | Weight (kg)           | 0.5                                                                 | 0     |
| Inventory                                                                    | Dimensions (cm)       |                                                                     | 0     |
| Shipping                                                                     |                       |                                                                     | ] -   |
| Linked Products                                                              | Shipping class        | No shipping class                                                   | 0     |
| Attributes                                                                   | Exclude Free Shipping | ☐ If this product is in the cart, "Free Shipping" is not an option. |       |
| Advanced                                                                     |                       |                                                                     |       |
| Role Based Pricing(By Customers)                                             |                       |                                                                     |       |
| Role Based Pricing(By User Roles)                                            |                       |                                                                     |       |
| 🖌 Get more options                                                           |                       |                                                                     |       |
| E Custom Tabs                                                                |                       |                                                                     |       |

#### Adding shipping classes can hide other shipping methods

To hide shipping methods for specific shipping classes in WooCommerce, you can use the shipping class selection feature in the WooCommerce shipping settings: <a>

- 1. Select one or more shipping classes you've created
- 2. Choose products with no shipping class
- 3. When products from the selected categories are added to the cart, the shipping methods will be hidden

#### PHP version 8

Most users check the version of PHP on Cpanel, please confirm your PHP version on WordPress = https://wedevs.com/blog/409582/how-to-update-php-version/

It is not possible to install the latest version of the plugin version 5.1.2 without PHP 8.0

It is recommended to update PHP to gain better performance, improved error handling and new functions.

The current version of PHP required to run WordPress is 7.4, reached end-of-life status on the 28th of November 2022. WordPress core itself is considered compatible with PHP 8.0, and the WordPress core team is working on making WordPress compatible with PHP 8.1 and PHP 8.2.

Everything you need to know about PHP 8 and WordPress Compatibility

https://www.a2hosting.com/blog/php-8-wordpress-compatibility/

There's a number of sites that recommend updating to get improved performance, error handling and new functions <a href="https://www.cloudways.com/blog/wordpress-php-8/">https://www.cloudways.com/blog/wordpress-php-8/</a>

https://www.dev4press.com/blog/notes/2023/support-for-php-8-1-and-8-2-in-plugins-and-wordpress/

Getting Your WordPress Plugins and Themes Ready for PHP 8

https://wptavern.com/getting-your-wordpress-plugins-and-themes-ready-for-php-8

https://yoast.com/developer-blog/the-2020-wordpress-and-php-8-compatibility-report/

https://make.wordpress.org/core/2020/11/23/wordpress-and-php-8-0/

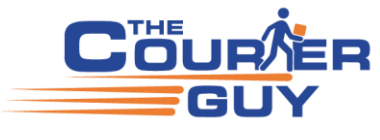

Site crashes when updating to PHP version 8 There are so many reason why you would be getting this error for example previous users who have had the same issue had different solutions to the error. You will need to enable debugging to find the cause of the issue and possibly remove or update custom coding Here the crash was due to widget factory plugin https://wordpress.org/support/topic/crash-with-php-8-0/ This one custom code was the issue https://wordpress.org/support/topic/upgrading-to-php-8-0-crashes-site-and-cannot-use-plugin/ With this one they requested error logs, https://wordpress.org/support/topic/crashes-sites-when-upgrade-to-php-8-0/ This one they suggested removing code from custom archive https://wordpress.org/support/topic/crashes-with-php-8-1/ This ticket was logged 2 years ago, the support also requested log files https://www.reddit.com/r/Wordpress/comments/pln111/wp site doesnt work with php 80/ This site suggests you enable debugging to find the cause of the issue https://wpml.org/forums/topic/wcml-site-crash-with-php-8-0-2-4/ Another site that had custom code https://wpml.org/forums/topic/url to postid-crashes-on-php-8-0/

# **Payfast note**

Split Payments with Payfast is not supported by The Courier Guy

# **Currency convertors**

The plugin is reported to be working on some sites with currency convertors. We have no feedback on using FOX -Currency Switcher Professional for WooCommerce; the merchant will need to run some tests on their staging site to be sure.

The team suggest using plugins listed on the WooCommerce Marketplace, such as <u>Currency Switcher For</u> <u>WooCommerce</u> or <u>Multi-Currency Switcher</u>, as the WooCommerce team do quality checks before publishing.

#### **Common Errors**

Client error: `POST https://api.shiplogic.com/rates` resulted in a `401 Unauthorized` response: authentication failed, please check your legacy API key

The error says "please check your legacy API key", legacy keys are <u>no longer supported</u> you need to create a new API key

Log into your account with "The Courier Guy" here = <u>https://portal.thecourierguy.co.za/login</u> Navigate to "Settings" in the left navigation panel and then go to the "API Keys" section to view the page. Create the API key click on the button "+ Create API key" to create an "Access/Bearer Token"

| Search Q     | ¢ ACCOUNT SETTINGS                                                                                                    |                 |                  |
|--------------|----------------------------------------------------------------------------------------------------|-----------------|------------------|
| Shipments    | General Shipments Notifications API kays                                                                                                    |                 |                  |
| Address book |                                                                                                    | $ \rightarrow $ | + Create API key |
| My profile   |                                                                                                    |                 |                  |
| * Account    | Use access keys to make programmatic calls to our API.                                                                                                    |                 |                  |
| Settings     | For your protection, you should never share your secret keys with anyone. If you lose or forget your secret key, you cannot retrieve it, Instead, create a new access key and delete the old key. |                 |                  |
|              |                                                                                                    |                 |                  |

Click on the button that says "+ Create API key" to create an "Access/Bearer Token"

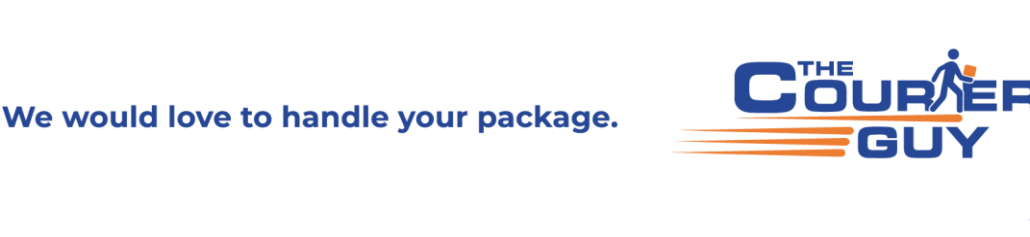

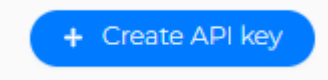

#### Forbidden error 401 & 403

Client error: 'POST https://api.shiplogic.com/v2/rates' resulted in a '401 Unauthorized' response: Error logging in: could not retrieve claims for bearer

Try deleting and re-creating the API key, make sure you copy the key with no spaces at the end When select the data you could copy a space at the end, do not copy the space at the end.

WGUmblLcMs8gQRqyqJbfa0NAsay5qnUyi5QontUf

# Adjust your selection to only copy the data WGUmbILcMs8gQRqyqJbfa0NAsay5qnUyi5QontUf 📏

Make sure you only have 1 API key generated on your account (delete old API keys)

| Search Q 📀   | ACCOUNT SETTINGS                                                                                                    |
|--------------|----------------------------------------------------------------------------------------------------|
| Shipments    | Ceneral Shipments Notifications API keys                                                                                                    |
| Address book | + Create API key                                                                                                    |
| My profile   |                                                                                                    |
| * Account    | Use access keys to make programmatic calls to our API.                                                                                                    |
| Settings     | For your protection, you should never share your secret keys with anyone. If you lose or forget your secret key, you cannot retrieve it. Instead, create a new access key and make the old key inactive. |
| A My inbox   | Legacy API keys will be discontinued on 1 September 2023. Please set up new API keys before then to avoid any disruptions.                                                                               |

Check you are on the latest plugin version 5.1.2

Check your time settings are set to UTC +2 on WordPress Check the account with the Courier Guy is not on hold and has balance

#### 400 Bad Request

"must specify provider id = Confirm your account number = account code Client error: `POST https://api.shiplogic.com/rates` resulted in a `400 Bad Request` response: must specify provider\_id

Client error: "POST https://api.shiplogic.com/rates" resulted in a "400 Bad Request" response: provider\_id is required

# Customer feedback on error 400 Bad request response must specify provider id

I figured out the issue,

Our account was upgraded and our account number was changed, so I updated the account number and generated new API keys and it's sorted now.

API keys not working

This can happen if Amazon tracks them online and deactivates them for security purposes - although there are many other reasons why this can happen, we recommend that the credentials are deleted, and new ones are generated.

#### Must include parcels error

Make sure your product fits into the flyer, medium or large size box and has shipping dimensions ("must include parcels")

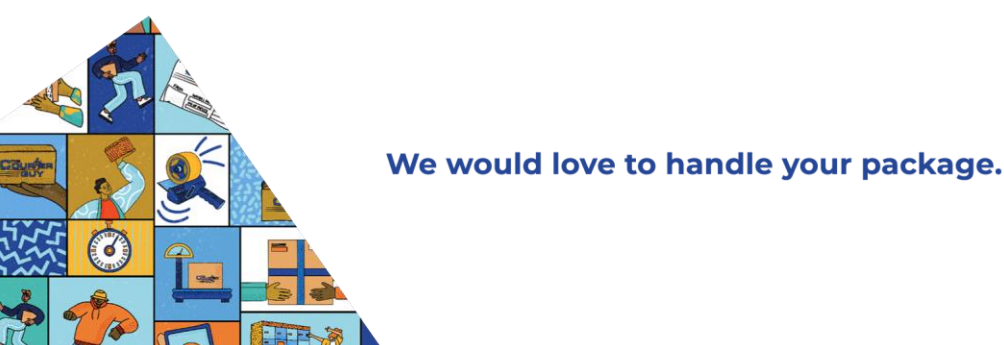

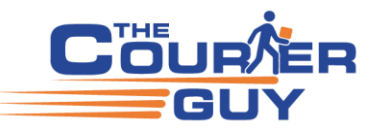

# If you are getting an error message "No Shipping Methods Available" or "No shipping options" or "No Shipping at all"

- Move The Courier Guy shipping zone to the top of other zones.(preferably only have 1 zone set to South Africa, try not to add provinces)
- Confirm the plugin is enabled
- Check the services you excluded, make sure you did not exclude all services, allow LOX, ECO, ECOR
- Confirm you can find the address on Google maps
- Confirm you selected the correct province on checkout
- Try testing on "Incognito Mode" or Clear your browser cache and history. (the keyboard shortcut for incognito is Ctrl + Shift + N)
- Check the shipping dimension of your product and confirm at can fit into a flyer, medium or large size box or set the product to always ship as a single parcel
- Make sure you only have 1 API key generated on your account (delete all API keys and create only one key, THIS IS IMPORTANT)
- The insurance value does not exceed R30,000.00
- Cart/Checkout page was created using blocks -> delete cart and checkout pages and add using short code
- Confirm you have not enabled "Prohibit The Courier Guy" in the product settings
- Confirm the product is a "simple" or "variable" product ... not "Virtual" or "Downloadable"
- Confirm the product has "No shipping class"

New Cart/Checkout Block page FYI <u>https://octolize.com/blog/woocommerce-cart-and-checkout-blocks-compatibility-with-octolize-</u>

plugins/#:~:text=Every%20element%20in%20the%20Gutenberg,allow%20for%20more%20design%20control https://woocommerce.com/document/woocommerce-shortcodes/

Example of product settings that could result in "no shipping method"

If you set "Prohibit The Courier Guy" you need to have an alternative shipping method configured in WordPress WooCommerce or set a Shipping class.

| The Courier Guy Settings                  |                                |                                             |
|-------------------------------------------|--------------------------------|---------------------------------------------|
| Free Shipping: 🕑                          |                                |                                             |
| Always pack as single parcel:             |                                |                                             |
| Prohibit The Courier Guy:                 |                                |                                             |
| Product data — Simple product             | Vinter:                        | Downsadable:                                |
| 🖌 General                                 | Weight (kg)                    | 1                                           |
| Inventory                                 | Dimensions (cm)                |                                             |
| shipping                                  |                                |                                             |
| Linked Products                           | Shipping class                 | No shipping class                           |
| Attributes                                |                                |                                             |
| Advanced                                  |                                |                                             |
| Get more options                          |                                |                                             |
| Unfortunately, there are no shipping opti | ons for your desired package a | and address, please contact The Courier Guy |

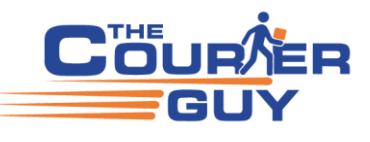

# **Error submitting shipment**

When a shipment fails you need to test and check to see what the cause of the error is It could be one of the following reasons

- 1) Account on hold
- 2) Not enough balance
- 3) Incorrect address or format
- 4) Incorrect province
- 5) No contact details
- 6) Product shipping dimensions, either no dimensions or incorrect
- 7) Products do not fit into target dimensions when "Always pack as single parcel" is disabled
- 8) API key invalid
- 9) Order status set to "complete"
- 10) Quote has expired (changes to our site or price updates would also effect this)
- 11) Shipping method is not "The Courier Guy"
- 12) Order was placed in 2023

Below are the steps to check and troubleshoot

There are no rates

Ship Logic Order Not Created: Client error: 'POST <u>https://api.shiplogic.com/shipments</u>' resulted in a '400 Bad Request' response:

There are no rates for the specified service level and addresses

Check the order status is not set to "complete" -> change to "on hold" and update

| General                                                                                                    |           |
|----------------------------------------------------------------------------------------------------|-----------|
| Date created:                                                                                                    |           |
| 2022-08-19                                                                                                    | © 14 : 55 |
| Status:                                                                                                    |           |
| Completed                                                                                                    | ~         |
| compreter                                                                                                    | 2         |
| Order notes A V A                                                                                                    |           |
| Ship Logic Order Not Created: Client<br>error: 'POST<br>https://api.shiplogic.com/shipments'<br>resulted in a '400 Bad Request' response:<br>There are no rates for the specified<br>service level, declared value and<br>addresses |           |
| August 24, 2022 at 12:25 PM Delete note                                                                                                    |           |
| Ship Logic Order Not Created: Client<br>error: 'POST<br>https://api.shiplogic.com/shipments'<br>resulted in a' 400 Bad Request' response:<br>There are no rates for the specified<br>service level, declared value and<br>addresses |           |
| August 24, 2022 at 12:23 PM Delete note                                                                                                    |           |
| Ship Logic Order Not Created: Client<br>error: 'POST<br>https://api.shiplogic.com/shipments'<br>resulted in a'400 Bad Request' response:<br>There are no rates for the specified<br>service level, declared value and<br>addresses  |           |
| August 24, 2022 at 12:23 PM Delete note                                                                                                    |           |
| Order status changed from Processing to Completed.                                                                                                    |           |
| August 24, 2022 at 12:23 PM by Brunational<br>Delete note                                                                                                    |           |
| Order status changed from Pending                                                                                                    | *         |

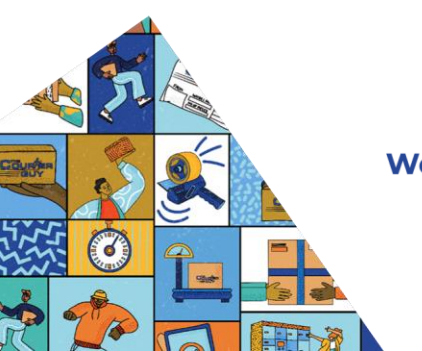

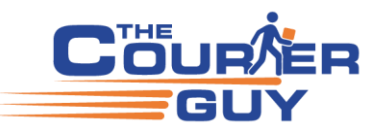

# **Troubleshooting steps**

First create a quote on The Courier Guy portal exactly the same as the one failing on your orders page and confirm the address and service is available.

Test by re-creating the checkout with the same product and delivery address, proceed to payment but do not make payment, then go to orders and try to submit the shipment again.

If the test does go through it is possible the quote has expired or the rate has changed, remember you do have the option to cancel the test shipment or you can use the test for the shipment that was failing.

If the test does not go through, confirm the product has shipping dimensions and that it can fit into the flyer, medium or large size box dimensions.

Try creating a new API key, make sure your account has only 1 API key (delete the old keys)

If it continues with the same error please send us the following information for us to escalate to our developers. Test example

#### Original order failing

| Order #25644 details<br>Payment via Card Payment with PayGate. Paid on 1st January                                                                                                    | 2024 @ 5:50 pm. Customer IP: 156.155.185.100                                       |                                                           |   | Order actions <ul> <li>✓</li> <li>▲</li> </ul> Choose an action                                                                                                    |
|----------------------------------------------------------------------------------------------------|------------------------------------------------------------------------------------|-----------------------------------------------------------|---|----------------------------------------------------------------------------------------------------|
| General           Date created:           2024-01-0         0           Statu:           Processing           Customer:         Profile - View other orders -           bit data representation of the state representation of the state representatio of the state representation of the state representatio of the | Billing<br>Loere Park<br>George<br>Western Cape<br>652<br>Ernail address<br>Phone: | Shipping<br>Letter Park<br>George<br>Western Cape<br>6529 | 0 | More to Bin Update Order notes Ship Logic Order Not Created: Client error: POST https://publicgic.com/v2/shipments' resulted in a "400 Bak Request response there are no rates for the specified service level, declared value and addresses for annor 2004 at 618 on Deate note |
| Duplicated test successful                                                                                                    |                                                                                    |                                                           |   |                                                                                                    |
| Order #25701 details                                                                                                    |                                                                                    |                                                           |   | Order actions                                                                                                    |

| Order #25701 details<br>Payment via Card Payment with PayGate. Customer IP: 102.2 | 21.60.250             |   |                       |   |        | Order actions A V A<br>Choose an action V |
|-----------------------------------------------------------------------------------|-----------------------|---|-----------------------|---|--------|-------------------------------------------|
| General                                                                           | Billing               | Ø | Shipping              | 0 |        | Move to Bin Update                        |
| Date created:                                                                     | Test Grj Western Cape |   | Test Grj Western Cape |   |        |                                           |
| 2024-01-04                                                                        | Loerie Park           |   | Loerie Park           |   |        | Order notes A V A                         |
| Status: Customer payment page →                                                   | George                |   | George                |   |        |                                           |
| Pending payment 🗸                                                                 | Western Cape<br>6529  |   | Western Cape          | ~ |        | Ship Logic Short Tracking Reference:      |
| Customer: Profile View other orders                                               |                       |   |                       |   | $\geq$ | > RSE7FR                                  |
| × •                                                                               | Email address:        |   |                       |   |        | 4th January 2024 at 6:15 pm Delete note   |
|                                                                                   | Phone:                |   |                       |   |        | Ship Logic Order Id: 33471537             |
|                                                                                   |                       |   |                       |   |        | 4th January 2024 at 6:15 pm Delete note   |

Below are the requirements for the plugin developers to have a look at the error if you are still getting the fault after testing.

- 1. Site URL:
- 2. Browser:
- 3. Description of the issue:
- 4. Steps to Replicate( We need a minimum of 2 steps)
- 5. Page URL of the issue:
- 6. Upload Screenshots and Video Recordings (Courier Guy Settings and Error):
- 7. Platform (WooCommerce, Shopify, Magento):
- 8. Platform Versions:
- 9. Plugin Versions:
- 10. Staging Site Details
- 11. SFTP/FTP Details

If this error only occurs on this order, kindly provide us with the following screenshots:

- The failed order reported above
- Courier Guy Settings

Product Dimensions

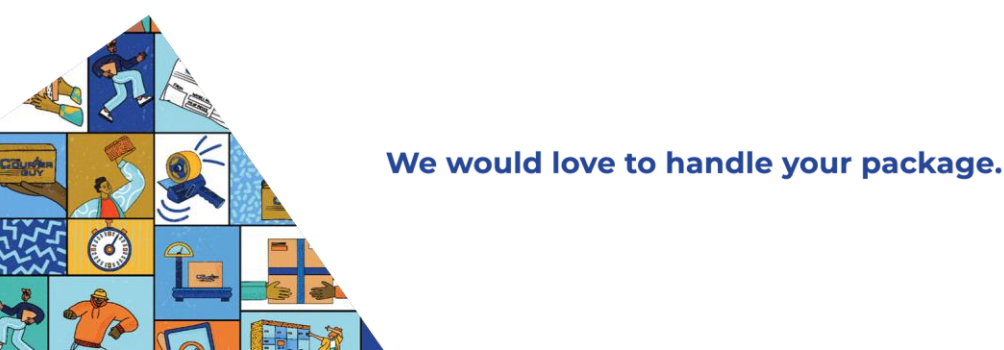

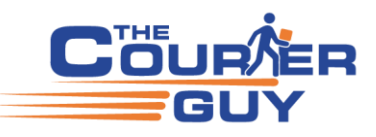

# Authentication failed

Confirm your account code/number, delete the old API key and create a new API key

Ship Logic Order Not Created: Client error: 'POST https://api.shiplogic.com/v2/shipments' resulted in a '401 Unauthorized' response: Authentication failed, please check your API key.

**Insufficient funds** Log into The Courier Guy and top up your account

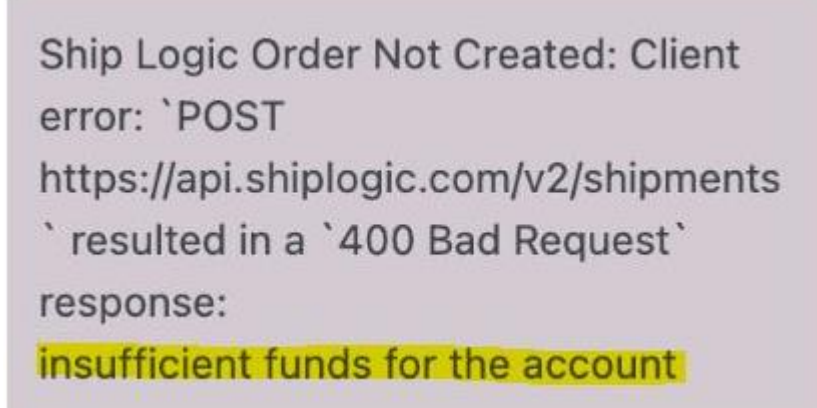

# Rate Expired – unable to see recalculate button

- 1) Set the order status to "on hold" -> update/save
- 2) Go down to the bottom and click on "Recalculate"
- 3) Send order to The Courier Guy

Example of rate has expired (changing the API key has been reported to be one of the fixes for the "rate has expired" error)

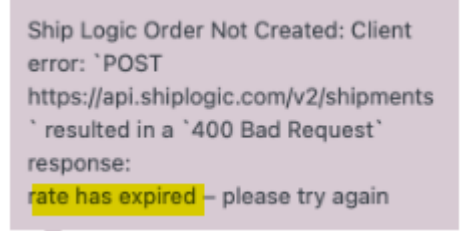

Recalculate" button Set the order status to "on hold" or try "pending Payment" if it says "this order is no longer editable"

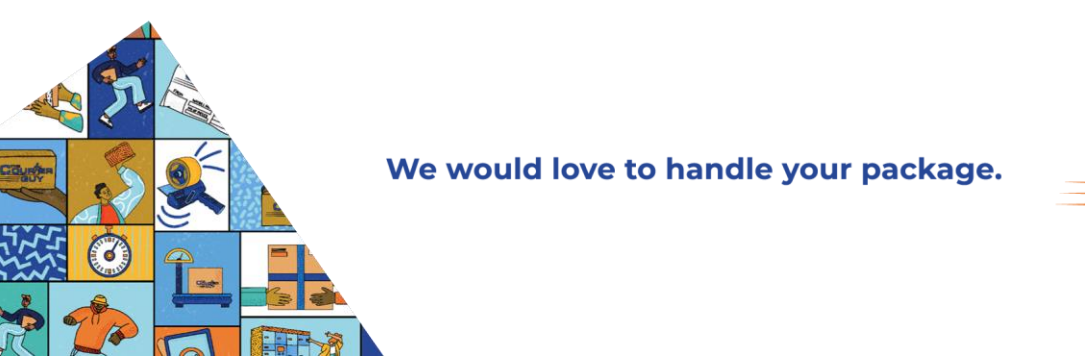

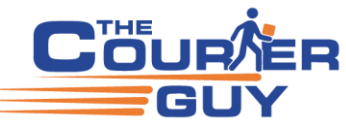

The recalculate button is a WooCommerce button that was used to recalculate tax, the plugin developers created a function that makes use of this button, it will re-submit the order to get a new id and this should resolve the rate expired error.

| Product                                                    | Cost     | Qty                 | Total                                | VAT                             |
|------------------------------------------------------------|----------|---------------------|--------------------------------------|---------------------------------|
| 01 Test product 1                                          | R4000,00 | × 1                 | R4000,00                             | -                               |
| The Courier Guy LOX: Fuel charge Items: Test product 1 × 1 |          |                     | R179,43                              | R0,00                           |
|                                                            |          | Items S<br>S<br>Orc | Subtotal:<br>Shipping:<br>der Total: | R4000,00<br>R179,43<br>R4179,43 |
| Add item(s) Apply coupon Refund                            |          |                     | $\rightarrow$                        | Recalculate                     |

If you are using price rate override the recalculate button will not work, you will need to replicate the order then use the duplicate to try and create the shipment.

#### Previous feedback...

"Upon changing the status to pending payment and using the recalculate button seemed to have done the trick"

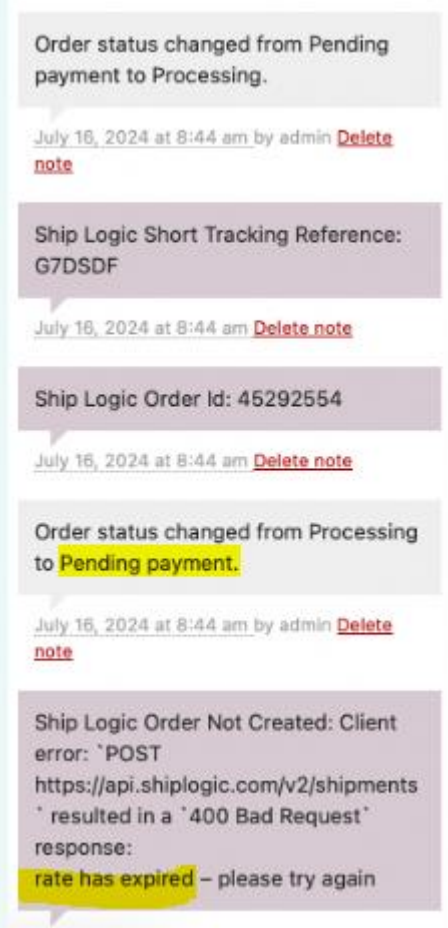

If you do not change the order status from "fulfilled", "completed" or "processing" the order will no longer be editable Change the status to "on hold" to find the recalculate button

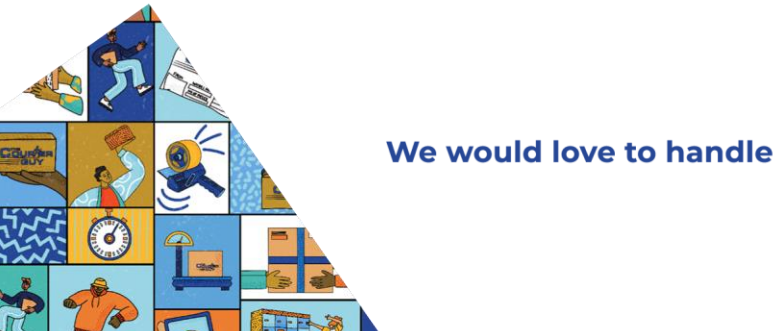

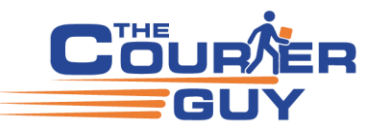

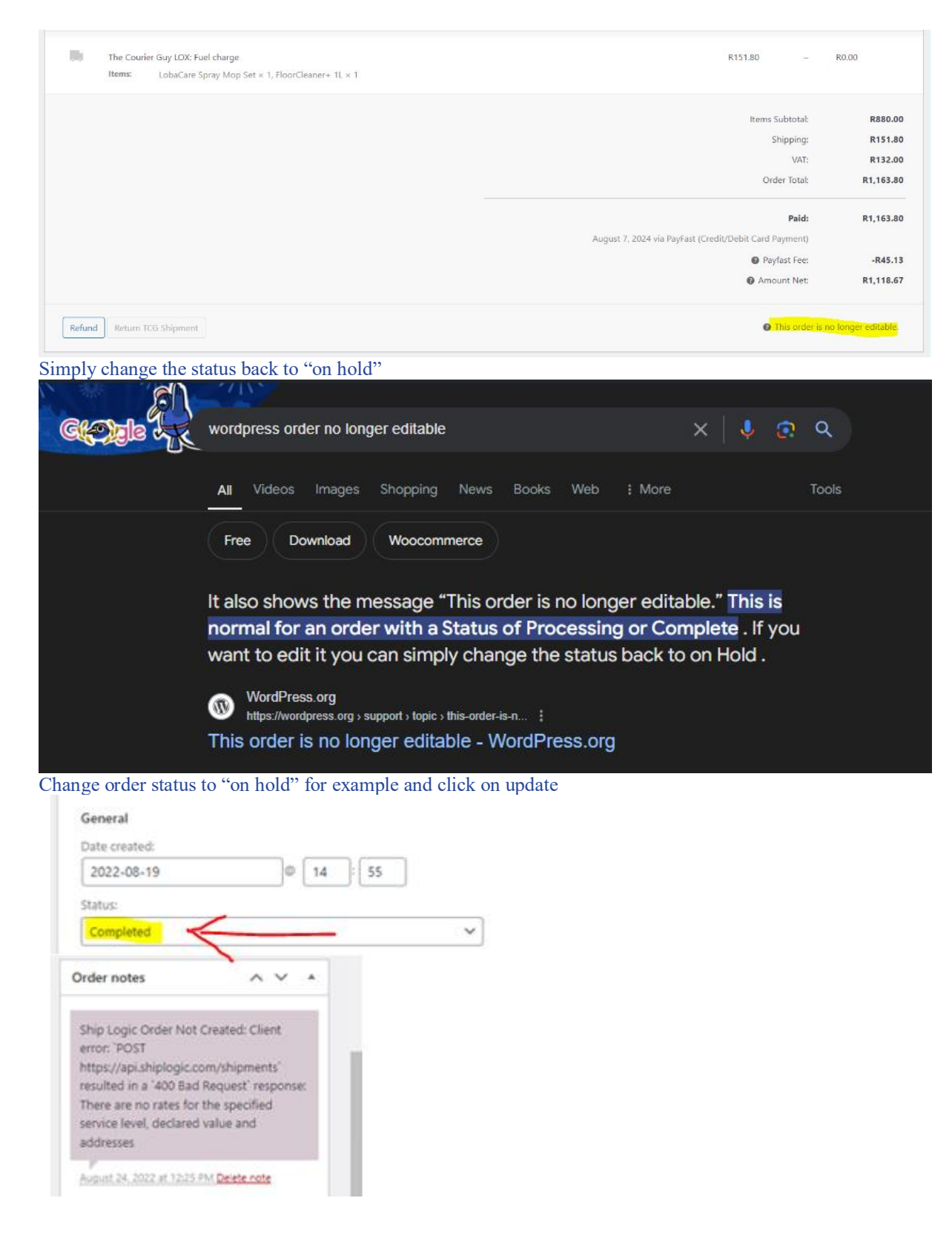

Update button

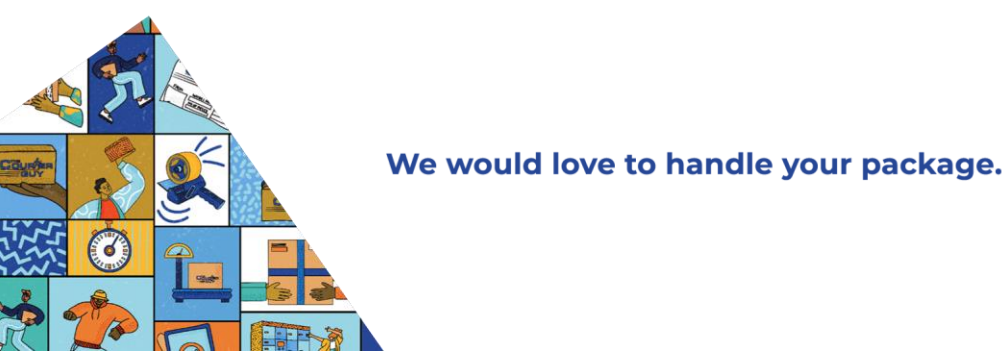

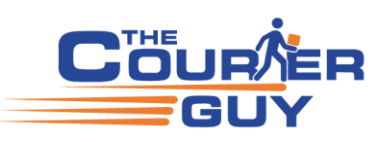

| Order actions    | ~ ~ *  |
|------------------|--------|
| Choose an action | ~ >    |
| Move to Bin      | Update |

# Change order status then click on update

| Order #4029 details<br>Payment via PayFast (Credit/Debit Card Payment) (168763554). Pr                                                                                                    | aid on August 7, 2024 @ 1:48 am. Customer IP: 105 016 407.04                                                           | h |                                                  |   |
|----------------------------------------------------------------------------------------------------|----------------------------------------------------------------------------------------------------|---|--------------------------------------------------|---|
| General                                                                                                    | Billing                                                                                                    | 0 | Shipping                                         | 0 |
| Date created:           2024-08-07               01               46            Status:              Processing               v               v            Customer:              Pmofile | Construction of the moved, Green Point<br>Cyce Town<br>Measure cape<br>Town<br>Email address:<br>Change Cape<br>Phone: |   | Calamateura<br>Cape Town<br>Western Cape<br>8005 |   |

# Update button

| Order actions    | ~ ~ *      |
|------------------|------------|
| Choose an action | <b>v</b> > |
| Move to Bin      | Update     |

### Debugging

Debugging is not part of The Courier Guy plugin, it is a WordPress Developer resource that is enabled by default on new WordPress websites to assist developers with fault finding <u>https://developer.wordpress.org/advanced-administration/debug/debug-wordpress/</u> <u>https://blogvault.net/debugging-in-</u> wordpress/#:~:text=WordPress%20debugging%20is%20enabled%20by,WP\_DEBUG%20is%20set%20to%20false.

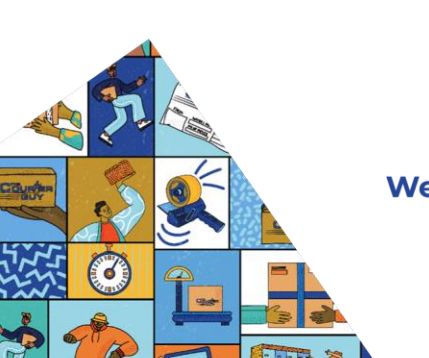

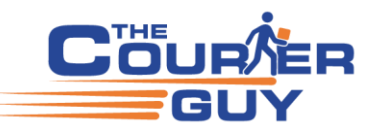

Basket cart calculator displays errors or checkout page keeps loading (debug error information)

The cart calculator is not part of our plugin and should be disabled, if you are seeing debug warnings or errors on the cart page then your web developer should be looking at the log files to see what is creating the errors.

Usually, it's missing or has incorrect settings for example incorrect address, shipping dimensions or weight.

Currently "there seems to be a clash with the use of "blocks" the developers currently have a backlog of tasks for TCG that are a priority and would probably only get to sorting out compatibility after March or April 2024.

We have also had previous users who use "blocks" who had no "send order to the Courier Guy" under order actions. As a workaround use short code instead of blocks.

My recommendation would be that you can edit the Cart or Checkout page at your site, remove the block and instead add a short code of [woocommerce\_cart] and [woocommerce\_checkout] within it.

If you are able to successfully get a quote and checkout then simply turn off the debugging if the errors are "warning" errors.

There are 2 places where you need to disable debugging first is cart/shipping calculator found under shipping options and the second location is the public\_html/wp-config.php that needs to be edited

1 = Disable the shipping calculator and debugging (below is the recommended setting)

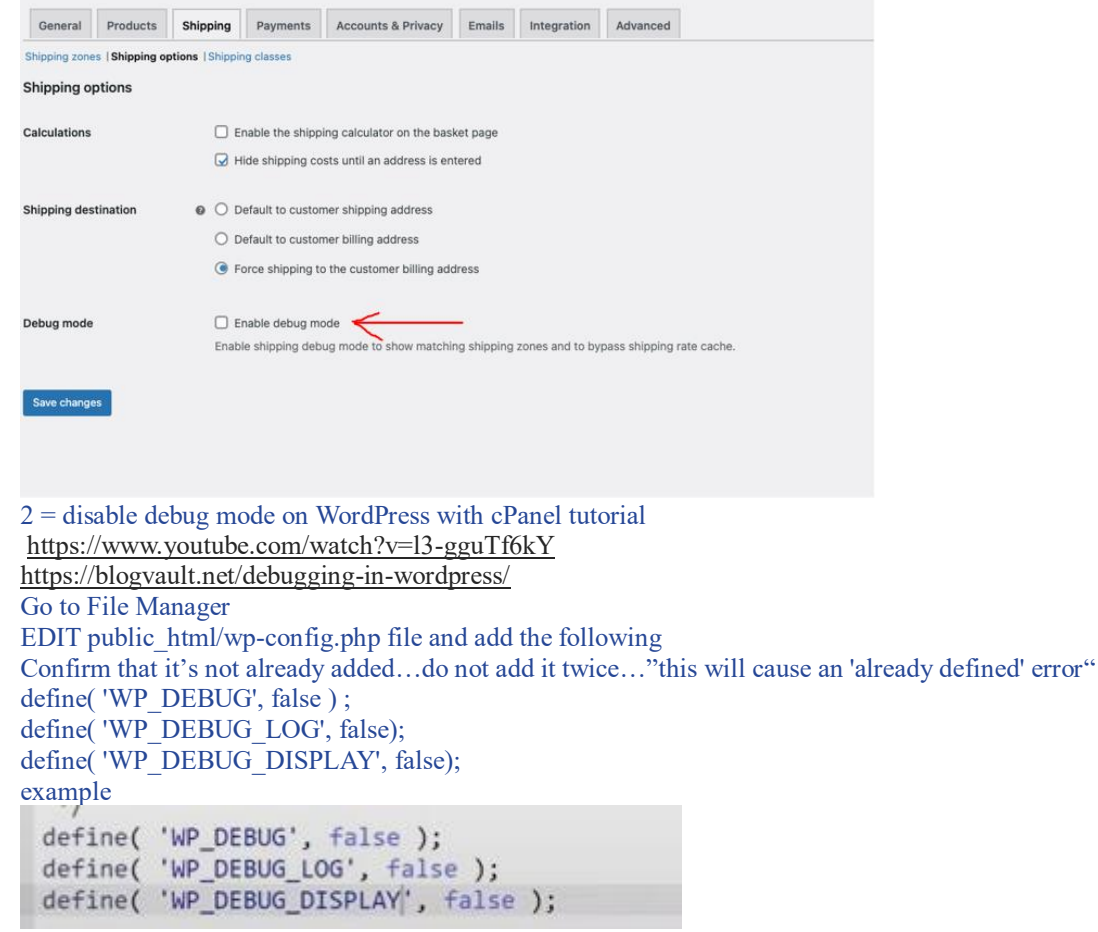

Once your wp-config.php has been updated, debug mode will be disabled.

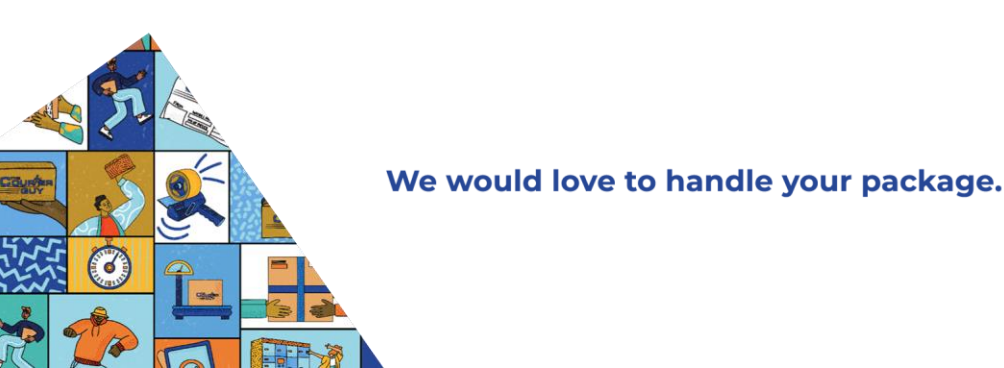

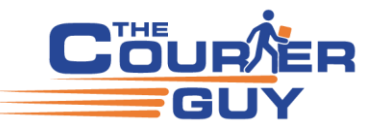

# Feedback responses from previous users with the same error

I did have the debugs off in the shipping options as well as the config.php, however it seemed to have fixed when you turn both back on and then off again.

Products had no shipping dimensions or weight

Disabled plugin used for backups

Developer disabled his own script used on his checkout page

TCG is only compatible with WooCommerce version 5.6.0 upwards (below was the result for old version of WordPress) Warning: Constant WP\_DEBUG already defined in

/homepages/9/d921732895/htdocs/clickandbuilds/SOLARREADY/wp-content/themes/neve/functions.php on line 155 Warning: Constant WP\_DEBUG\_DISPLAY already defined

### in /home/gffrkqxg/domains/happyharvesting.co.za/public\_html/wp-config.php on line 104

-> Resolved by reinstalling the theme

-> Search for "WP\_DEBUG" see if there's multiple lines, only keep one of them and remove the rest or duplicates -> it's surfacing because in the wp-config.php it's defined twice.

Debugging also creates the following error with checkout page not loading:

Note from previous user with debug issues -> "after clearing my cache and history the debugging plugin worked, also wrote a short code for defining the name I kept getting the error message below seems like it worked."

// if (isset(\$your\_array['undefined\_key'])) {

// Access the array key

\$value = \$your\_array['undefined\_key'];

// Do something with the value

echo \$value;

} else { //

Checkout page not loading or loading goes round in circles: The plugin is returning shipping costs however, it is possible debug mode is blocking the Checkout page from fully loading <a href="https://wordpress.org/support/article/debugging-in-wordpress/">https://wordpress.org/support/article/debugging-in-wordpress/</a>

WordPress debug not turning off

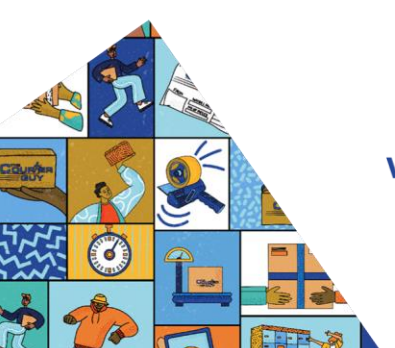

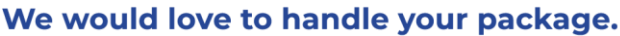

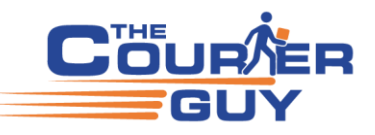

| If "wp_debug" isn't turning off in your WordPress site, it likely means you haven't correctly edited the wp-config.php file, where the define('WP_DEBUG', false); line should be set to disable debugging mode; double-check that the line is present and set to "false" within your file, and ensure you've saved the changes properly. |
|----------------------------------------------------------------------------------------------------|
| Key points to check:                                                                                                    |
| <ul> <li>Location: Access your wp-config.php file through your hosting control panel or<br/>FTP client.</li> </ul>                                                                                                    |
| <ul> <li>Line to modify: Find the line define('WP_DEBUG', true); (if debugging is currently enabled) and change it to define('WP_DEBUG', false);.</li> </ul>                                                                                                    |
| Save changes: After making the modification, save the wp-config.php file.                                                                                                    |
| Other possible reasons why "wp_debug" might not be turning off:                                                                                                    |
| Cache issues: Clear your browser cache and any caching plugins on your site.                                                                                                    |
| <ul> <li>Plugin interference: Check if any plugins might be overriding the WP_DEBUG setting.</li> </ul>                                                                                                    |
| <ul> <li>Incorrect permissions: Ensure your user has the necessary permissions to modify<br/>the wp-config.php file. @</li> </ul>                                                                                                    |
|                                                                                                    |

# WP\_DEBUG has no impact on PHP error output.

In addition to error reporting setting, set display errors=0 in your php.ini file. It's enabled by default for development. But you'll want it off on production servers.

Replace

define('WP\_DEBUG', false);

with this:

| ini_set('log_errors' <mark>,'On</mark> ');     |  |
|------------------------------------------------|--|
| <pre>ini_set('display_errors','Off');</pre>    |  |
| <pre>ini_set('error_reporting', E_ALL );</pre> |  |
| <pre>define('WP_DEBUG', false);</pre>          |  |
| define('WP_DEBUG_LOG', <mark>true)</mark> ; <  |  |
| <pre>define('WP_DEBUG_DISPLAY', false);</pre>  |  |

**Don't forget to save your changes and upload your wp-config.php file back to the server.** <u>https://wordpress.stackexchange.com/questions/19689/wp-debug-is-not-set-but-im-still-getting-warnings</u>

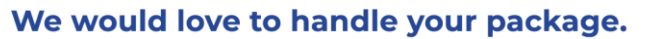

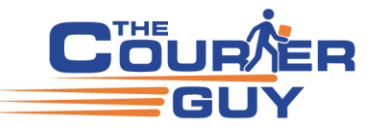

Keep in mind that the confusing WP\_DEBUG\_LOG option only refers to the creation of debug.log within the directory wp-content and does not effect other logging settings, etc.

Again, the settings in WordPress can override default PHP settings, so your PHP settings don't matter as much as having correct settings in your wp-config.php file, which loads before other WP components.

That said, it is a good idea to implement default settings like below in production:

```
error_reporting = E_ERROR | E_WARNING | E_PARSE
display_errors = Off
display_startup_errors = Off
log_errors = On
error_log = /var/www/logs/error.log
log_errors_max_len = 1024
ignore_repeated_errors = On
ignore_repeated_source = Off
report_memleaks = On
xmlrpc_errors = 0
html_errors = Off
```

Example of cache being the problem because of WP Rocket (defined the WP\_CACHE as false which was true earlier and the warnings disappeared.)

https://wordpress.stackexchange.com/questions/340731/warnings-even-when-the-wp-debug-set-to-false

#### "There has been a critical error on this website"

There has been a critical error on this website.

Learn more about troubleshooting WordPress.

There has been a critical error on this website.

Learn more about troubleshooting WordPress.

This error can be caused by a number of reasons and you will need to enable debugging to see what is causing the error by checking the log files but the most likely reason would be from using blocks instead of short code. As a workaround use short code instead of blocks.

Delete the Cart and Checkout page, add using short code = [woocommerce\_cart] and [woocommerce\_checkout] -> clear cookies and cache test again.

The below tutorial will help you create your pages using short code.

https://youtu.be/XkDavQLMhoo

More links for critical errors

https://www.wpbeginner.com/wp-tutorials/how-to-fix-the-critical-error-in-wordpress/

https://kinsta.com/knowledgebase/there-has-been-a-critical-error-on-your-website/

https://octolize.com/blog/woocommerce-cart-and-checkout-blocks-compatibility-with-octolize-

plugins/#:~:text=Every%20element%20in%20the%20Gutenberg,allow%20for%20more%20design%20control.

![](_page_52_Picture_20.jpeg)

![](_page_52_Picture_22.jpeg)

#### https://woocommerce.com/document/woocommerce-shortcodes/

Other reasons related to critical error WordPress Theme Currency converter plugin Critical error that keeps me from editing a custom cart page I've created with elementor You can also check your Jetpack Activity Log to see if anything has changed recently, and you can usually roll back those changes.

# "Something went wrong. Please contact us to get assistance"

# Another error related to blocks

Example of checkout page layout created with Blocks (also the default collection country is not set)

| 0  | Something went wrong. Please contact us to                                                                | get assistance.                |                                                          |          |  |
|----|----------------------------------------------------------------------------------------------------|--------------------------------|----------------------------------------------------------|----------|--|
| 1. | CONTACT INFORMATION<br>Already have an account? Log in.<br>We'll use this email to send you details and u | odates about your order.       | ORDER SUMMARY                                            | AR120.00 |  |
|    | Create an account?                                                                                        |                                | R120.00<br>Grind:<br>Filter Coffee (Coarse<br>Size: 250g | a)       |  |
| 2. | SHIPPING ADDRESS Enter the address where you want your order First name Test                              | delivered.<br>Last name<br>JHB | SUBTOTAL<br>SHIPPING<br>No shipping options availa       | R120.00  |  |
|    | Address<br>37 Malta Rd, Kya Sands, Roodepoort, 2163                                                       |                                | TOTAL                                                    | R120.00  |  |
| (  | Apartment, suite, etc. (optional) Country/Region South Africa City Johannesburg                           | Province<br>Gauteng            |                                                          |          |  |

![](_page_53_Picture_6.jpeg)

![](_page_53_Picture_8.jpeg)

#### Same example page using short code

| Returning customer? <u>Click here to login</u>       |                                                          |
|------------------------------------------------------|----------------------------------------------------------|
| BILLING DETAILS First name * Last name *             | SHIP TO A DIFFERENT ADDRESS? Order notes (optional)      |
| Test JHB                                             | Notes about your order, e.g. special notes for delivery. |
| Company name (optional)                              | li li                                                    |
| The Courier Guy                                      |                                                          |
| Country / Region * South Africa                      |                                                          |
| Street address *                                     |                                                          |
| 37 Malta Rd, Kya Sands, Roodepoort, 2163             |                                                          |
| Apartment, suite, unit, etc. (optional)              |                                                          |
| Town / City *                                        |                                                          |
| Johannesburg                                         |                                                          |
| Province *                                           |                                                          |
| Gauteng *                                            |                                                          |
| Postcode / ZIP *                                     |                                                          |
| 2163                                                 |                                                          |
| Phone *                                              |                                                          |
| 0102222300                                           |                                                          |
| Email address *                                      |                                                          |
| it@thecourierguy.co.za                               |                                                          |
| Create an account?                                   |                                                          |
| YOUR ORDER                                           |                                                          |
| Product                                              | Subtotal                                                 |
| ETHIOPIA GOLOLCHA - Filter Coffee (Coarse), 250g × 1 | R90.00                                                   |
| Subtotal                                             | R90.00                                                   |
| Shipping                                             | Economy: 3-5 working days: R167,50                       |
| Total                                                | R257.50                                                  |

#### Fatal error: Allowed memory size exhausted

#### Example of error

Fatal error: Allowed memory size of 536870912 bytes exhausted (tried to allocate 20480 bytes) in /home/kitchenand548/public\_html/wp-includes/plugin.php on line 173

Fatal error: Allowed memory size of 536870912 bytes exhausted (tried to allocate 262144 bytes) in /home/kitchenand548/public\_html/wp-includes/class-wpdb.php on line 2420

Fatal error: Allowed memory size of 536870912 bytes exhausted (tried to allocate 20480 bytes) in /usr/www/users/giddyavccu/fermented/wp-content/plugins/thecourier-guy/Shipping/TCG\_ShippingMethod.php on line 1580 Fatal error: Allowed memory size of 536870912 bytes exhausted (tried to allocate 32768 bytes) in /usr/www/users/giddyavccu/fermented/wp-content/plugins/wooccommerce/includes/admin/class-wc-admin-settings.php on line 952

The "Fatal error: Allowed memory size of bytes exhausted" error in WordPress is a common PHP error that occurs when a script uses too much of the allocated PHP memory.

This error can cause your site to become inaccessible and show a blank page, the error is displayed because debugging is enabled.

First confirm the cart and checkout pages are not created with blocks and use shortcode. Increasing memory limits should be used as a last resort. Consider optimizing your WordPress site by using caching

plugins, cleaning up unnecessary data, and using efficient themes and plugins to reduce memory usage. Here are some things you can try to fix this error:

Increase the PHP memory limit: You can increase the PHP memory limit by editing the wp-config.php file. To do this, you can:

![](_page_54_Picture_12.jpeg)

![](_page_54_Picture_13.jpeg)

55

- 1) Open the wp-config.php file in the root WordPress directory
- 2) Find the line '/\* That's all, stop editing! \* Happy blogging. \* \*/` near the end of the file
- 3) Add the line define('WP\_MEMORY\_LIMIT', '64M'); just above the line you found
- 4) Save your changes
  - Upgrade your hosting plan: As your site grows, it may exceed the resources of your hosting plan. You can upgrade to a better web hosting plan, such as a Virtual Private Server (VPS) plan or cloud hosting.
  - Disable plugins and themes: You can try disabling all plugins and themes, and then activating them one by one to find the culprit.
  - Optimize images: You can try optimizing your images.
  - Check your caching settings: You can try checking your caching settings.

https://youtu.be/o4KXWljWuc0 https://youtu.be/cmCOTt\_r3Io https://youtu.be/v4vWJnfsU24

# Guzzle

Official Guzzle site = <u>https://packagist.org/packages/guzzlehttp/guzzle</u> Guzzle documentation = <u>https://docs.guzzlephp.org/en/stable/overview.html#requirements</u> Guzzle requires composer = <u>https://getcomposer.org/</u> The last plugin updated was for the latest version of Guzzle

# Change log

- = 5.1.2 July 22, 2024
- \* Guzzle HTTP upgrade.

Fatal error: Declaration of GuzzleHttp\Psr7\Request::getRequestTarget() must be compatible with Psr\Http\Message\RequestInterface::getRequestTarget(): string in /usr/www/users/powerzjupb/wp-content/plugins/thecourier-guy/vendor/guzzlehttp/psr7/src/Request.php on line 59

Busy investigating, suggested checking WordPress Guzzle version

To check the Guzzle version on a WordPress site, you need to access your server via an FTP client or your hosting provider's file manager and then look at the "composer.json" file in your WordPress root directory; within that file, you can find the installed Guzzle version listed under the "guzzlehttp/guzzle" package.

Upgrade to Guzzle v7 #10302 https://github.com/google/site-kit-wp/issues/10302 Conflict of Guzzle library versions https://merkulove.zendesk.com/hc/en-us/articles/360014533637-Conflict-of-Guzzle-library-versions

# Plugin slowing down site

Please make a backup of your site and watch this video on how to check your site <u>https://youtu.be/363WRfip4C8</u> The plugin passes memory and page speed test (site = https://wphive.com/) <u>https://wphive.com/plugins/the-courier-guy/</u>

![](_page_55_Picture_20.jpeg)

![](_page_55_Picture_22.jpeg)

![](_page_56_Figure_0.jpeg)

Another video on how to check slow site using query monitor plugin and plugin organiser https://youtu.be/fDKDpYUNd14

Worth a watch it mentions better alternatives for example Elementor use GenerateBlocks (please note our plugin is not compatible with blocks yet)

Recommend UpdraftPlus for backups and migration https://youtu.be/jNsmQAxSfBQ

13/02/2025

Customer hosted by Xneelo experiencing slow website when activating our plugin (busy investigating)

# No area/suburb found in drop down

This is part of the old version of the plugin that still points to our old service provider Parcel Perfect. You need to upgrade to the newer version of the plugin and check if you have a custom Checkout page

#### Area/Suburb\*

Area/Suburb

No country/region found in drop down Check WooCommerce general settings

![](_page_56_Picture_11.jpeg)

![](_page_56_Picture_13.jpeg)

# **BILLING DETAILS**

|   | Company name             |   |
|---|--------------------------|---|
| • | Country / Region *       | * |
|   |                          |   |
|   | Cimpair o castar catarol |   |

# Set default customer location

| Sell to specific countries       | = South Africa                                                |              |
|----------------------------------|---------------------------------------------------------------|--------------|
|                                  | Select all Select none                                        | _            |
| Shipping location(s)             | Ship to specific countries only                               | Y)           |
| Ship to specific countries       | × South Africa                                                |              |
|                                  | Select all Select none                                        |              |
| Default customer location        | No location by default                                        | •            |
| Enable taxes                     | Enable tax rates and calculations                             |              |
|                                  | Rates will be configurable and taxes will be calculated durin | ng checkout. |
| Enable coupons                   | Enable the use of coupon codes                                |              |
|                                  | Coupons can be applied from the cart and checkout pages       | 91           |
| Currency options                 |                                                               |              |
| The following options affect how | prices are displayed on the frontend.                         |              |

**Separate zone for free shipping not working** Drag to the top

![](_page_57_Picture_5.jpeg)

![](_page_57_Picture_7.jpeg)

| X                | 0                                                             | Zone name    | Region(s)                                                                                         | Shipping method(s)                        |
|------------------|---------------------------------------------------------------|--------------|---------------------------------------------------------------------------------------------------|-------------------------------------------|
| $\left( \right)$ | =<br>7                                                        | South Africa | South Africa                                                                                      | The Courier Guy                           |
| 1                | Durbanville                                                   |              | Western Cape, 7550, 7551, 7532, 7535, 7530, 7538, 7569, 7570                                      | Free door-to-door courier                 |
|                  | <ul> <li>Locations not covered by your other zones</li> </ul> |              | This zone is <b>optionally</b> used for regions that are not included in any other shipping zone. | No shipping methods offered to this zone. |

# Error local pickup overrides The Courier guy shipping prices

Customer resolved the issue by disabling conflicting plugin

# No Send Order to Courier Guy

Confirm the plugin is not disabled

Confirm the order status is not set to fulfilled or complete-> set to "Processing"

When the order status is "Processing" then the "Send Order to Courier Guy" is visible, when the order status changes to "Complete" then that option

is no longer available.

If you are using price rate override the recalculate button will not work, you will need to replicate the order then use the duplicate to try and create the shipment.

Go to checkout page, edit it, remove the checkout blocks and add the shortcode [woocommerce\_checkout] "Divi building blocks" can also create the issue of no "send order to the courier guy"

This falls under web design and is not in the scope of the plugin development.

| Order #WV -505 details                                                                                                    |                                                                                                    |                                                                                                    |                    | order tracking                                                                                                    |                                  |
|----------------------------------------------------------------------------------------------------|----------------------------------------------------------------------------------------------------|----------------------------------------------------------------------------------------------------|--------------------|----------------------------------------------------------------------------------------------------|----------------------------------|
| Payment via Direct bank transfer. Customer IP: 102                                                                                         | .65.78.35                                                                                                    |                                                                                                    |                    | Order picked up by Carrier                                                                                                    | NO                               |
| General<br>Date created:<br>[2023-03-03] 0 11 : 54<br>Status:<br>[on hold view.sther order. =<br>[contomer: Profile =: View.sther order. = | Billing * Test TCG JHB The Courier Guy 37 Malls Road Cosmo Business Park, Kya Sand, 2163 Johanneburg Gauleng 2165 Ermail address: IL@Thescouriergay.co.2a Phone: 0102222350 | Shipping<br>Test TCG JHB<br>The Courier Guy<br>37 Malta Road Cosmo Business Park, Kya<br>Johannesburg<br>Gauteng<br>2163 | Ø                  | Order actions<br>Choose an action<br>Choose an action<br>Email moice / order details<br>Resent new order notificat<br>Resent action<br>Invoice<br>Issue Invoice | s to customer<br>ion<br>nissions |
| Item                                                                                                    |                                                                                                    | Cost Qty Tota                                                                                                    | 1                  | Order notes                                                                                                    | ^ ~ *                            |
| Ek Kan Bou / 2 - 4 jaar           SKU: 2-4EKB                                                                                              |                                                                                                    | R350,00 × 1 R350,00                                                                                                    |                    | Awaiting BACS payment Orde<br>changed from Pending payme<br>hold.                                                                                               | er status<br>ent to On           |
| The Courier Guy LOX: Fuel charge<br>Items: Ek Kan Bou / 2 - 4 jaar × 1                                                                     |                                                                                                    | R124,74                                                                                                    | 3                  | March 3, 2023 at 11:54 am Deleter                                                                                                    | note<br>note                     |
|                                                                                                    |                                                                                                    | items Subtotal:<br>Shipping:                                                                                             | R350,00<br>R124,78 | Add note                                                                                                    |                                  |

#### Previous feedback for No "Send Order to Courier Guy"

Order actions are usually added in the functions.php file

The TCG plugin is incompatible with WooCommerce Blocks at the moment, so we switched the checkout page to contain the "woocommerce\_checkout" shortcode.

"WooCommerce Blocks" Ok, I used Divi builder.

Ok, I used Divi builder.

I now used the short code instead of the Divi builder options and now it is working. Check Order page "screen options" make sure you have no filters enabled

![](_page_58_Picture_18.jpeg)

![](_page_58_Picture_19.jpeg)

| WooCommerce / Orders                                                                                                    |                                                                                                    |                                                                                                    | Inbox | Orders                                                                                                    | Stock                                                                              | ★<br>Review: |
|----------------------------------------------------------------------------------------------------|----------------------------------------------------------------------------------------------------|----------------------------------------------------------------------------------------------------|-------|----------------------------------------------------------------------------------------------------|------------------------------------------------------------------------------------|--------------|
| Columns<br>V Order V Date V Status V Billing Ship f<br>Pagination<br>Number of items per page: 20 ©<br>Apply                                                                                                    | to 🕑 Total 🕑 Actions                                                                                                    |                                                                                                    |       |                                                                                                    |                                                                                    |              |
| Orders Add order<br>All (6)   Trash (3)   Pending payment (1)   Processing (1<br>Bulk Actions V Apply All dates                                                                                                    | )   On hold (1)   Completed (1)                                                                                                    | Cancelled (1)   Refunded (1)<br>d customer - Filter                                                                    | *     | Screen Opti                                                                                                    | ons 🔺                                                                              | h orders     |
| Order Date                                                                                                    | Status                                                                                                    | Billing                                                                                                    |       | Total                                                                                                    | Act                                                                                | tions        |
| 📄 #90 Zoe Tamayo 🔹 48 mins ago                                                                                                    | Prot (‡) woocomm                                                                                                    | Zoe Tamayo, Patterson-Fletche<br>erce.com<br>3369<br>via Credit Card (Stripe)                                          | r, 4  | \$218.00<br>\$38.00                                                                                                    |                                                                                    | ~            |
| Image: Spinologic Spinologic Spinolog | χ.<br>an start using Canada Post you need to regis                                                                                                    | ter for an account, or connect an existing one.                                                                        | /     |                                                                                                    | vdy, Stephen MacD                                                                  | Donald 🖳     |
| Comments     Contact     Canada Post requires that the currency is set to Ca                                                                                                    | nadian Dollars.                                                                                                    |                                                                                                    |       |                                                                                                    |                                                                                    |              |
| WooCommerce Order #232 details Payment via PayPal. Customer IP: 7                                                                                                    | 6.11.23.57                                                                                                    |                                                                                                    |       | Order actions<br>Actions                                                                                                    |                                                                                    |              |
| Menu Cart Setup     General Details       Reports     Order date:       Settings     2017-05-26       @ 3 @ 23 @       System status       Extensions       @ Products       Customer:     View other orders>       > Appearance                                                                                                    | Billing details<br>Address:<br>Maritime Methbead<br>Stephen Macci Donald<br>2399 Agricola<br>Halifax Nova Soctia B3K 4B8<br>Email address:<br>Steve@MaritimeMethod Software<br>Phone: | Shipping details<br>Address:<br>Maritime Methhead<br>Stephen MacDonald<br>2399 Agricola<br>Halifax Nova Scotia B3K 4B8 | 0     | Actions<br>Resend order email<br>Resend New or<br>Resend Cancel<br>Resend Conple<br>Resend Comple<br>Resend Custon<br>Regenerate downlo | ls<br>der<br>led order<br>sing order<br>eted order<br>er invoice<br>ad permissions | ate          |
| 😰 Plugins 🧿                                                                                                    | 902-442-9847                                                                                                    |                                                                                                    |       | Recalculate order                                                                                                    | 0                                                                                  |              |

Related sites

WooCommerce plugin = compatible <u>https://wordpress.org/plugins/woocommerce/</u> Not compatible with Gutenberg products <u>https://wordpress.org/plugins/woo-gutenberg-products-block/</u> Screenshot after fix

![](_page_59_Picture_3.jpeg)

![](_page_59_Picture_5.jpeg)

| ← → C 🔒 sam                                                                                                    | hplesite13.co.za/wp-admin/post.php?post=1643&action=edit                                                                                                    |                                                                                                    |                                                                                  | ĉ                                           | 1 🖈 👶 © 🔹 🛛 🛞 E                                                                                                    |
|----------------------------------------------------------------------------------------------------|----------------------------------------------------------------------------------------------------|----------------------------------------------------------------------------------------------------|----------------------------------------------------------------------------------|---------------------------------------------|----------------------------------------------------------------------------------------------------|
| 🛞 😤 Simply Silver                                                                                                    | O-7 ♥ 0 + New 🕅 ●                                                                                                    |                                                                                                    |                                                                                  |                                             | Howzit, Testing 📃                                                                                                    |
| <ul> <li>Dashboard</li> <li>WP Activity Log</li> </ul>                                                                                      | Edit Order                                                                                                    |                                                                                                    |                                                                                  |                                             | Activity Finish setup<br>Screen Options V Help V                                                                                                    |
| r Posts<br>♀) Media<br>III Pages<br>♥ Comments<br>r Projects<br>E Check & Log<br>Email<br>C Contact<br>♥ WooCommerce ◀<br>Home ♥            | Order #1643 details           Payment Via PayFast. Customer IP: 41.114.172.62           General           Date created:           2020-03-22           @ 08           Statur:           Quatamer payment           Pending payment           Outcomer:           Profile.+ View scher orders           test (#6 - robig-bolo.o.za) | Billing *  test test 20 York terrace Mode River Keszük-Ivstal 3300 Email address: zusandrigsschild.com Phone: | Shipping<br>test test<br>20 York terrace<br>Mooi River<br>KrwzZulu-Natal<br>3300 | ,                                           | Order actions  Choose an action Email invoice / order datails to customer Resend new order notification Regenerate download permissions Send Order to Courier Guy User Notes Order shipping total on order: 88.5 27 Mar 2023 at 836 an Delete rote |
| Orders 1<br>Customers<br>Reports<br>Settings<br>Status<br>Extensions                                                                        | Product Banole SKU: BR20018                                                                                                    | Phone:<br>1234697800                                                                                          | Cost Giy Total<br>Ri.691,30 × 1 Ri.691,30                                        | VAT<br>R253,70                              | Add note  Private note  Add                                                                                                    |
| Products Analytics Marketing Appearance                                                                                                    | Lackat<br>sku: LISOOS                                                                                                    |                                                                                                    | R343,48 × 1 R343,48<br>R88,50                                                    | R51,52<br>R13,28                            |                                                                                                    |
| <ul> <li>い WhatsApp</li> <li>✓ Plugins </li> <li>✓ Plugins </li> <li>✓ Users</li> <li>✓ Tools</li> <li>✓ All-In-One WP Migration</li> </ul> | Neme: Bangle × 1, Locket × 1                                                                                                    |                                                                                                    | Herns Subtotal:<br>Shipping:<br>VAT:<br>Order Total:                             | R2,034,78<br>R88,50<br>R318,49<br>R2,441,77 |                                                                                                    |

# **Disable Gutenberg or Divi (blocks)**

![](_page_60_Picture_2.jpeg)

![](_page_60_Picture_3.jpeg)

![](_page_60_Picture_4.jpeg)

# **Disable Gutenberg or Divi (blocks)**

| 😰 Plugins 2                     | Manage your licenses 🗗                                                 |                                                                                                    |  |  |
|---------------------------------|------------------------------------------------------------------------|----------------------------------------------------------------------------------------------------|--|--|
| C WP Staging Pro                |                                                                        |                                                                                                    |  |  |
| 🛠 Snippets                      | Action Scheduler: 12 past-du                                           | e actions found; something may be wrong. <u>Read documentation »</u>                                  |  |  |
| 👗 Users                         |                                                                        |                                                                                                    |  |  |
| 🔎 Capabilities                  | This theme recommends the following plugin: <u>Contact Form 7</u> .    |                                                                                                    |  |  |
| 🖌 Tools                         | There are updates available                                            | for the following plugins: <u>Nextend Social Login</u> and <u>YITH WooCommerce Wishlist</u> .         |  |  |
| Lt Settings                     | Begin installing plugin   Begin updating plugins   Dismiss this notice |                                                                                                    |  |  |
|                                 | Comulate Disable                                                       |                                                                                                    |  |  |
| General                         | Complete Disable                                                       |                                                                                                    |  |  |
| Writing                         | Enable this setting to completely                                      | disable Gutenberg (and restore the Classic Editor). Or, disable this setting to display more options. |  |  |
| Reading                         |                                                                        |                                                                                                    |  |  |
| Discussion                      | Complete Disable                                                       | ✓ Disable Gutenberg everywhere                                                                        |  |  |
| Media                           |                                                                        |                                                                                                    |  |  |
| Permalinks                      | More Tools                                                             |                                                                                                    |  |  |
| Privacy                         | A Click here to display more to                                        | als and antions. Note: these antions remain in affect even when hidden on this page.                  |  |  |
| Nextend Social Login            | Click Here to display hore to                                          | ns and options, Note, these options remain in electreven when hidden on this page.                    |  |  |
| Disable Emails                  | Classic Widgets                                                        | Disable Black Widgets and enable Classic Widgets                                                      |  |  |
| Disable Gutenberg               |                                                                        |                                                                                                    |  |  |
| Fluent SMTP                     | Pata Plugin                                                            | Show support with a 5-star rating a                                                                   |  |  |
| Meta                            | Rate Plugin                                                            | Show support with a 5-star fating #                                                                   |  |  |
| Cron Schedules                  | Chaw Cupport                                                           | Show support with a small donation -                                                                  |  |  |
| WP Performance Score<br>Booster | Show Support                                                           | Show support with a small donation »                                                                  |  |  |
| ShortPixel                      | Save Changes                                                           |                                                                                                    |  |  |
| Google Tag Manager              |                                                                        |                                                                                                    |  |  |

#### **Firewall Error**

cURL error 7: Failed to connect to api.shiplogic.com port 443 after 2003 ms: Connection refused (see https://curl.haxx.se/libcurl/c/libcurl-errors.html) for https://api.shiplogic.com/rates This is possible to fix but will require assistance from your host or web administrator, requesting that either port 443 be opened or that your host is able to check the firewall on your server.

#### New error reported

= "Unfortunately we do not ship to LC." (We have had no feedback on this error, if you get this please email me)

Unfortunately we do not ship to LC. Please enter an alternative shipping address.

The plugin generated 274 characters of unexpected output during activation (The user re-created his website, and the issue was resolved)

We don't see this error a lot but this is what we know about it so far is that it's related to PHP characters being outside the ?> tag, this is not the case with our plugin.

The second reason could be some files got corrupted when downloading the plugin.

![](_page_61_Picture_10.jpeg)

![](_page_61_Picture_12.jpeg)

The last reason could be SQL errors on your server. Information source from this site = https://support.tipsandtricks-hq.com/forums/topic/the-plugin-generated-xxxx-characters-of-unexpected-output

You could try the following... Log out and back in again Download the plugin again Enable debugging and look at the log files

Contact your host and confirm \$\_POST vars that are not set My case (localhost, affiliate plugin) for a weird reason \$wpdb was unset so lines 16-22 generated a lot of notices. Fixed by adding this line before any use of var \$wpdb (line 16) if (!isset(\$wpdb)) \$wpdb = \$GLOBALS; How to find what's causing yours: In the file: wp-admin/includes/plugin.php add to the file at the end (Change the path(wp-content/uploads/2012), this is just an example): add\_action('activated\_plugin', 'save\_error'); function save\_error(){ file put contents(ABSPATH. 'wp-content/uploads/2012/error activation.html', ob get contents());

If you prefer to store the data in DB, check out this page and follow the complete instructions on debugging activation errors: http://hungrycoder.xenexbd.com/wordpress-2/how-i-have-solved-the-the-plugin-generated-xxxx-characters-of-unexpected-output-during-activation-problem.html

Plugins Add New

The plugin generated 274 characters of unexpected output during activation. If you notice "headers already sent" messages, problems with syndication feeds or other issues, try deactivating or removing this plugin.

Similar error reported 06/08/2024 "plugin generated 266 characters of unexpected output during activation"

The issue is with the Courier Guy plugin. If I deactivate it the basket loads. I then reactivated the plugin and got the following error: The plugin generated 266 characters of

unexpected output

during activation. If you notice " headers already sent " messages, problems with syndication feeds or other issues, try deactivating or removing this plugin.

24/10/2024 the plugin generated 284 characters of unexpected output during activation

The plugin generated 284 characters of unexpected output during activation.

30/01/2025 the plugin generated 315 characters of unexpected output during activation

The plugin generated 315 characters of unexpected output during activation. If you notice "headers already sent" messages, problems with syndication feeds or other issues, try deactivating or removing this plugin.

The below sites discuss this error

https://stackoverflow.com/questions/7725615/the-plugin-generated-xxx-characters-of-unexpected-output-during-activation

https://stackoverflow.com/questions/4074477/the-plugin-generated-x-characters-of-unexpected-output-during-activation-wordpr

https://support.tipsandtricks-hq.com/forums/topic/the-plugin-generated-xxxx-characters-of-unexpected-output The plugin generated xxxx characters of unexpected output during activation.

- 1) There was an error that occurred at activation time on your server (try to capture and output the error message from your PHP script)
- 2) The PHP files have characters outside the <?php ?> tag (Our plugin has been installed too many times for this to be the reason)
- 3) Some files got corrupted when you uploaded the plugin.
- 4) There was some MySQL error on your server.

![](_page_62_Picture_22.jpeg)

![](_page_62_Picture_23.jpeg)

5) Try deactivating and reinstalling the plugin.

Sometimes characters can get appended to a file when you use the standard FTP transfer. Please transfer using binary mode or just use the WordPress plugin uploader

# Fix: WordPress Memory Exhausted Error – Increase PHP Memory

This is a new error popping up recently since the release of version 5.1.2

https://www.wpbeginner.com/wp-tutorials/fix-wordpress-memory-exhausted-error-increase-php-memory/ https://world.siteground.com/kb/fix-fatal-error-allowed-memory-size-exhausted/

Your WordPress site may be exhausting its server memory if it has:

- A lot of images, videos, and other types of media
- Plenty of unused WordPress plugins
- Outgrown its hosting plan resources

There are 3 files to check/edit then confirm with your host

- Option 1: Editing the wp-config.php File
- Option 2: Editing the .htaccess File
- Option 3: Checking Your php.ini File
- Option 4: Upgrading Your WordPress Hosting

https://youtu.be/o4KXWljWuc0

#### Plugin automatically deactivates

There are a number of reasons a plugin can de-activate

The plugin doesn't have any type of code that would automatically disable it.

To get notified when a WordPress plugin is automatically deactivated, you can use a plugin like "Logtivity" which has a feature to send alerts via email or Slack whenever a plugin is deactivated on your site; essentially, it logs plugin activity and sends notifications when changes occur, including deactivations.

Auto plugin updates

Conflicting plugin ->Please try deactivating your plugins one at a time to see if you can discover the conflict.

Theme with faulty code -> this was the fault the last time the developers had a look 22/10/2024

Disabling WooCommerce disables other plugins -> <u>https://bloggingwizard.com/wordpress-plugin-troubleshooting/</u> You could have a deactivate hook setup <u>https://developer.wordpress.org/plugins/plugin-basics/activation-deactivation-hooks/</u>

Renaming the plugin folder deactivates that plugin.

As far as I know, a plugin can be deactivated in these conditions:

- manual deactivation
- failed plugin upgrade
- remove or rename the containing folder
- changing the active plugin list in the database

I'd firstly recommend you to enable debugging in WordPress, which might help us narrowing down the possible sources of the issue. You can enable debugging by putting the following constants in the wp-config.php file:

// Enable WP\_DEBUG mode
define( 'WP\_DEBUG', true );

// Enable Debug logging to the /wp-content/debug.log file

define( 'WP DEBUG LOG', true );

// Disable display of errors and warnings

define( 'WP DEBUG DISPLAY', false );

@ini set('display errors', 0);

Enabling debugging in WordPress will log any errors that the site encounters in a log file named "debug.log" located in the "wp-content" folder. After enabling debugging, you'll have to wait for the plugins to deactivate themselves again for the debug.log file to fill itself with the error logs.

![](_page_63_Picture_37.jpeg)

![](_page_63_Picture_39.jpeg)

Contact your hosting and ask them for any error logs that could give us more information of if there are any problems detected.

When we see random deactivation of plugins in particular, it can be the host if they have a list of blacklisted plugins. We currently have this issue with a developer that is using "WPMU DEV" to create the website.

Recent log files showed a fatal error because the php.ini was set to 30 seconds "Maximum execution"

02-Jan-2025 12:20:48 UTC] PHP Warning: Undefined array key 0 in /home/biometrixlabsco/public html/wp-

content/plugins/the-courier-guy/Core/ShipLogicContentPayload.php on line 302

[02-Jan-2025 12:20:48 UTC] PHP Warning: Trying to access array offset on value of type null in

/home/biometrixlabsco/public\_html/wp-content/plugins/the-courier-guy/Core/ShipLogicContentPayload.php on line 49 [02-Jan-2025 12:20:48 UTC] PHP Warning: Trying to access array offset on value of type null in

/home/biometrixlabsco/public\_html/wp-content/plugins/the-courier-guy/Core/ShipLogicContentPayload.php on line 50 [02-Jan-2025 12:20:48 UTC] PHP Warning: Trying to access array offset on value of type null in

/home/biometrixlabsco/public\_html/wp-content/plugins/the-courier-guy/Core/ShipLogicContentPayload.php on line 51 [02-Jan-2025 12:20:48 UTC] PHP Fatal error: Maximum execution time of 30 seconds exceeded in

/home/biometrixlabsco/public\_html/wp-content/plugins/the-courier-guy/Core/ShipLogicContentPayload.php on line 52

![](_page_64_Figure_10.jpeg)

Auto Submit not working "Automatically Submit Collection Order"

![](_page_64_Picture_12.jpeg)

![](_page_64_Picture_13.jpeg)

The "auto submit" functionality only submits for orders that get marked as "Processing" by your payment gateway. If the customer is using any payment methods that set the order status as "on hold", it will not send. Please confirm the status of the order and check the order notes for any errors.

# **Duplicate waybills created**

Does it happen all the time and are the duplicates created at the same time? Yes

It could be a plugin error if it happens all the time at the same time... or a user "double clicked" on the arrow shown below or "clicked" on the "arrow" and then the "update" button...this would result in a duplicate and the order notes would confirm this.

![](_page_65_Picture_4.jpeg)

Does it happen all the time and are the duplicates created at the same time?

No

If it does not happen all the time, it could also be user related finger problems, this can be resolved with some training. **Is auto submit enabled?** 

Yes

It's possible the plugin automatically created the first waybill, then someone did not check the order notes to confirm a waybill was already created and then manually created another waybill.

Is auto submit enabled? No

Check the order notes, are there 2 confirmations of both waybills?

No

Check on The Courier Guy who created each waybill confirm both "Created by" is from the plugin and not a user. Below was created by the plugin, it has a long name

Service level Economy (ECO)

Created by peter.b-0563190ffef65b-f1fa-4306-955a-608110917117

Below was manually created by a user, the name is short

# SHIPMENT: TJNNPT

Service level Economy (ECO)

Created by peter.b-056319

Check the order notes, are there 2 confirmations of both waybills? Yes

![](_page_65_Picture_21.jpeg)

![](_page_65_Picture_23.jpeg)

# What are the times they were created?

Same time could be a plugin error or same as first step user problem. If there is a big time difference logic points to a user creating the duplicate.

If it happens at same time, all the time and you have confirmed it's not a user, then please follow the contacting support details below to escalate the error to the plugin developers.

![](_page_66_Picture_3.jpeg)

![](_page_66_Picture_5.jpeg)

#### "Installation Failed"

Attempting to install the The Courier Guy for WooCommerce plugin on our WordPress website. The installation fails and gives the below error message:

| Cour/ER<br>GUY                                 | The Courier Guy Shipping<br>for WooCommerce                                              | Installation failed. |
|------------------------------------------------|------------------------------------------------------------------------------------------|----------------------|
|                                                | This is the official WooCommerce<br>extension to ship products using The<br>Courier Guy. |                      |
|                                                | By The Courier Guy                                                                       |                      |
|                                                |                                                                                          |                      |
| Installation failed: C<br>php/src/data/elastic | ould not copy file. the-courier-guy/vendor/aw<br>:beanstalk/2010-12-01/api-2.json.php    | s/aws-sdk- 🔞         |

Tried it from the exact URL you provide and when attempting to upload the plugin I also got the below message:

# Installing plugin from uploaded file: the-courier-guy.5.1.0.zip

Unpacking the package ...

Could not copy file. the-courier-guy/vendor/aws/aws-sdk-php/src/CommandPool.php

Go to Plugin Installer

The issue has been resolved. It seems that we ran out of space on our DB. I upgraded our hosting plan and was able to install the plugin.

#### "Your Composer dependencies require a PHP version"

Fatal error: Composer detected issues in your platform: Your Composer dependencies require a PHP version ">= 8.1.0". You are running 8.0.30. in /home/clicksec/public\_html/wp-content/plugins/thecourier-guy/vendor/composer/platform\_check.php on line 24

#### Composer

Composer is required for The Courier Guy plugin to work.

Composer is a dependency management tool, it allows you to make your WordPress site more stable, more secure, and easier to maintain.

With Composer, you don't need to commit all of WordPress core, its themes and plugins to your project's Git repository. WordPress' core does not include the composer.json file required to manage WordPress as a Composer dependency.

![](_page_67_Picture_15.jpeg)

![](_page_67_Picture_16.jpeg)

However, Composer can be used with WordPress to manage custom plugins and themes. Some ways to use Composer with WordPress include:

Managed WordPress hosting: Some managed WordPress hosting accounts, like Pagely VPS, already have Composer installed.

Plugin packages: Composer has plugin packages that can define their own install paths.

WordPress Core Installer package: This package can configure the install path.

Packagist: Composer packages are drawn from Packagist by default.

Wpackagist.org: There is a repository of WordPress plugins at wpackagist.org.

Bedrock: Bedrock is a WordPress-specific framework for using Composer on WordPress sites.

Upgrade your WordPress site: You can upgrade your WordPress site to use Composer.

#### Installing and managing dependencies:

Composer can be used to install and manage dependencies for WordPress plugins, themes, and other PHP libraries.

#### **Updating WordPress:**

Composer can be used to update WordPress. Having different dependencies for different environments: Composer can be used to have different dependencies for different environments. Making your site more stable, secure, and easier to maintain: Composer can help make your site more stable, secure, and easier to maintain.

## To use Composer with WordPress, you can:

- 1. Check that you have a vanilla version of WordPress installed locally.
- 2. Set up your project for deployment on Platform.sh.
- 3. Download and install Composer -> https://getcomposer.org/download/
- 4. Create a new branch and launch the update: git checkout -b updates composer update.

#### **Update Composer**

You can check your current Composer version by running composer –V To update Composer, you can run: Windows and macOS: composer self-update Linux/Unix: sudo apt update && upgrade

#### Upgrade your WordPress site to use Composer

https://docs.platform.sh/guides/wordpress/composer/migrate.html#:~:text=Composer%20helps%20you%20declare%2C %20manage,to%20your%20project's%20Git%20repository.

#### **Contacting Support**

Please note as a courier service, due to legal regulations, we are unable to participate in meetings or directly assist with your website development. However, we are happy to provide support and answer any questions you may have regarding our plugin or courier services via email. Please print "The Courier Guy" plugin settings to a pdf document and email the attachment with following information to it@thecourierguy.co.za Plugin version = Account code/number =

![](_page_68_Picture_23.jpeg)

![](_page_68_Picture_24.jpeg)

Link to test your checkout page = Stock item used to test with (must have shipping dimensions) = Description of the error

Below are the necessary steps involved that we have to complete before we can escalate an error to the third party plugin developers.

### **Investigation and Troubleshooting:**

- 1) Ensure that the account is correctly configured on the WordPress plugin settings. This can be done by sending us the requested printout or screenshots of your settings.
- 2) Ensure that the plugin is up-to-date. Check for any available updates and advise the merchant to install it. (see https://github.com/the-courier-guy for details )
- 3) Verify that the plugin is compatible with the current version of the platform (e.g., WooCommerce, Magento).
- 4) Ask the merchant to deactivate other plugins one by one to see if there is a conflict with another plugin.
- 5) Ask the merchant to switch to a default theme to check if the issue is theme-related.
- 6) Double-check the plugin settings to ensure everything is configured correctly.
- 7) Ask the merchant to provide error logs to confirm the issue.

#### To escalate this to the plugin developers, the following information must be provided:

- 1) Provide a detailed breakdown of all investigation work done before escalating:
- 2) Merchant Name:
- 3) Clear Issue Description:
- 4) E-commerce Platform:
- 5) Steps to Replicate the issue:
- 6) Platform Version (excluding Shopify):
- 7) Plugin Version (if not the latest, don't log the issue):
- 8) PHP Version (excluding Shopify):

# Staging Site Admin Details

- Admin URL:
- Username:
- Password:

# **Staging FTP/SFTP Details**

- Host URL:
- IP Address:
- Username:
- Password:
- Port:

#### Items that will cause the escalation booking to be thrown out as invalid

- Merchants may not be copied into tickets; direct communications with merchants MUST be held by the TCG frontline support team.
- Merchants may not submit production sites; work may only be done on staging sites.

![](_page_69_Picture_32.jpeg)

• Issue scope is limited to the TCG/PUDO plugins only; no custom development or third-party plugins are supported.

Need help with creating a WordPress staging site? Try this site https://youtu.be/PplQ9CGvjDA

# Looking for a Web developer

https://limencodesign.co.za/the-courier-guy-app/

Kim Coetzee Limenco Design Cell: +27 (0)83 550 1138 Tel: +27 (0)87 151 1662 Tel: (0)11 975 9384 Email: kimc@limencodesign.co.za Web: www.limencodesign.co.za LinkedIn Company Page Facebook Company Page

Specialise in WordPress, Shopify, and customised development. We also offer Mobile App development for both Android and IOS. Ashron Ramfol Business Development Manager

Tel/WhatsApp:(27) 72 651 8223Email: info@dbnwebdesign.co.zaWebsite: www.dbnwebdesign.co.za

![](_page_70_Picture_8.jpeg)

![](_page_70_Picture_10.jpeg)